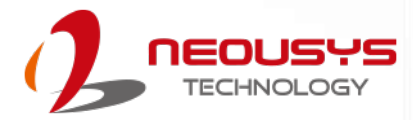

# **Neousys Technology Inc.**

# Nuvo-9501 Series

# **User Manual**

Revision 1.0

# **Table of Contents**

| Table of Contents          | 2 |
|----------------------------|---|
| Legal Information          | 4 |
| Contact Information        | 5 |
| Declaration of Conformity  | 5 |
| Copyright Notice           | 6 |
| Safety Precautions         | 7 |
| Hot Surface Warning        | 7 |
| Battery Warning            | 7 |
| Service and Maintenance    | 8 |
| ESD Precautions            | 8 |
| Restricted Access Location | 8 |
| About This Manual          | 9 |
|                            |   |

#### 1 Introduction

| 1.1   | Product Specifications            |    |
|-------|-----------------------------------|----|
| 1.1.1 | Nuvo-9501 Specifications          |    |
| 1.1.2 | Nuvo-9505D Specifications         | 13 |
| 1.2   | Dimension                         |    |
| 1.2.1 | Top View of Nuvo-9501 Series      |    |
| 1.2.2 | Front View of Nuvo-9501 Series    |    |
| 1.2.3 | Back View of Nuvo-9501 Series     |    |
| 1.2.4 | Side View of Nuvo-9501 Series     |    |
| 1.2.5 | Wall Mount Installation Dimension |    |
| 1.2.6 | DIN Rail Installation Dimension   |    |

#### 2 System Overview

| 2.1   | Nuvo-9501 Series Packing List                     |    |  |
|-------|---------------------------------------------------|----|--|
| 2.2   | Front Panel I/O                                   | 20 |  |
| 2.2.1 | Power Button                                      | 21 |  |
| 2.2.2 | System Status LED                                 |    |  |
| 2.2.3 | Reset Button                                      | 22 |  |
| 2.2.4 | 2.5G Ethernet Port                                | 23 |  |
| 2.2.5 | DisplayPort                                       | 24 |  |
| 2.2.6 | USB 3.2 Gen1 Port                                 | 25 |  |
| 2.2.7 | CMOS Reset Button                                 |    |  |
| 2.2   | Rear Panel I/O                                    | 27 |  |
| 2.3.1 | 4-Pole 3.5mm Microphone-in/ Speaker-out Jack      |    |  |
| 2.3.2 | VGA Port                                          |    |  |
| 2.3.3 | COM1 Port                                         |    |  |
| 2.3.4 | COM2/3/4 Port                                     |    |  |
| 2.3.5 | USB2.0 Ports                                      |    |  |
| 2.3.6 | 3-pin Terminal Block DC Input with Remote On/ Off |    |  |
| 2.3.7 | Rear Panel DIO Port (Nuvo-9505D Only)             |    |  |
| 2.4   | Internal I/O Functions                            | 35 |  |
| 2.4.1 | M.2 2280 (M Key) Slot for NVMe SSD                | 35 |  |
| 2.4.2 | Single DRAM SO-DIMM Slot                          |    |  |
| 2.4.3 | mini-PCIe Slot & SIM Slot                         |    |  |
| 2.4.4 | M.2 2230 E Key                                    | 40 |  |
| 2.4.5 | SATA Port                                         | 42 |  |
| 2.4.6 | Status LED Output & Remote On/ Off Control        | 43 |  |

#### 3 System Installation

| 3.1   | Disassembling the System4             | 5 |
|-------|---------------------------------------|---|
| 3.2   | CPU Installation                      | 8 |
| 3.2.1 | CPU Installation for Barebone System4 | 8 |

| 3.2.2  | Remove and Replace the Existing CPU                            | 54 |
|--------|----------------------------------------------------------------|----|
| 3.3    | DDR4 SO-DIMM Installation                                      | 61 |
| 3.4    | M.2 2280 SSD Installation                                      | 64 |
| 3.5    | E Key M.2 2230 Module Installation                             | 67 |
| 3.6    | mini-PCIe Module Installation                                  | 70 |
| 3.7    | HDD/ SSD Installation                                          | 74 |
| 3.7.1  | 2.5" HDD/ SSD Installation                                     | 74 |
| 3.7.2  | 3.5" HDD Installation                                          | 79 |
| 3.8    | Installing the System Enclosure                                | 84 |
| 3.9    | Mounting Nuvo-9501 Series                                      | 86 |
| 3.9.1  | Wall Mount Installation (Optional)                             |    |
| 3.9.2  | DIN Rail Installation (Optional)                               |    |
| 3.10   | Powering On the System                                         |    |
| 3.10.1 | Powering On Using the Power Button                             |    |
| 3.10.2 | Powering On Using External Non-latched Switch (Remote On/ Off) | 90 |
| 3.10.3 | Powering On Using Wake-on-LAN                                  | 91 |
| 3.10.4 | System Always On                                               | 93 |
|        |                                                                |    |

### 4 System Configuration

| 4.1    | BIOS Settings                                     | 94 |
|--------|---------------------------------------------------|----|
| 4.1.1  | COM Port Configuration                            |    |
| 4.1.2  | COM Port Slew Rate                                |    |
| 4.1.3  | COM2/3/4 Port Configuration                       |    |
| 4.1.4  | COM Port High Speed Mode                          |    |
| 4.1.5  | TPM Availability                                  |    |
| 4.1.6  | Power On After Power Failure Option               |    |
| 4.1.7  | Power & Performance (CPU SKU Power Configuration) |    |
| 4.1.8  | Wake on LAN Option                                |    |
| 4.1.9  | Add Boot Options                                  |    |
| 4.1.10 | Watchdog Timer for Booting                        |    |
|        |                                                   |    |

#### 5 OS Support and Driver Installation

| 5.1   | Operating System Compatibility |  |
|-------|--------------------------------|--|
| 5.2   | Driver Installation            |  |
| 5.2.1 | Install Drivers Automatically  |  |

### Appendix A Using WDT & DIO

| Watchdog Timer<br>Isolated DIO (Nuvo-9505D Only)<br>Installing WDT_DIO Library | 107<br>107<br>107 |
|--------------------------------------------------------------------------------|-------------------|
| WDT Functions                                                                  | 110               |
| InitWDT                                                                        | 110               |
| SetWDT                                                                         | 110               |
| StartWDT                                                                       | 111               |
| ResetWDT                                                                       | 111               |
| StopWDT                                                                        | 111               |
| DIO Functions                                                                  | 112               |
| InitDIO                                                                        | 112               |
| DIReadLine                                                                     | 112               |
| DIReadPort                                                                     | 112               |
| DOWriteLine                                                                    | 113               |
| DOWritePort                                                                    | 113               |

# **Legal Information**

All Neousys Technology Inc. products shall be subject to the latest Standard Warranty Policy

Neousys Technology Inc. may modify, update or upgrade the software, firmware or any accompanying user documentation without any prior notice. Neousys Technology Inc. will provide access to these new software, firmware or documentation releases from download sections of our website or through our service partners.

Before installing any software, applications or components provided by a third party, customer should ensure that they are compatible and interoperable with Neousys Technology Inc. product by checking in advance with Neousys Technology Inc.. Customer is solely responsible for ensuring the compatibility and interoperability of the third party's products. Customer is further solely responsible for ensuring its systems, software, and data are adequately backed up as a precaution against possible failures, alternation, or loss.

For questions in regards to hardware/ software compatibility, customers should contact Neousys Technology Inc. sales representative or technical support.

To the extent permitted by applicable laws, Neousys Technology Inc. shall NOT be responsible for any interoperability or compatibility issues that may arise when (1) products, software, or options not certified and supported; (2) configurations not certified and supported are used; (3) parts intended for one system is installed in another system of different make or model.

# **Contact Information**

| Headquarters<br>(Taipei, Taiwan) | Neousys Technology Inc.   Taiwan) 15F, No.868-3, Zhongzheng Rd., Zhonghe Dist., New Taipei City, 23586, Taiwan   Tel: +886-2-2223-6182 Fax: +886-2-2223-6183 Fmail Website |  |
|----------------------------------|----------------------------------------------------------------------------------------------------|--|
|                                  | Tel. 1000 2 2220 0102 Fax. 1000 2 2223 0100 <u>Email</u> , <u>Website</u>                                                                                                  |  |
| Americas                         | Neousys Technology America, Inc.                                                                                                    |  |
| (Illinois LISA)                  | 3384 Commercial Avenue, Northbrook, IL 60062, USA                                                                                                    |  |
|                                  | Tel: +1-847-656-3298 <u>Email</u> , <u>Website</u>                                                                                                    |  |
| China                            | Neousys Technology China Co., Ltd.                                                                                                    |  |
|                                  | Room 429 /431, Building 32, Guiping Road 680, Shanghai, 200233, China                                                                                                    |  |
|                                  | Tel: +86-2161155366 Email. Website                                                                                                    |  |

# **Declaration of Conformity**

FCC

This equipment has been tested and found to comply with the limits for a Class A digital device, pursuant to part 15 of the FCC Rules. These limits are designed to provide reasonable protection against harmful interference when the equipment is operated in a commercial environment. This equipment generates, uses, and can radiate radio frequency energy and, if not installed and used in accordance with the instruction manual, may cause harmful interference to radio communications. Operation of this equipment in a residential area is likely to cause harmful interference in which case the user will be required to correct the interference at own expense.

CE

The product(s) described in this manual complies with all applicable European Union (CE) directives if it has a CE marking. For computer systems to remain CE compliant, only CE-compliant parts may be used. Maintaining CE compliance also requires proper cable and cabling techniques.

# **Copyright Notice**

All rights reserved. This publication may not be reproduced, transmitted, transcribed, stored in a retrieval system, or translated into any language or computer language, in any form or by any means, electronic, mechanical, magnetic, optical, chemical, manual or otherwise, without the prior written consent of Neousys Technology, Inc.

Disclaimer This manual is intended to be used as an informative guide only and is subject to change without prior notice. It does not represent commitment from Neousys Technology Inc. Neousys Technology Inc. shall not be liable for any direct, indirect, special, incidental, or consequential damages arising from the use of the product or documentation, nor for any infringement on third party rights.

| Patents and | Neousys, the Neousys logo, Expansion Cassette, $MezIO^{TM}$ are registered                 |  |
|-------------|--------------------------------------------------------------------------------------------|--|
| Trademarks  | patents and trademarks of Neousys Technology, Inc.                                         |  |
|             | Windows is a registered trademark of Microsoft Corporation.                                |  |
|             | Intel <sup>®</sup> , Core <sup>™</sup> are registered trademarks of Intel Corporation      |  |
|             | NVIDIA <sup>®</sup> , GeForce <sup>®</sup> are registered trademarks of NVIDIA Corporation |  |
|             | All other names, brands, products or services are trademarks or registered                 |  |
|             | trademarks of their respective owners.                                                     |  |

# **Safety Precautions**

Read these instructions carefully before you install, operate, or transport the system.

- Install the system or DIN rail associated with, at a sturdy location
- Install the power socket outlet near the system where it is easily accessible
- Secure each system module(s) using its retaining screws
- Place power cords and other connection cables away from foot traffic. Do not place items over power cords and make sure they do not rest against data cables
- Shutdown, disconnect all cables from the system and ground yourself before touching internal modules
- Ensure that the correct power range is being used before powering the device
- Should a module fail, arrange for a replacement as soon as possible to minimize down-time
- By means of a power cord connected to a socket-outlet with earthing connection
- This product is intended to be supplied by a Listed Power Adapter or DC power source, rated 8-35V, 16A, Tma 60 degree C and 5000m altitude during operation. If further assistance is required, please contact Neousys Technology
- If the system is not going to be used for a long time, disconnect it from mains (power socket) to avoid transient over-voltage

# **Hot Surface Warning**

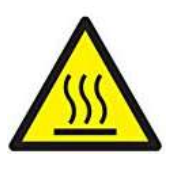

HOT SURFACE. DO NOT

#### WARNING!

Components/ parts inside the equipment may be hot to touch! Please wait one-half hour after switching off before handling parts.

*TOUCH*. "ATTENTION: Surface chaude. Ne pas toucher."

# **Battery Warning**

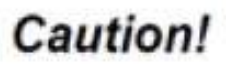

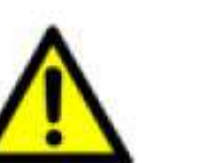

- Batteries are at risk of exploding if incorrectly installed
- Do not attempt to recharge, force open, or heat the battery
- Replace the battery only with the same or equivalent type recommended by the manufacturer

# **Service and Maintenance**

- ONLY qualified personnel should service the system
- Shutdown the system, disconnect the power cord and all other connections before servicing the system
- When replacing/ installing additional components (expansion card, memory module, etc.), insert them as gently as possible while assuring proper connector engagement

# **ESD Precautions**

- Handle add-on module, motherboard by their retention screws or the module's frame/ heat sink. Avoid touching the PCB circuit board or add-on module connector pins
- Use a grounded wrist strap and an anti-static work pad to discharge static electricity when installing or maintaining the system
- Avoid dust, debris, carpets, plastic, vinyl and styrofoam in your work area
- Do not remove any module or component from its anti-static bag before installation

# **Restricted Access Location**

The controller is intended for installation only in certain environments where both of the following conditions apply:

- Access can only be gained by QUALIFIED SERVICE PERSONNEL who have been instructed on the reasons for restrictions applied to the location and any precautions that shall be taken
- Access is through the use of a TOOL, lock and key, or other means of security, and is controlled by the authority responsible for the location

# **About This Manual**

This guide introduces Neousys Nuvo-9501 series system. It is a compact fanless embedded computer with  $Intel^{\ensuremath{\mathbb{R}}} 13^{th}/ 12^{th}$  Gen Core<sup>TM</sup> i9/ i7/ i5/ i3 processor.

The guide also demonstrates the system's basic installation procedures.

## **Revision History**

| Version | Date      | Description     |
|---------|-----------|-----------------|
| 1.0     | Jul. 2023 | Initial release |

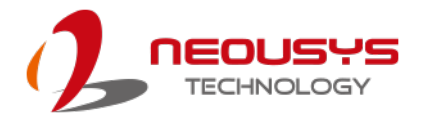

# **1** Introduction

Nuvo-9501 is a cost-effective compact fanless embedded computers based on the Intel 13th/12th-Gen platform. Built on the advanced Intel 7 process, Intel 13th Gen processors offer up to 24 cores/ 32 threads to deliver up to 2x the performance when compared to previous Intel 10th or 11th Gen platforms. Nuvo-9501 is a cost-effective, compact and yet powerful fanless embedded computer that offers the ultimate computing for various industrial applications.

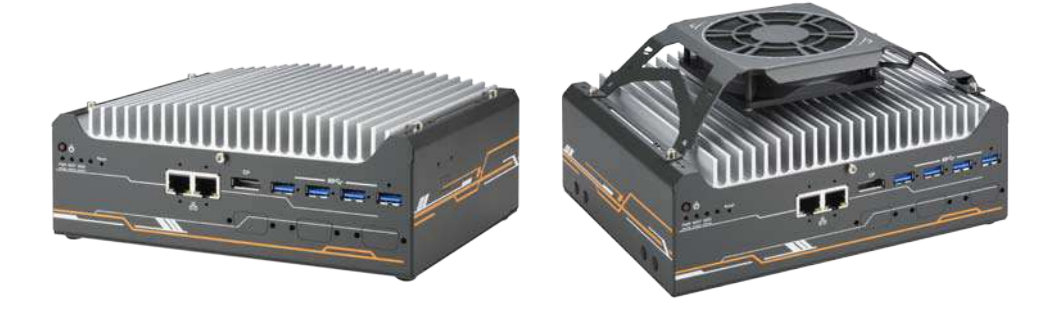

#### Nuvo-9501

Nuvo-9501 with fan

Nuvo-9501 offers essential I/O functions for general industrial needs including dual 2.5GbE ports, dual display ports and four USB3.2 ports. In addition, it features a Gen4 x4 M.2 NVMe slot for the latest NVMe SSDs with read/ write speeds up to 7000 MB/s. Also, it supports a 2.5" or 3.5" HDD storage for high capacity storage needs such as data collection or surveillance applications. It also offers two mPCIe and one M.2 E key slots for installing WiFi or 5G/ 4G wireless communication modules.

As a cost-effective and compact embedded computer, Nuvo-9501 delivers excellent computing performance and offers essential necessary I/O connectivity to meet customers' needs and cost. It is suitable for a variety of industrial applications.

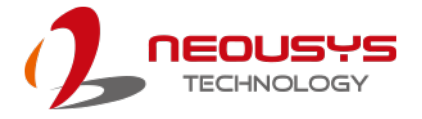

## 1.1 Product Specifications

## 1.1.1 Nuvo-9501 Specifications

| System Core       |                                                                                                    |                                      |  |
|-------------------|----------------------------------------------------------------------------------------------------|--------------------------------------|--|
|                   | Supporting Intel® 13th-Gen Core™                                                                                       | Supporting Intel® 12th-Gen Core™     |  |
|                   | CPU (LGA1700 socket, 65W/ 35W                                                                                          | CPU (LGA1700 socket, 65W/ 35W        |  |
|                   | TDP)                                                                                                    | TDP)                                 |  |
|                   | - Intel® Core™ i9-13900E/ i9-13900TE                                                                                   | - Intel® Core™ i9-12900E/ i9-12900TE |  |
| Processor         | - Intel® Core™ i7-13700E/ i7-13700TE                                                                                   | - Intel® Core™ i7-12700E/ i7-12700TE |  |
|                   | - Intel® Core™ i5-13500E/ i5-13400E/                                                                                   | - Intel® Core™ i5-12500E/ i5-12500TE |  |
|                   | i5-13500TE                                                                                                    | - Intel® Core™ i3-12100E/ i3-12100TE |  |
|                   | - Intel® Core™ i3-13100E/ i3-13100TE                                                                                   | - Intel® Pentium® G7400E/ G7400TE    |  |
|                   |                                                                                                    | - Intel® Celeron® G6900E/ G6900TE    |  |
| Chipset           | Intel® H610E platform controller hub                                                                                   | )                                    |  |
| Graphics          | Integrated Intel® UHD Graphics 770                                                                                     | (32EU)/ 730 (24EU)                   |  |
| Memory            | Up to 32 GB non-ECC DDR4 3200 S                                                                                        | SDRAM (one SODIMM slot)              |  |
| ТРМ               | Supports fTPM 2.0                                                                                                    |                                      |  |
| I/O Interface     |                                                                                                    |                                      |  |
| Ethernet port     | 2x 2.5GBASE-T Ethernet ports by Intel® I226-V GbE controller                                                           |                                      |  |
|                   | 4x USB 3.2 Gen1 (5 Gbps) ports                                                                                         |                                      |  |
| 058               | 2x USB 2.0 ports                                                                                                    |                                      |  |
| \/ideo Dort       | 1x VGA output, supporting 1920 x 1200 resolution                                                                       |                                      |  |
| Video Port        | 1x DisplayPort, supporting 4096 x 2304 resolution                                                                      |                                      |  |
| Serial Port       | 1x software-programmable RS-232/422/485 ports (COM1)<br>3x 3-wire RS-232 ports (COM2/3/4) or 1x RS-422/485 port (COM2) |                                      |  |
| Audio             | 1x 3.5 mm jack for mic-in and speaker-out                                                                              |                                      |  |
| Storage Interface |                                                                                                    |                                      |  |
| SATA HDD          | 1x internal SATA port for 3.5" HDD or 2.5" HDD/ SSD                                                                    |                                      |  |
| M.2               | 1x M.2 2280 M key socket (PCIe Gen4 x4) for NVMe SSD                                                                   |                                      |  |
| Expansion Bus/    | Expansion Bus/ Internal I/O Interface                                                                                  |                                      |  |
| mini-PCle         | 2x full-size mini PCI Express socket                                                                                   | with internal SIM sockets            |  |
| M.2 E Key         | 1x M.2 2230 E key socket for WiFi6/ WiFi5, or Google Edge TPU module                                                   |                                      |  |
| Power Supply      |                                                                                                    |                                      |  |

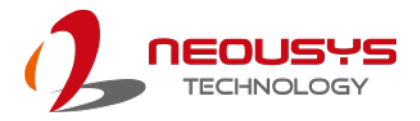

| DC Input      | 1x 3-pin pluggable terminal block for 8 to 48V DC power input with |  |  |
|---------------|--------------------------------------------------------------------|--|--|
|               | remote on/off control                                              |  |  |
|               | With i7-12700 (65W mode): 141.4W (Max.) @ 24V                      |  |  |
| Maximum Power | With i7-12700TE (35W mode): 106.6W (Max.) @ 24V                    |  |  |
| Consumption   | With i5-12400 (35W mode): 105.1W (Max.) @ 24V                      |  |  |
|               | With i5-12400 (65W mode): 120.5W (Max.) @ 24V                      |  |  |
| Mechanical    |                                                                    |  |  |
| Dimension     | 212 mm (W) x 165 mm (D) x 80 mm (H)                                |  |  |
| Weight        | 2.5 kg                                                             |  |  |
| Mounting      | Wall-mount (optional) or DIN-rail (optional)                       |  |  |
| Environmental |                                                                    |  |  |
| Storage       | -10°C to 85°C                                                      |  |  |
| Temperature   |                                                                    |  |  |
|               | With 35W CPU                                                       |  |  |
| Operating     | -10°C to 60°C *                                                    |  |  |
| Temperature   | With 65W CPU (installation of the optional fan kit is recommended) |  |  |
|               | -10°C to 60°C */**                                                 |  |  |
| Humidity      | 10%~90% , non-condensing                                           |  |  |
| Vibration     | Operating, MIL-STD-810H, Method 514.8, Category 4                  |  |  |
| Shock         | Operating, MIL-STD-810H, Method 516.8, Procedure I                 |  |  |
| EMC           | CE/FCC Class A, according to EN 55032 & EN 55035                   |  |  |

\* For sub-zero operating temperature, a wide temperature HDD or Solid State Disk (SSD) is required.

\*\* For 65W CPUs, the optional fan kit is recommended for operating at ambient temperatures higher than 50°C.

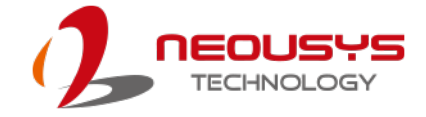

| System Core      |                                                                                                    |                                      |  |  |  |
|------------------|----------------------------------------------------------------------------------------------------|--------------------------------------|--|--|--|
|                  | Supporting Intel® 13th-Gen Core™                                                                                       | Supporting Intel® 12th-Gen Core™     |  |  |  |
|                  | CPU (LGA1700 socket, 65W/ 35W                                                                                          | CPU (LGA1700 socket, 65W/ 35W        |  |  |  |
|                  | TDP)                                                                                                    | TDP)                                 |  |  |  |
|                  | - Intel® Core™ i9-13900E/ i9-13900TE                                                                                   | - Intel® Core™ i9-12900E/ i9-12900TE |  |  |  |
| Processor        | - Intel® Core™ i7-13700E/ i7-13700TE                                                                                   | - Intel® Core™ i7-12700E/ i7-12700TE |  |  |  |
|                  | - Intel® Core™ i5-13500E/ i5-13400E/                                                                                   | - Intel® Core™ i5-12500E/ i5-12500TE |  |  |  |
|                  | i5-13500TE                                                                                                    | - Intel® Core™ i3-12100E/ i3-12100TE |  |  |  |
|                  | - Intel® Core™ i3-13100E/ i3-13100TE                                                                                   | - Intel® Pentium® G7400E/ G7400TE    |  |  |  |
|                  |                                                                                                    | - Intel® Celeron® G6900E/ G6900TE    |  |  |  |
| Chipset          | Intel® H610E platform controller hub                                                                                   | )                                    |  |  |  |
| Graphics         | Integrated Intel® UHD Graphics 770                                                                                     | (32EU)/ 730 (24EU)                   |  |  |  |
| Memory           | Up to 32 GB non-ECC DDR4 3200 S                                                                                        | SDRAM (one SODIMM slot)              |  |  |  |
| TPM              | Supports fTPM 2.0                                                                                                    |                                      |  |  |  |
| I/O Interface    | ·                                                                                                    |                                      |  |  |  |
| Ethernet port    | 2x 2.5GBASE-T Ethernet ports by Intel® I226-IT GbE controller                                                          |                                      |  |  |  |
|                  | 4x USB 3.2 Gen1 (5 Gbps) ports                                                                                         |                                      |  |  |  |
| 035              | 2x USB 2.0 ports                                                                                                    |                                      |  |  |  |
| Video Port       | 1x VGA output, supporting 1920 x 1200 resolution                                                                       |                                      |  |  |  |
|                  | 1x DisplayPort, supporting 4096 x 2304 resolution                                                                      |                                      |  |  |  |
| Serial Port      | 1x software-programmable RS-232/422/485 ports (COM1)<br>3x 3-wire RS-232 ports (COM2/3/4) or 1x RS-422/485 port (COM2) |                                      |  |  |  |
| Audio            | 1x 3.5 mm jack for mic-in and speaker-out                                                                              |                                      |  |  |  |
| Isolated DIO     | 4-CH isolated DI and 4-CH isolated DO                                                                                  |                                      |  |  |  |
| Storage Interfac | Storage Interface                                                                                                    |                                      |  |  |  |
| SATA HDD         | 1x internal SATA port for 3.5" HDD or 2.5" HDD/ SSD                                                                    |                                      |  |  |  |
| M.2              | 1x M.2 2280 M key socket (PCIe Gen4 x4) for NVMe SSD                                                                   |                                      |  |  |  |
| Expansion Bus/   | Expansion Bus/ Internal I/O Interface                                                                                  |                                      |  |  |  |
| mini-PCIe        | 2x full-size mini PCI Express socket with internal SIM sockets                                                         |                                      |  |  |  |
| M.2 E Key        | 1x M.2 2230 E key socket for WiFi6/ WiFi5, or Google Edge TPU module                                                   |                                      |  |  |  |
| Power Supply     |                                                                                                    |                                      |  |  |  |

### 1.1.2 Nuvo-9505D Specifications

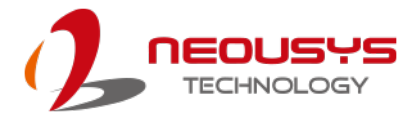

| DC Input      | 1x 3-pin pluggable terminal block for 8 to 35V DC power input with |  |  |
|---------------|--------------------------------------------------------------------|--|--|
|               | remote on/off control                                              |  |  |
|               | With i7-12700 (65W mode): 141.4W (Max.) @ 24V                      |  |  |
| Maximum Power | With i7-12700TE (35W mode): 106.6W (Max.) @ 24V                    |  |  |
| Consumption   | With i5-12400 (35W mode): 105.1W (Max.) @ 24V                      |  |  |
|               | With i5-12400 (65W mode): 120.5W (Max.) @ 24V                      |  |  |
| Mechanical    |                                                                    |  |  |
| Dimension     | 212 mm (W) x 165 mm (D) x 80 mm (H)                                |  |  |
| Weight        | 2.5 kg                                                             |  |  |
| Mounting      | Wall-mount (optional) or DIN-rail (optional)                       |  |  |
| Environmental |                                                                    |  |  |
| Storage       | -40°C to 85°C                                                      |  |  |
| Temperature   |                                                                    |  |  |
|               | With 35W CPU                                                       |  |  |
| Operating     | -25C° to 60°C *                                                    |  |  |
| Temperature   | With 65W CPU (installation of the optional fan kit is recommended) |  |  |
|               | -25°C to 60°C */** (Nuvo-9505D)                                    |  |  |
| Humidity      | 10%~90% , non-condensing                                           |  |  |
| Vibration     | Operating, MIL-STD-810H, Method 514.8, Category 4                  |  |  |
| Shock         | Operating, MIL-STD-810H, Method 516.8, Procedure I                 |  |  |
| EMC           | CE/FCC Class A, according to EN 55032 & EN 55035                   |  |  |

\* For sub-zero operating temperature, a wide temperature HDD or Solid State Disk (SSD) is required.

\*\* For 65W CPUs, the optional fan kit is recommended for operating at ambient temperatures higher than 50°C.

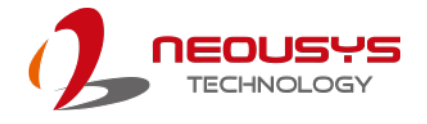

## 1.2 Dimension

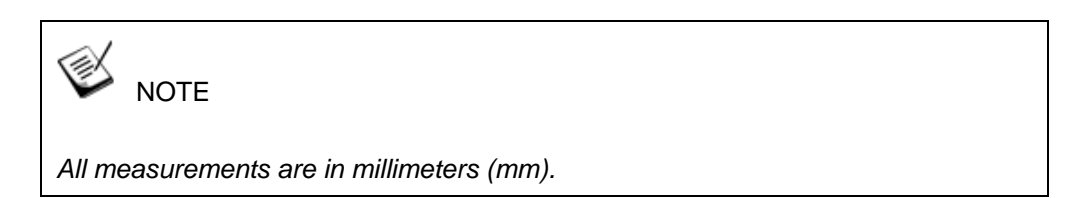

### 1.2.1 Top View of Nuvo-9501 Series

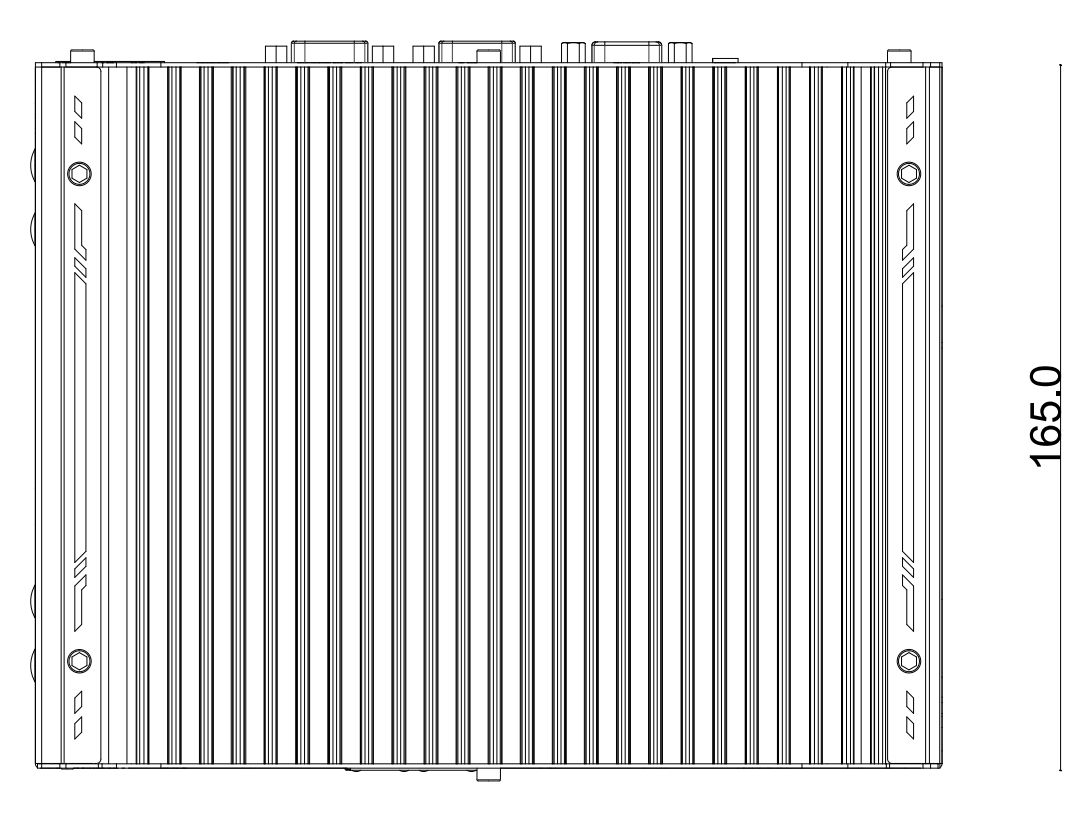

212.0

## 1.2.2 Front View of Nuvo-9501 Series

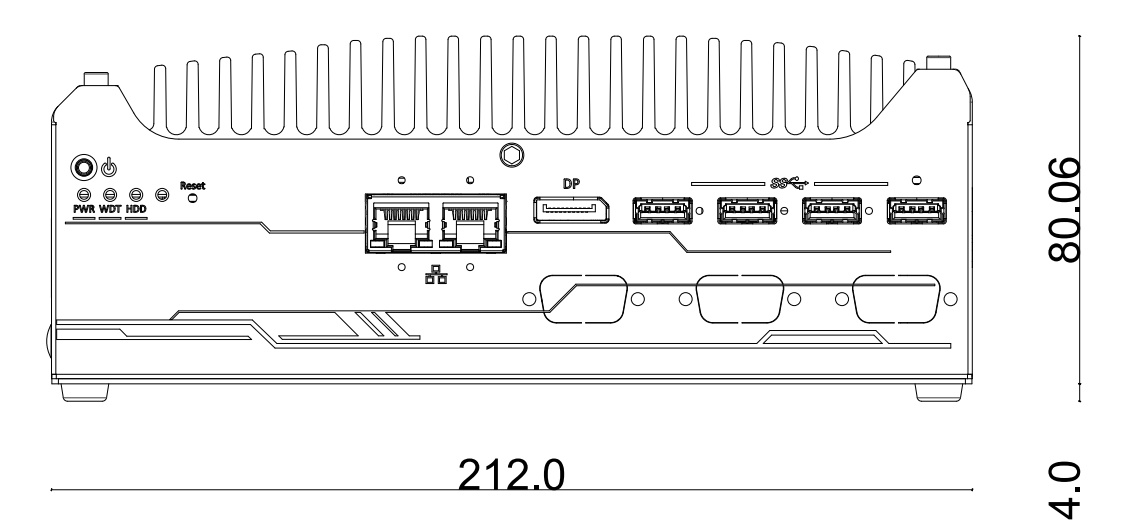

### 1.2.3 Back View of Nuvo-9501 Series

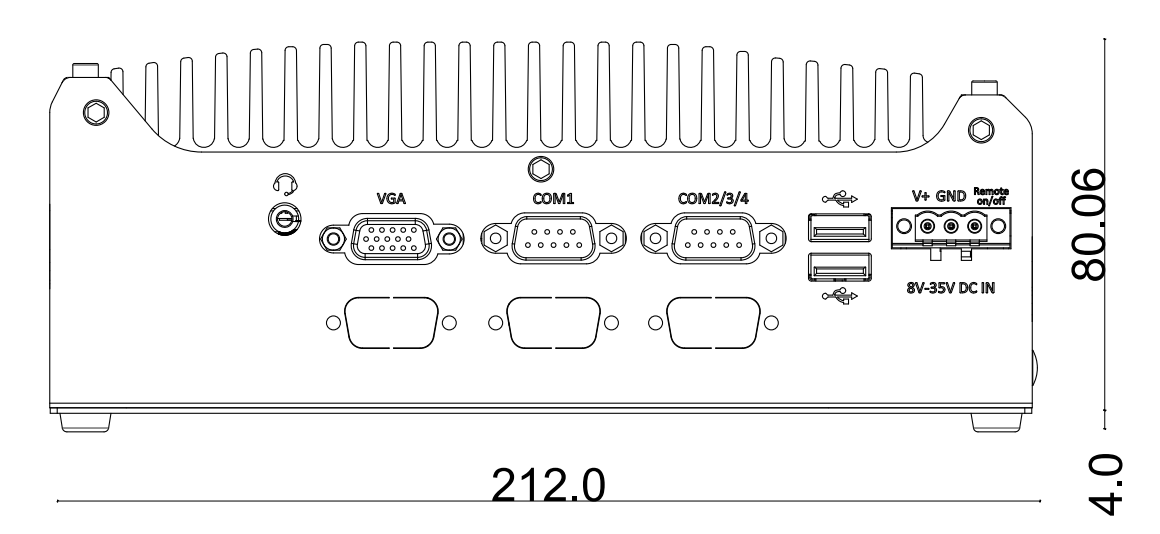

## 1.2.4 Side View of Nuvo-9501 Series

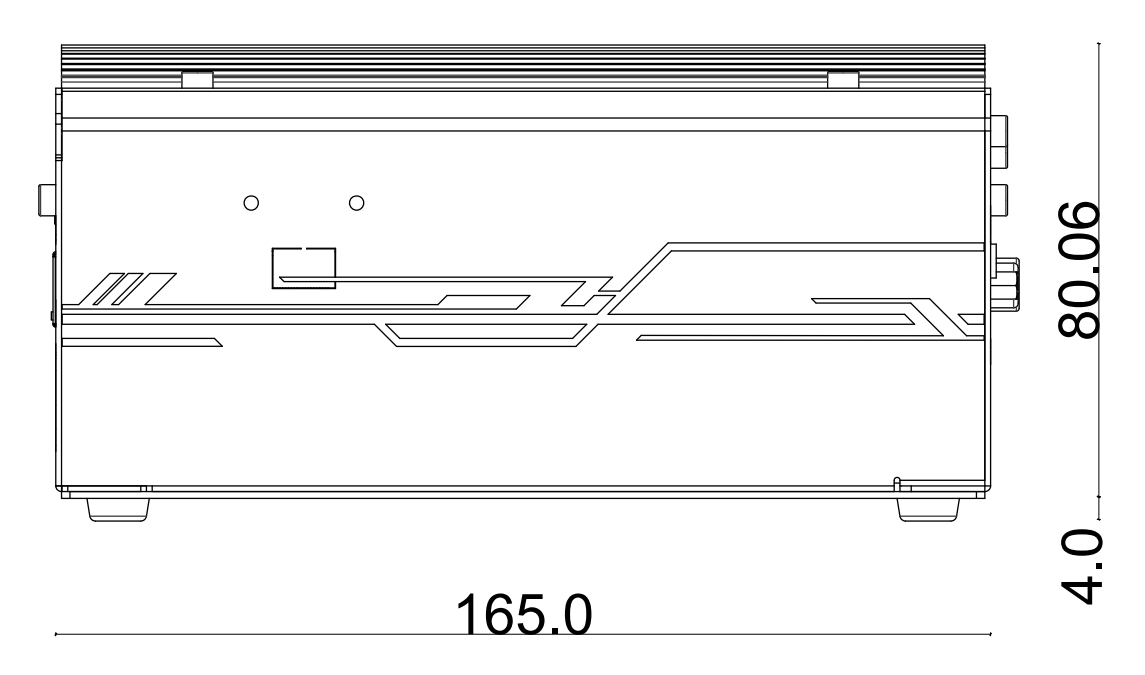

### 1.2.5 Wall Mount Installation Dimension

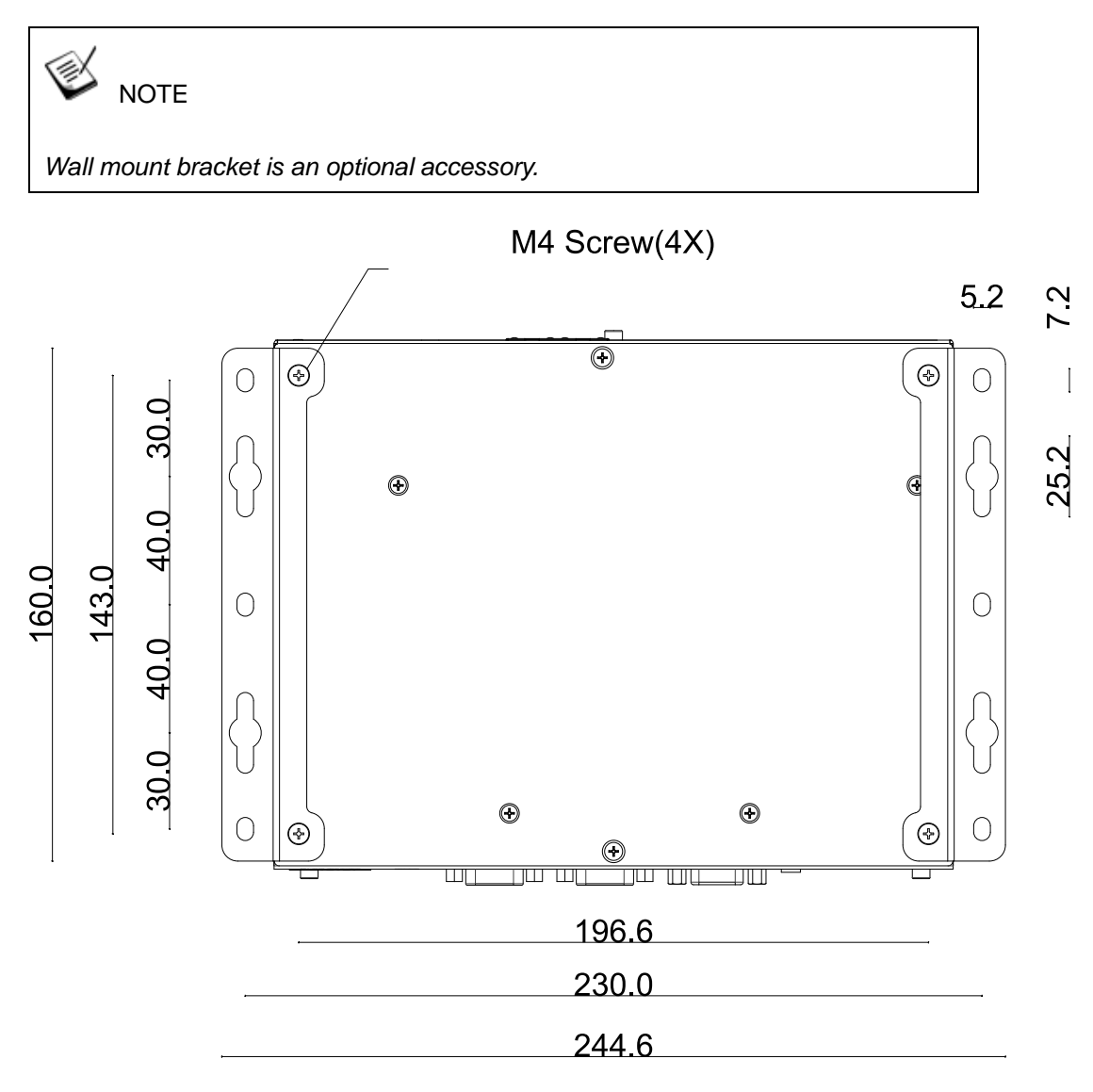

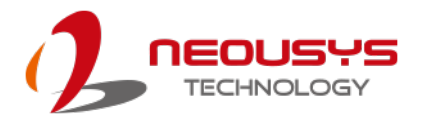

### 1.2.6 DIN Rail Installation Dimension

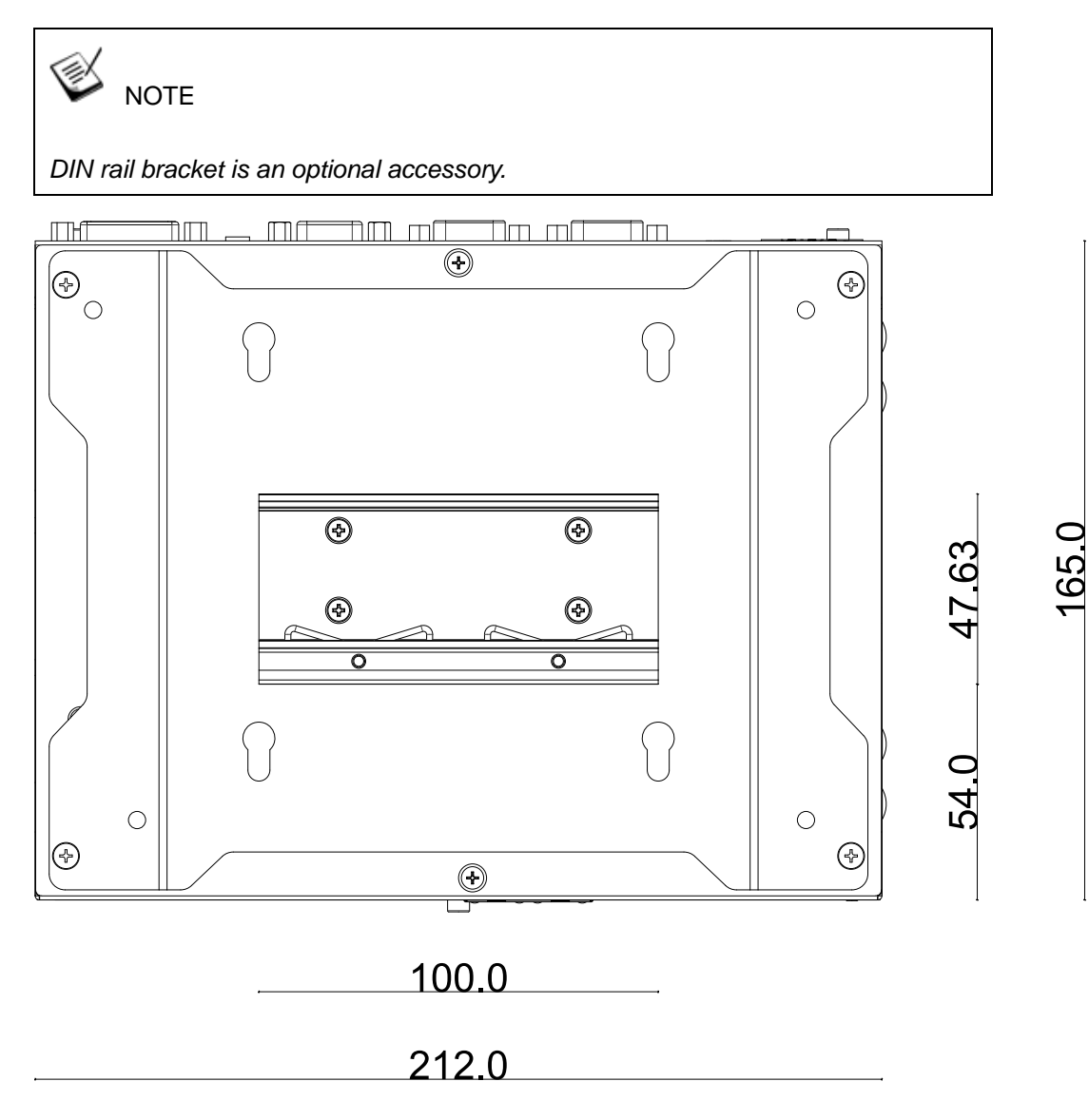

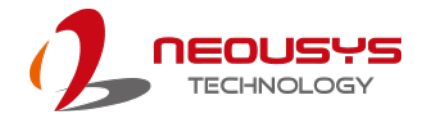

# 2 System Overview

Upon receiving and unpacking your Nuvo-9501/9505D, please check immediately if the package contains all the items listed in the following table. If any item(s) are missing or damaged, please contact your local dealer or Neousys Technology.

## 2.1 Nuvo-9501 Series Packing List

| System | Nunco 9501/ 9505D                                         |   |  |  |
|--------|-----------------------------------------------------------|---|--|--|
| Pack   | Nuvo-9501/ 9505D                                          |   |  |  |
| 1      | Nuvo-9501                                                 |   |  |  |
| I      | (If you ordered CPU/ RAM/ HDD, please verify these items) |   |  |  |
|        | Accessory box, which contains                             |   |  |  |
|        | Thermal pad                                               | 3 |  |  |
| 2      | CPU bracket                                               | 1 |  |  |
|        | • 3-pin power terminal block                              | 1 |  |  |
|        | Screw pack                                                | 1 |  |  |

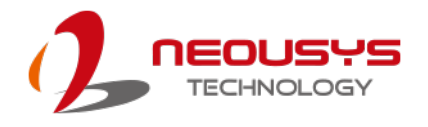

## 2.2 Front Panel I/O

The Nuvo-9501 I/O panel features a power button, system status LED, reset button, two 2.5G Ethernet ports, four USB3.2 Gen1 ports, and DisplayPort.

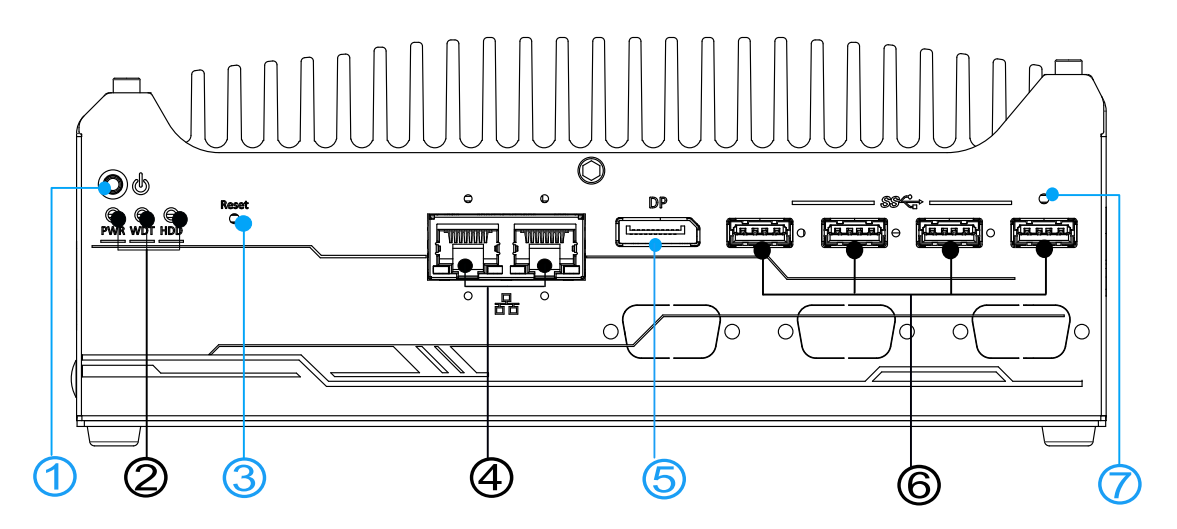

| No. | Item                                                         | Description                                                      |  |
|-----|--------------------------------------------------------------|------------------------------------------------------------------|--|
| 1   | Power button                                                 | Use this button to turn on or shutdown the system.               |  |
| 2   | System status                                                | Three system LEDs, Power (PWR), Watchdog Timer (WDT),            |  |
| 2   | <u>LED</u>                                                   | nd Hard Disk Drive (HDD).                                        |  |
| 3   | Reset button   Use this button to manually reset the system. |                                                                  |  |
| 4   | 2.5G Ethernet                                                | The 2.5G Ethernet ports support 10/ 100/ 1000/ 2500 Mbps         |  |
| 4   | <u>Port</u>                                                  | network connections                                              |  |
| F   | DisplayPort                                                  | The DisplayPort is a digital signal video output port supporting |  |
| 5   | DisplayPoll                                                  | resolutions up to 4096 x 2304                                    |  |
| 6   | USB 3.2 Gen1                                                 | USB 3.2 Gen1 port supports up to 5 Gbit/s data transfer          |  |
| 0   | <u>port</u>                                                  | bandwidth.                                                       |  |
| 7   | CMOS reset                                                   | Use this button to manually reset the CMOS.                      |  |

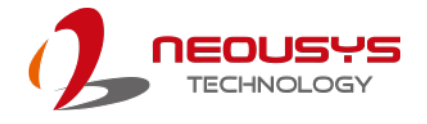

#### 2.2.1 Power Button

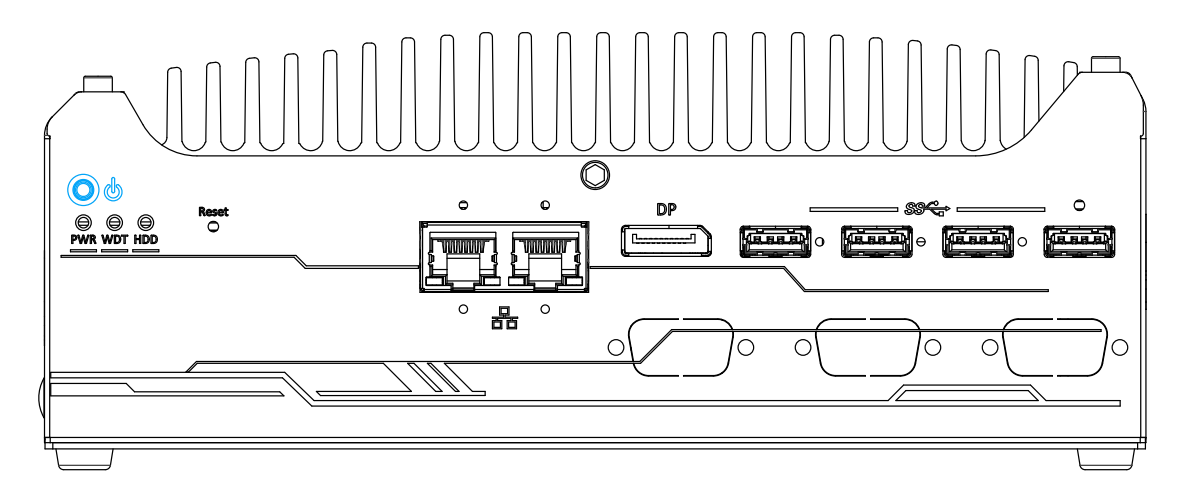

The power button is a non-latched switch for ATX mode on/off operation. Press to turn on the system, PWR LED should light up and to turn off, you can either issue a shutdown command in the OS, or just press the power button. In case of system halts, you can press and hold the power button for 5 seconds to force-shutdown the system. Please note that there is a 5 seconds interval between two on/off operations (i.e. once turning off the system, you will need to wait for 5 seconds to initiate another power-on operation).

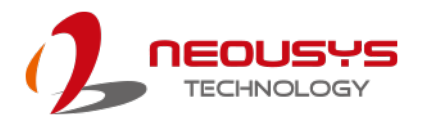

### 2.2.2 System Status LED

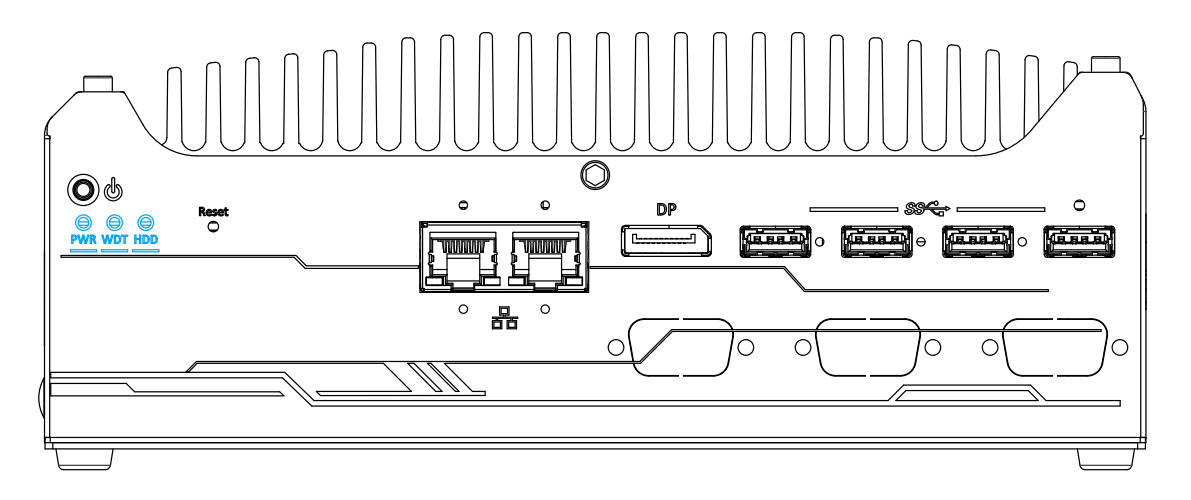

There are three LED indicators on the I/O panel: PWR, WDT and HDD. The

| descriptions | s of these | three I | FD are | listed in | the fo | ollowing | table |
|--------------|------------|---------|--------|-----------|--------|----------|-------|
| ucounptions  | 5 01 11030 |         |        | noted in  |        | JIIOWING | abic. |

| Indicator | Color  | Description                                                  |  |
|-----------|--------|--------------------------------------------------------------|--|
| PWR       | Green  | Power indicator, lighted-up when system is on.               |  |
| WDT       | Yellow | Watchdog timer LED, flashing when watchdog timer is started. |  |
| HDD       | Red    | Hard drive indicator, flashing when SATA HDD is active.      |  |

#### 2.2.3 Reset Button

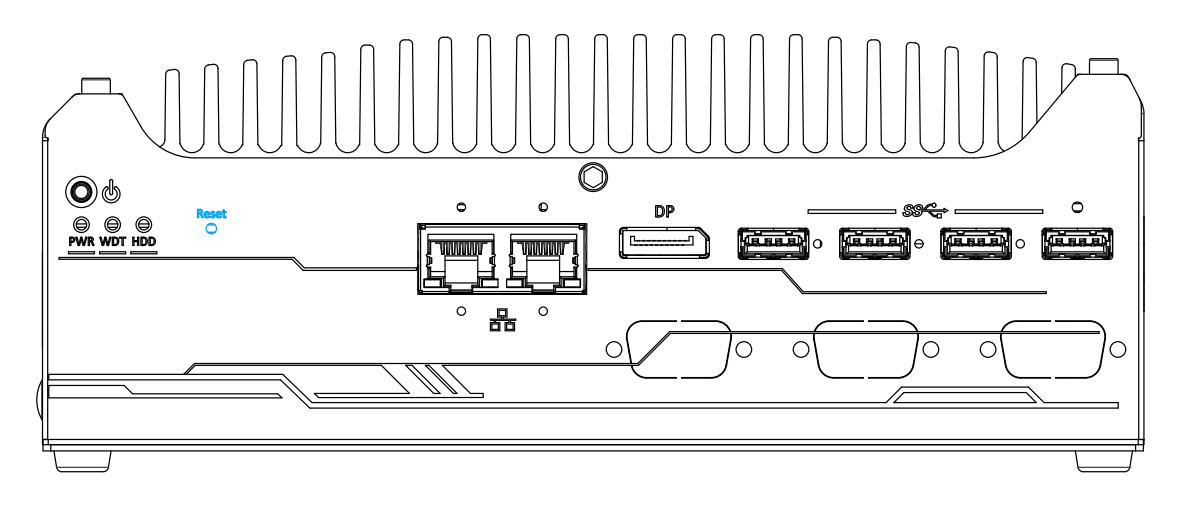

The reset button can be used to manually reset the system in case of abnormal condition. To avoid unexpected operation, the reset button is hidden behind the front panel. You need to use a pin-like object to push the reset button.

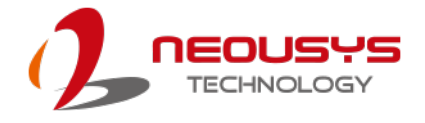

### 2.2.4 2.5G Ethernet Port

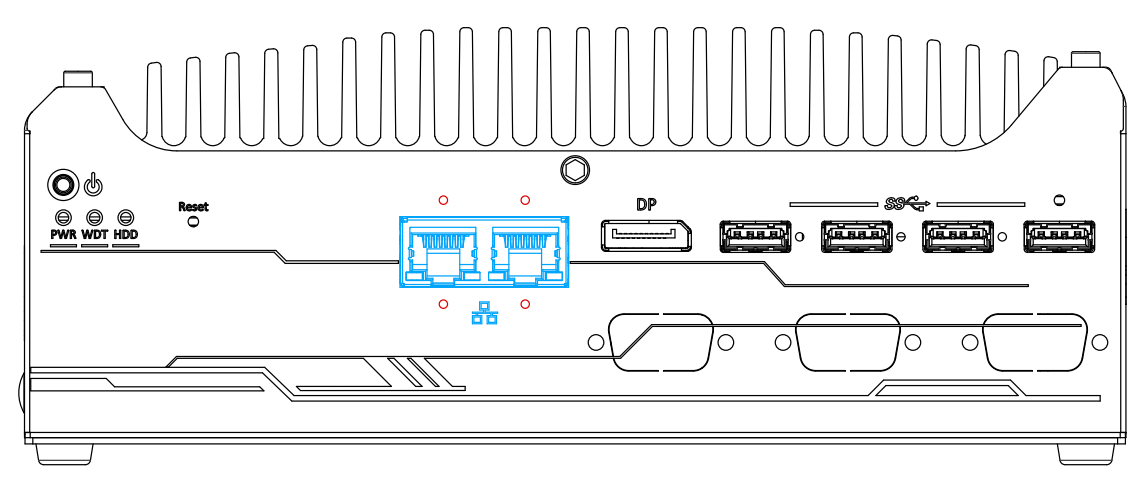

The system offers two 2.5Gb Ethernet ports using Intel® I226 controller, and each port each come with screw-lock mechanism (indicated in **red**). When plugged in and connected via the Ethernet cable, the LEDs on the RJ45 connector indicate connection status and speed.

#### Active/Link LED

| LED Color | Status   | Description                                                   |  |  |
|-----------|----------|---------------------------------------------------------------|--|--|
| Orange    | Off      | Ethernet port is disconnected                                 |  |  |
|           | On       | Ethernet port is connected and no data transmission           |  |  |
|           | Flashing | Ethernet port is connected and data is transmitting/receiving |  |  |

#### Speed LED

| LED Color | Status | Description     |
|-----------|--------|-----------------|
| 0         | Off    | 10 Mbps         |
| Green or  | Green  | 100 Mbps        |
| Orange    | Orange | 1000/ 2500 Mbps |

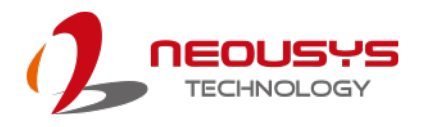

#### 2.2.5 DisplayPort

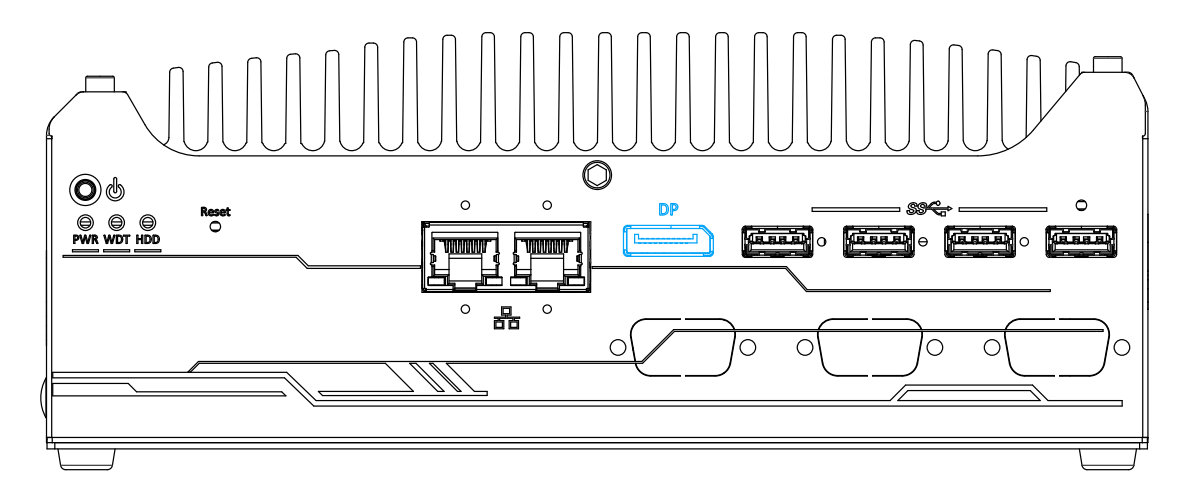

The system has a DisplayPort (DP) output which is a digital display interface that mainly connect video source and carry audio to a display device. When connecting a DP, it can deliver up to 4K UHD (4096 x 2304 @ 60Hz) in resolution. The system is designed to support passive DP adapter/ cable. You can connect to other display devices using DP-to-HDMI cable or DP-to-DVI cable.

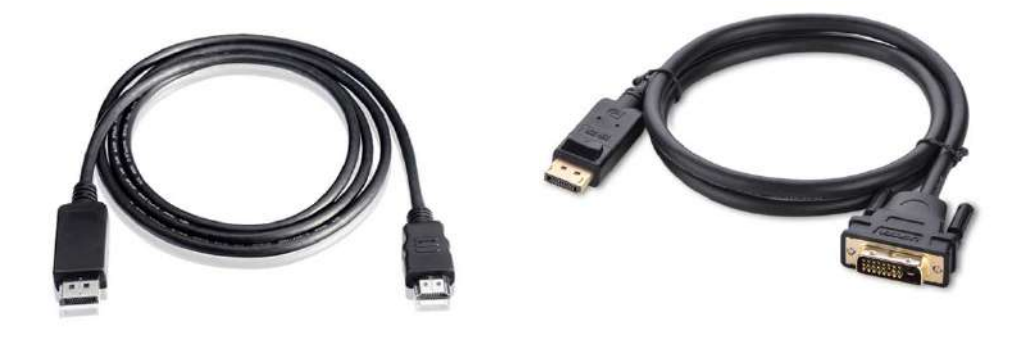

**DP-to-HDMI** 

**DP-to-DVI** 

The system supports dual independent display outputs by connecting display devices to VGA and DisplayPort connection. To support multiple display outputs and achieve best DisplayPort output resolution in Windows, you need to install corresponding graphics drivers. Please refer to section <u>OS Support and Driver</u> Installation for details.

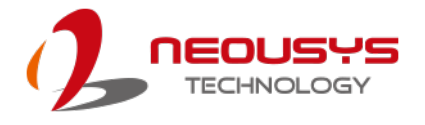

#### 2.2.6 USB 3.2 Gen1 Port

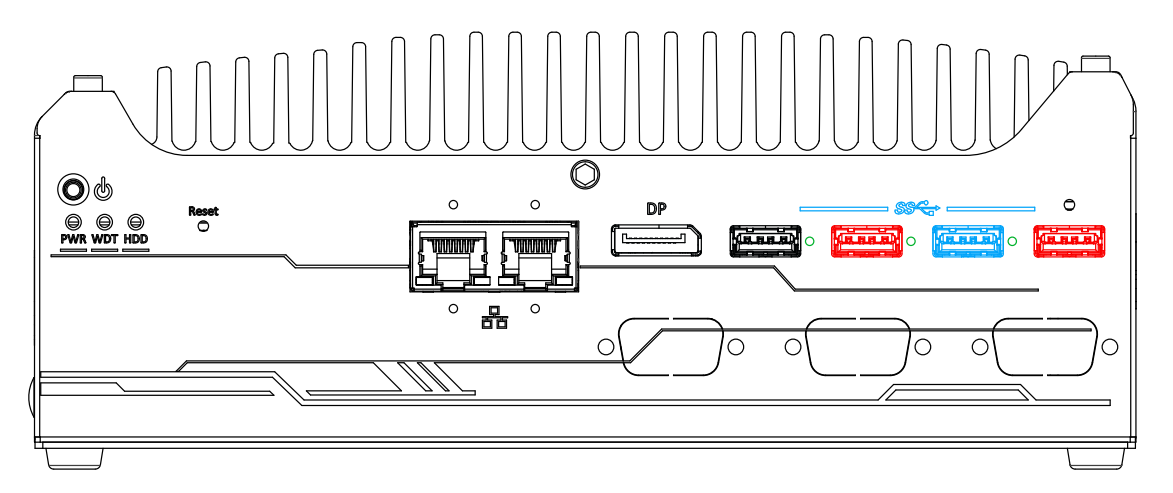

The system offers four USB 3.2 Gen1 (SuperSpeed USB) ports on its front panel with screw-lock mechanism. They are backward compatible with USB 2.0, USB 1.1 and USB 1.0 devices. UEFI USB is also supported so you can use USB keyboard/ mouse in UEFI shell environment. USB 3.2 Gen1 driver is supported natively in Windows 10. The screw-lock mechanism is available on the three ports indicated in **blue** and **red**, and due to the width of the screw-lock connector, only the USB ports indicated in **red** can be connected simultaneously when using the screw-lock mechanism.

#### 

Depending on the design of your screw-lock USB connector, the CMOS reset button may be obstructed by the connected USB port below.

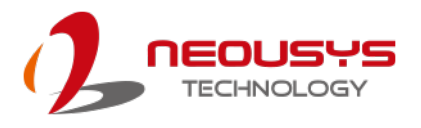

#### 2.2.7 CMOS Reset Button

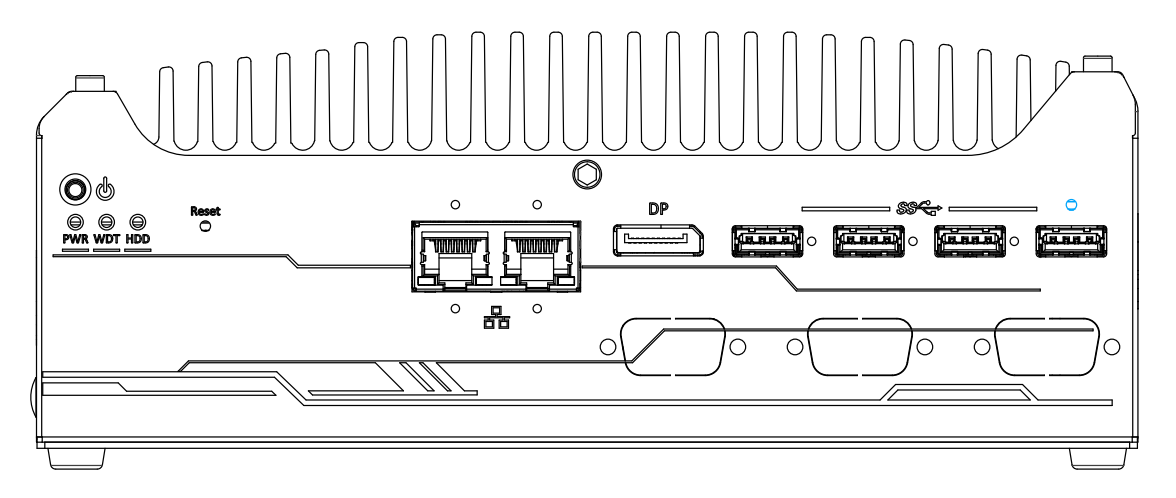

The CMOS Reset button is used to manually reset the motherboard BIOS in case of system halt or malfunction. To avoid unexpected operation, it is purposely placed behind the panel. To reset, please use the tip of a pen, press and hold for at least 5 seconds to reset the BIOS.

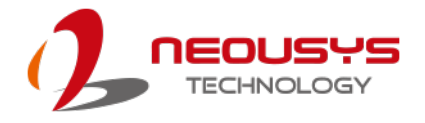

## 2.2 Rear Panel I/O

On the rear panel of the system, you will find a 4-pole female 3.5mm headphone (speaker)/ microphone jack, VGA port, two configurable COM ports, two USB2.0 ports, and a 3-pin terminal block for DC input. On Nuvo-9505D, you will find an isolated 4 channel digital input/ output connection (indicated in **red**).

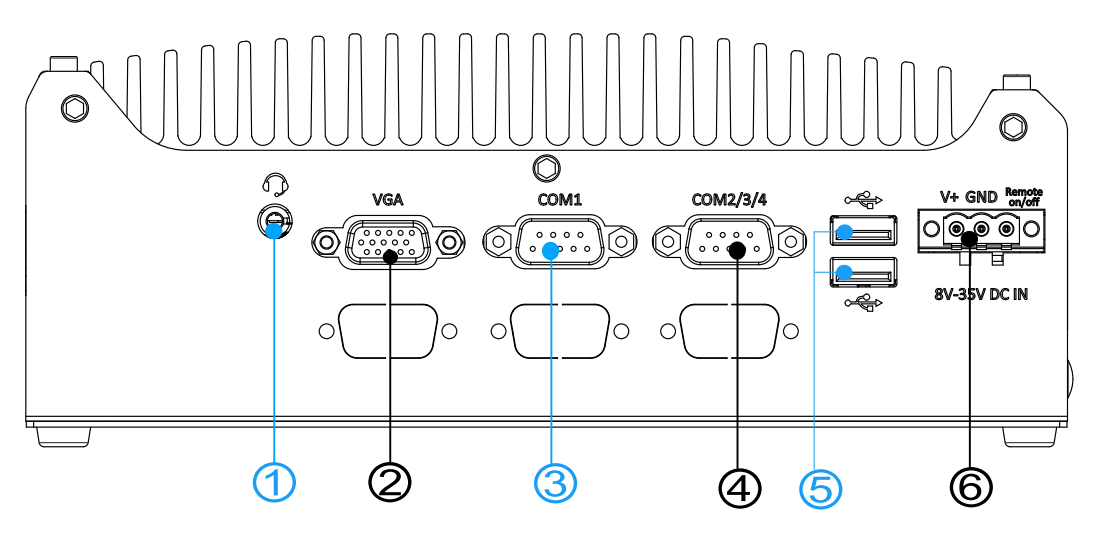

Nuvo-9501

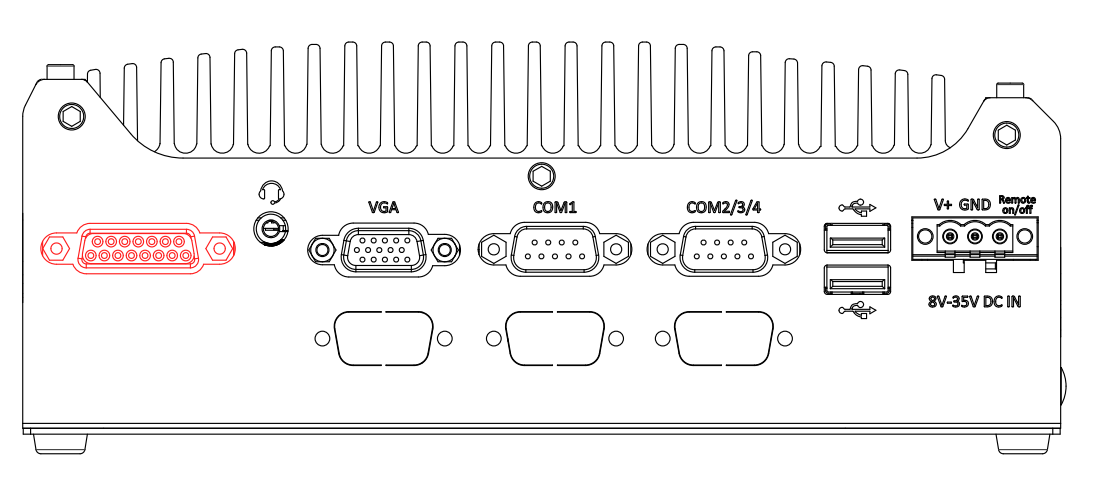

Nuvo-9505D

| No. | ltem                   | Description                                              |
|-----|------------------------|----------------------------------------------------------|
| 1   | 4-Pole 3.5mm           | The 4-pole 3.5mm jack accepts microphone voice input and |
|     | Microphone-in/         | headphone speaker sound output.                          |
|     | Speaker-out            |                                                          |
|     | <u>Jack</u>            |                                                          |
| 2   | VGA Port               | VGA output supports resolution up to 1920x1200@60Hz      |
| 3   | COM1 Port              | Software programmable RS-232/ 422/ 485 port.             |
| 4   | COM2/2/4 Port          | Can be configured as:                                    |
|     | <u>COIVI2/3/4 POIL</u> | COM2: single RS-422/ 485 port                            |

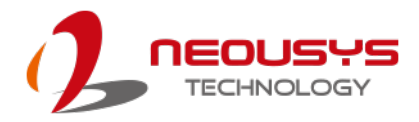

|             |                                                      | COM2/ COM3/ COM4: three 3-wire RS-232 ports                                                              |  |  |
|-------------|------------------------------------------------------|----------------------------------------------------------------------------------------------------|--|--|
| 5           | USB2.0 Ports                                         | The USB 2.0 ports are backward with USB 1.1 / 1.0.                                                       |  |  |
| 6           | 3-pin Terminal<br>Block DC Input<br>& Remote on/ off | Compatible with DC power input from 8 to 35V, the terminal block is also used for remote on/ off signal. |  |  |
| Area in red |                                                      | Isolated 4 channel digital input and output (Nuvo-9505D only)                                            |  |  |

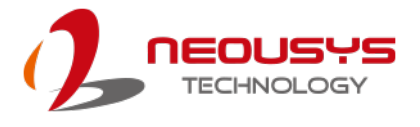

### 2.3.1 4-Pole 3.5mm Microphone-in/ Speaker-out Jack

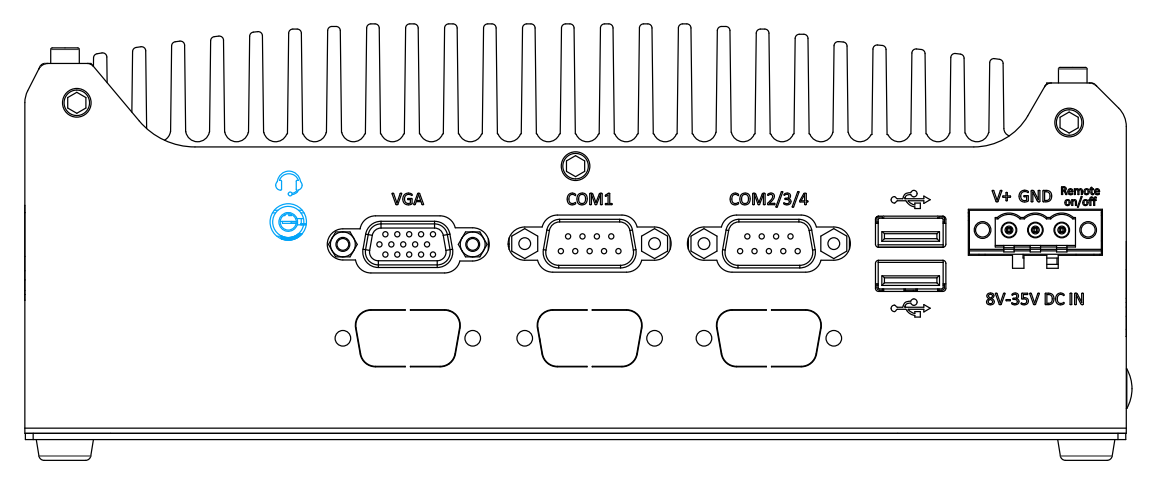

There is a female 4-pole audio jack for headphone (speaker) output and microphone input. To utilize the audio function in Windows, you need to install corresponding drivers. Please refer to the section, <u>Driver Installation</u>.

### 2.3.2 VGA Port

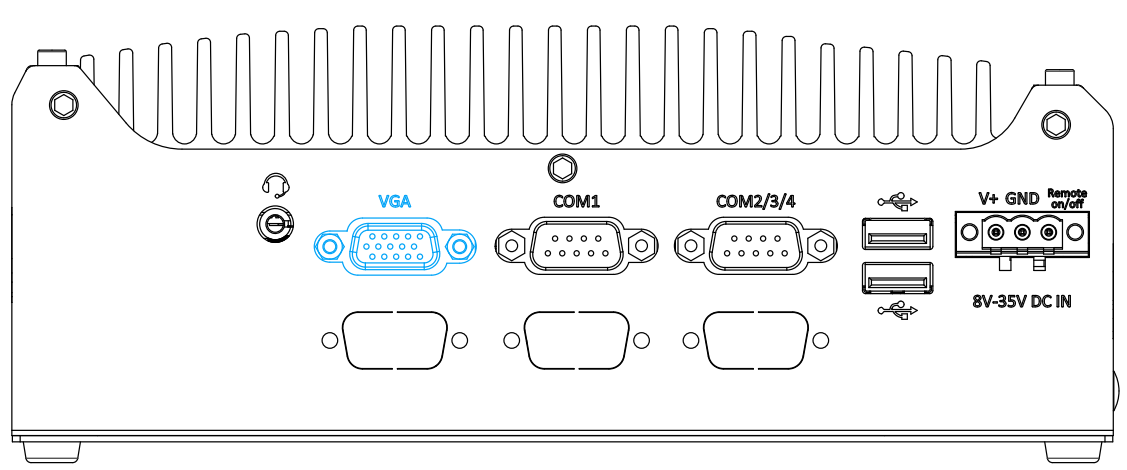

VGA connector is the most popular way for connecting a display. The VGA output on Nuvo-9501 series supports up to 1920 x 1200 resolution. To support multiple display outputs and achieve best VGA/ DP output resolution in Windows, you need to install corresponding graphics driver. Please refer to the driver installation section.

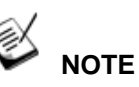

Please make sure your VGA cable includes SDA and SCL (DDC clock and data) signals for correct communication with monitor to get resolution/timing information. A cable without SDA/SCL can cause blank screen on your VGA monitor due to incorrect resolution/timing output.

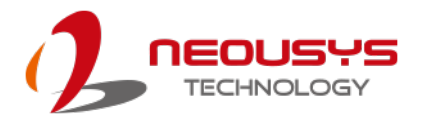

#### 2.3.3 COM1 Port

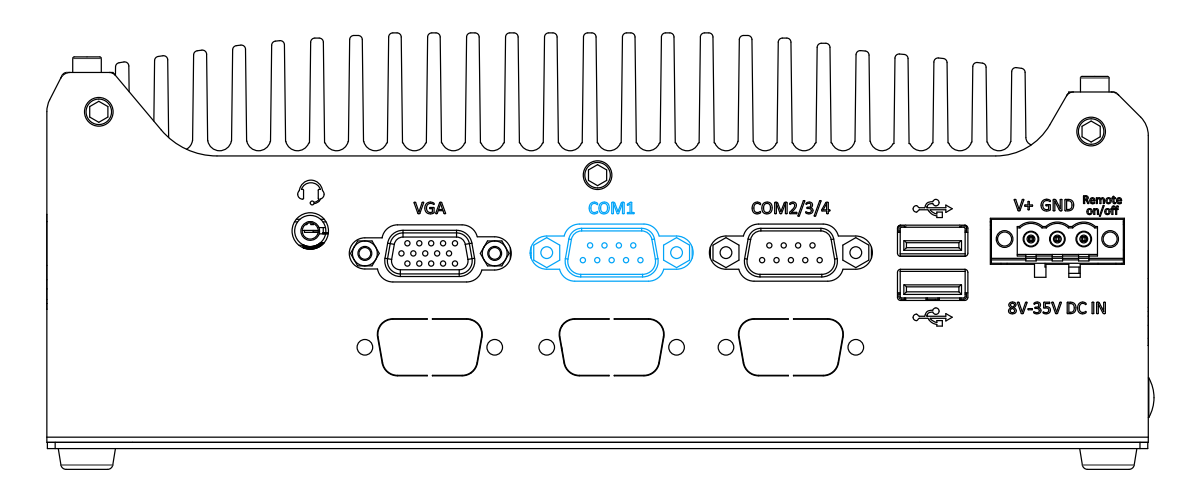

Implemented using industrial-grade ITE8786 Super IO chip (-40 to 85°C) and provide up to 921600 bps baud rate, COM1 is a software-configurable RS-232/422/485 port via 9-pin D-Sub male connector. The operation mode, slew rate and termination of COM1 can be set in BIOS setup utility. The following table describes the pin definition of COM ports.

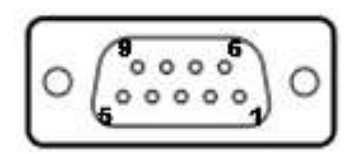

|      | COM1        |             |                               |  |
|------|-------------|-------------|-------------------------------|--|
| Pin# | RS-232 Mode | RS-422 Mode | RS-485 Mode<br>(Two-wire 485) |  |
| 1    | DCD         |             |                               |  |
| 2    | RX          | 422 TXD+    | 485 TXD+/RXD+                 |  |
| 3    | ТХ          | 422 RXD+    |                               |  |
| 4    | DTR         | 422 RXD-    |                               |  |
| 5    | GND         | GND         | GND                           |  |
| 6    | DSR         |             |                               |  |
| 7    | RTS         |             |                               |  |
| 8    | CTS         | 422 TXD-    | 485 TXD-/RXD-                 |  |
| 9    | RI          |             |                               |  |

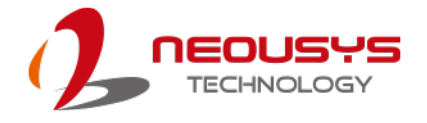

#### 2.3.4 COM2/3/4 Port

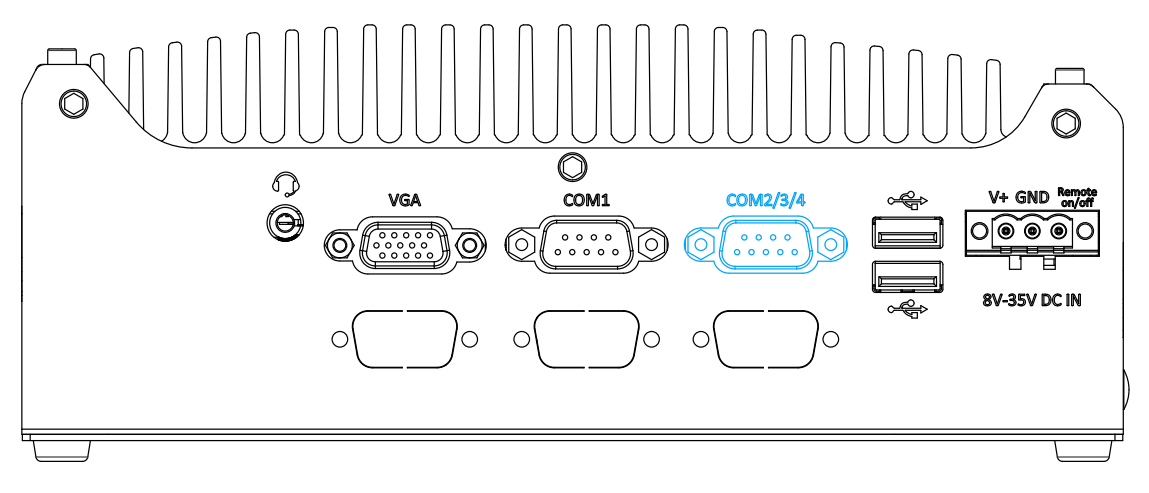

Implemented using industrial-grade ITE8786 Super IO chip (-40 to 85°C) and provide up to 921600 bps baud rate, the D-Sub male connector (COM2/ 3/ 4) can be configured in the BIOS as single RS-422/ 485 port (COM2) or three 3-wire RS-232 ports (COM2/COM3/COM4). Please refer to <u>COM2/ 3/ 4 Port Configuration</u> for configuring operation mode. An optional 1-to-3 Y-cable is available to connect three RS-232 devices.

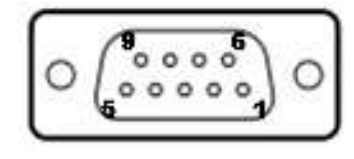

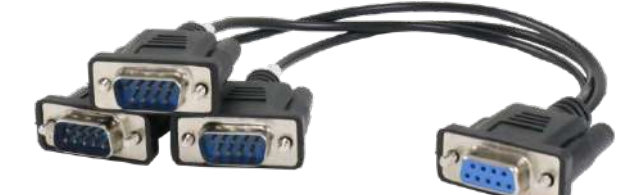

#### COM2/ 3/ 4 Pin

1-to-3 Y-cable

The following table describes the pin definition of the COM port

|      | 3-port RS-232 COM2/ 3/ 4 |      |      |  |
|------|--------------------------|------|------|--|
| Pin# | COM2                     | COM3 | COM4 |  |
| 1    |                          |      |      |  |
| 2    | RX                       |      |      |  |
| 3    | ТХ                       |      |      |  |
| 4    |                          | ТΧ   |      |  |
| 5    | GND                      | GND  | GND  |  |
| 6    |                          | RX   |      |  |
| 7    |                          |      | ТΧ   |  |
| 8    |                          |      | RX   |  |
| 9    |                          |      |      |  |

|      | Single port RS-422/ 485 COM2 |            |  |  |
|------|------------------------------|------------|--|--|
| Pin# | RS-422 RS-485                |            |  |  |
| 1    |                              |            |  |  |
| 2    | TxD+                         | TxD+/ RxD+ |  |  |
| 3    | RxD+                         |            |  |  |
| 4    | RxD-                         |            |  |  |
| 5    | GND                          | GND        |  |  |
| 6    |                              |            |  |  |
| 7    |                              |            |  |  |
| 8    | TxD-                         | TxD-/ RxD- |  |  |
| 9    |                              |            |  |  |

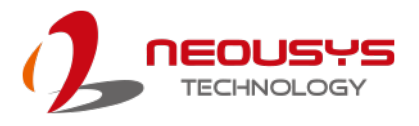

#### 2.3.5 USB2.0 Ports

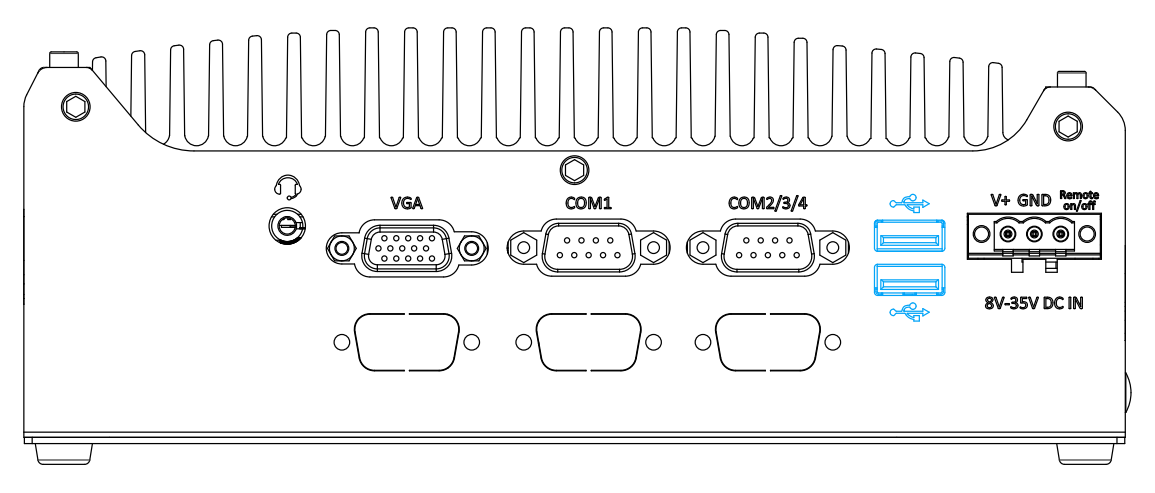

The USB2.0 ports are implemented via native xHCI (eXtensible Host Controller Interface) in the Intel 600 chipset and are backward compatible with USB 1.1 and USB 1.0 devices. UEFI USB support is also provided so you can use USB keyboard/ mouse in UEFI shell environment. xHCI driver is supported natively in Windows 10, therefore you do not need to install xHCI driver to utilize USB functions.

### 2.3.6 3-pin Terminal Block DC Input with Remote On/ Off

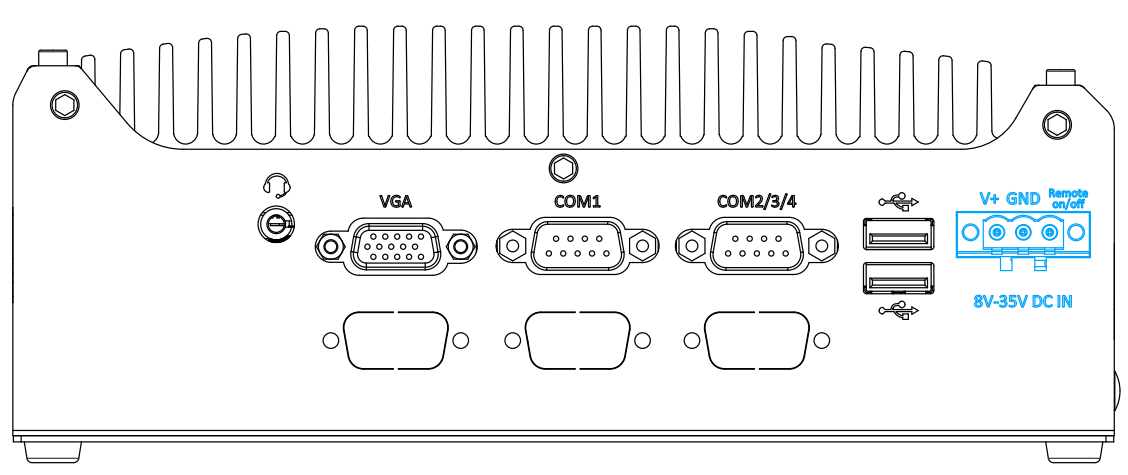

The system accepts a wide range of DC power input from 8 to 35V via a 3-pin pluggable terminal block, which is fit for field usage where DC power is usually provided. The screw clamping mechanism on the terminal block offers connection reliability when wiring DC power. The Remote On/ Off connection allows for external switch extension. It is useful when the system is placed in a cabinet or a not easily accessed location.

| Symbol        | Description                                                 |
|---------------|-------------------------------------------------------------|
| Remote on/off | Connecting to an external switch to turn on/off the system. |
| GND           | Negative polarity (ground) of DC input                      |
| V+            | Positive polarity of DC input                               |

## 2.3.7 Rear Panel DIO Port (Nuvo-9505D Only)

The digital input (DI) and digital output (DO) function provides four digital input and

four digital output on the rear panel of the system via DB15 female connector.

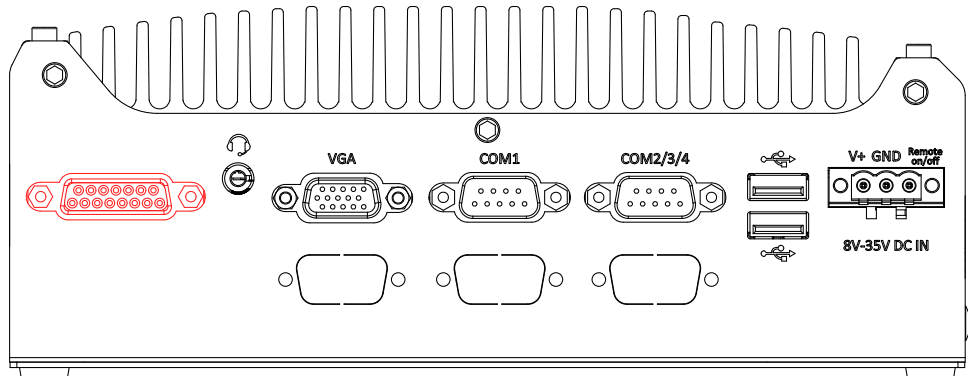

#### **Isolated Digital Input**

| No. of Channel             | 4-CH Isolated Digital Input Channels  |
|----------------------------|---------------------------------------|
| Logic Level                | Logic High: 5 to 24V                  |
|                            | Logic Low: 0 to 1.5V                  |
| Isolated Voltage           | 2500 Vrms                             |
| Input Resistance           | 1kΩ                                   |
| Operation Mode             | Polling                               |
| Isolated Digital Output    |                                       |
| No. of Channel             | 4-CH Isolated Digital Output Channels |
| Sink Current (per channel) | 500 mA                                |
| Isolated Voltage           | 1500 Vrms                             |
| Operation Mode             | Polling                               |
|                            |                                       |

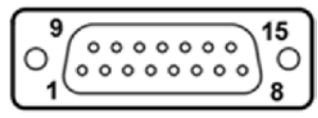

#### **Pin Definition**

| Pin# | Pin Definition | Pin# | Pin Definition |
|------|----------------|------|----------------|
| 1    | DI_0           | 9    | DI_GND         |
| 2    | DI_1           | 10   | DI_2           |
| 3    | DI_GND         | 11   | DI_3           |
| 4    | DO_GND         | 12   | DO_GND         |
| 5    | DO_0           | 13   | DO_2           |
| 6    | DO_1           | 14   | DO_3           |
| 7    | DO_GND         | 15   | -              |
| 8    | VDD            |      |                |

 $^{\ast}$  When using DO0 ~ DO3, DOGND is the ground should be used.

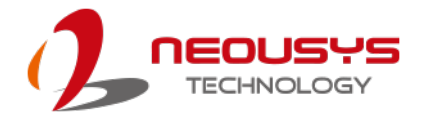

#### Wiring for DIO

The digital input function is implemented using a photo-coupler with an internally series-connected  $1k\Omega$  resistor. You need to provide a voltage to specify the logic high/low state. The input voltage for logic high is 5~24V, and the input voltage for logic low is 0~1.5V.

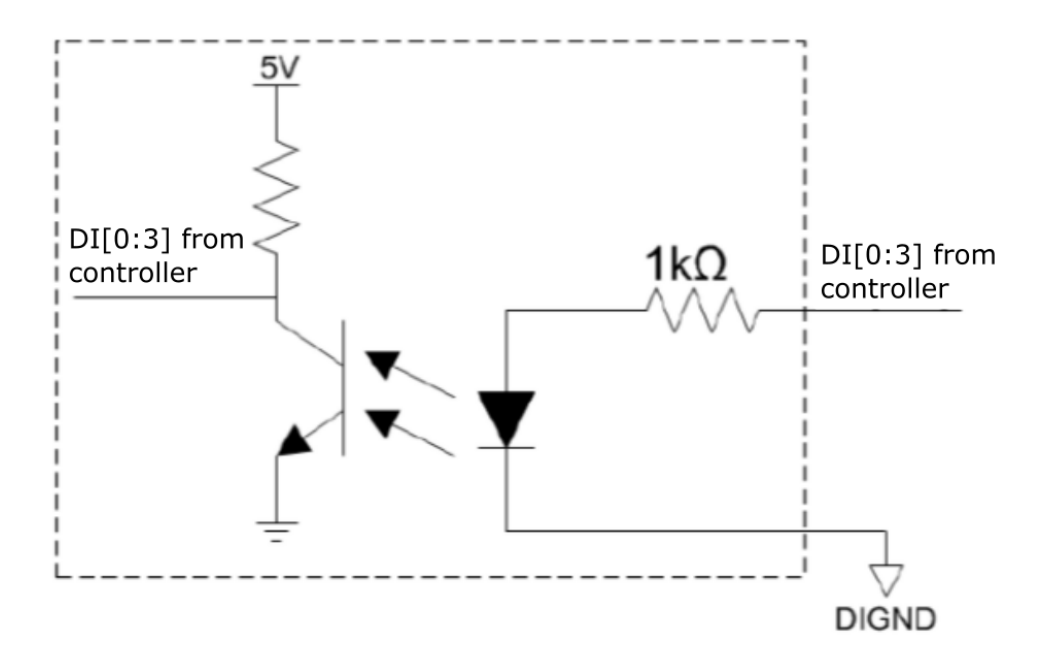

The digital output function is implemented using Power MOSFET + Analog Device iCoupler® component. The DO channels are configured as NO (normally-open) configuration. When you turn on the system, all DO channels have a deterministic state of logic 0 (circuit disconnected from GND return). When logic 1 is specified, MOSFET is activated and GND return path is established. The digital output function on the system supports sinking current connection. The following diagrams are the suggested wiring for DO:

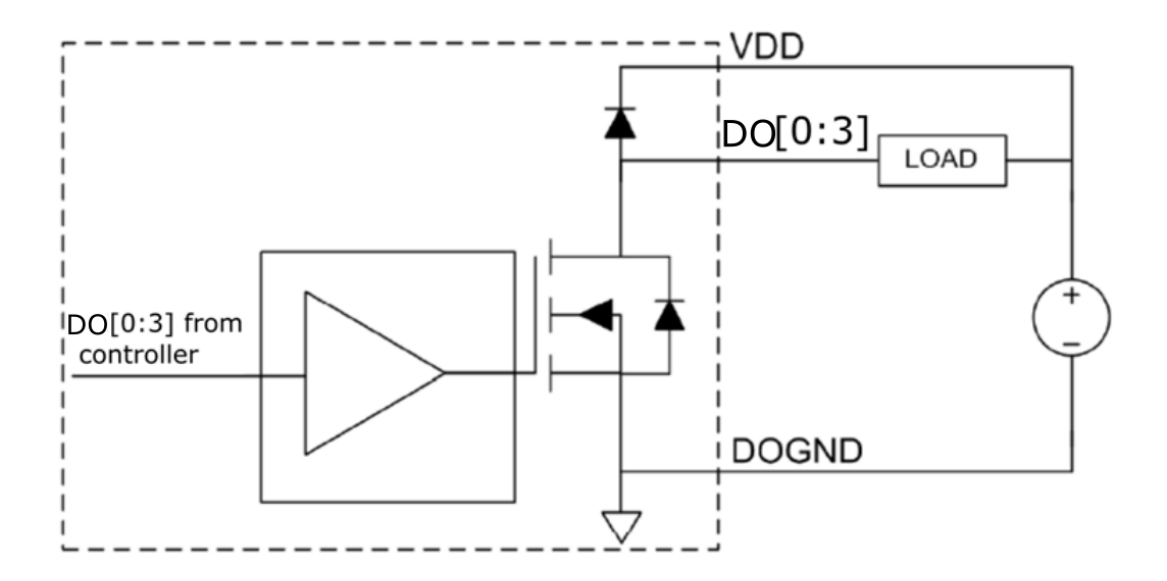

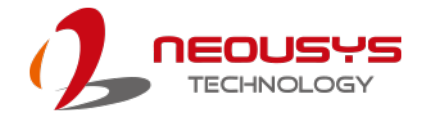

## 2.4 Internal I/O Functions

In addition to I/O connectors on the front panel, the system also provides internal on-board expansion slots. In this section, we'll illustrate these internal I/O functions.

### 2.4.1 M.2 2280 (M Key) Slot for NVMe SSD

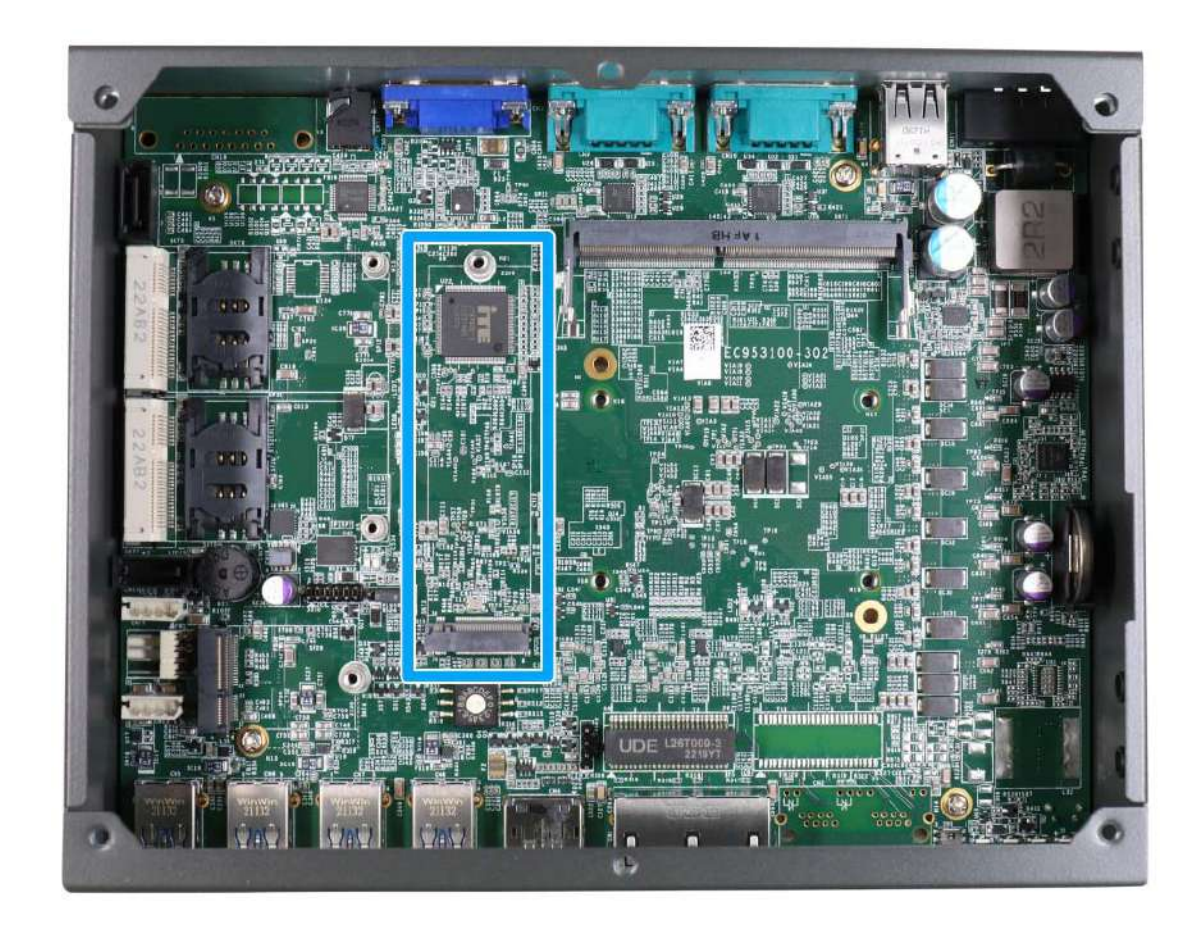

The system has a Gen4 x4 PCIe M.2 2280 slot for you to install an NVMe SSD. The M.2 NVMe SSD offers significantly better system performances when compared to a 2.5" SSD.

| 1     | 11 21          |                | 57 6      | 7 75 |
|-------|----------------|----------------|-----------|------|
|       |                |                |           |      |
|       |                |                |           |      |
| 2     | 10 20          | r              |           | 74   |
| Pin # | Signal         | Pin #          | Signal    | -    |
| 1     | GND            | 2              | +3V3      | -    |
| 3     | GND            | 4              | +3V3      | -    |
| 5     | PERN3          | 6              | -         | -    |
| 7     | PERP3          | 8              | -         | -    |
| 9     | GND            | 10             | DAS/DSS_N | -    |
| 11    | PETN3          | 12             | +3V3      | -    |
| 13    | PETP3          | 14             | +3V3      | -    |
| 15    | GND            | 16             | +3V3      | -    |
| 17    | PERN2          | 18             | +3V3      | -    |
| 19    | PERP2          | 20             | -         | -    |
| 21    | GND            | 22             | -         | -    |
| 23    | PETN2          | 24             | -         | -    |
| 25    | PETP2          | 26             | -         | -    |
| 27    | GND            | 28             | -         | -    |
| 29    | PERN1          | 30             | -         | -    |
| 31    | PERP1          | 32             | -         | -    |
| 33    | GND            | 34             | -         | -    |
| 35    | PEIN1          | 36             | -         | -    |
| 37    | PETP1          | 38             | -         | -    |
| 39    | GND            | 40             | -         | -    |
| 41    | PERNU          | 42             | -         | -    |
| 43    |                | 44             | -         | -    |
| 45    | GND<br>DET=0   | 46             | -         | -    |
| 47    | PETNU<br>PETno | 48             | -         | -    |
| 49    |                | 50             |           | -    |
| 51    |                | 52             | -         | -    |
| 55    |                | 54             | -         | -    |
| 55    |                | 50             | -         | -    |
| 5/    | I GNU<br>Maaba | DO<br>Dical Ka | ·         | -    |
| 67    |                | 62             |           | 1    |
| 03    | PENET          | 70             | ±3//3     | 4    |
| 71    | GND            | 72             | +3\/3     | 1    |
| 73    | GND            | 74             | +3\/3     | 1    |
| 75    | GND            | 17             | 1010      | 1    |
|       | 0.10           | 1              | 1         | 1    |

#### M.2 2280 M Key Pin Definition
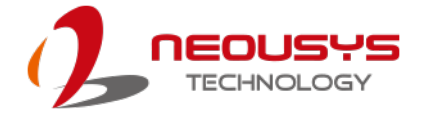

## 2.4.2 Single DRAM SO-DIMM Slot

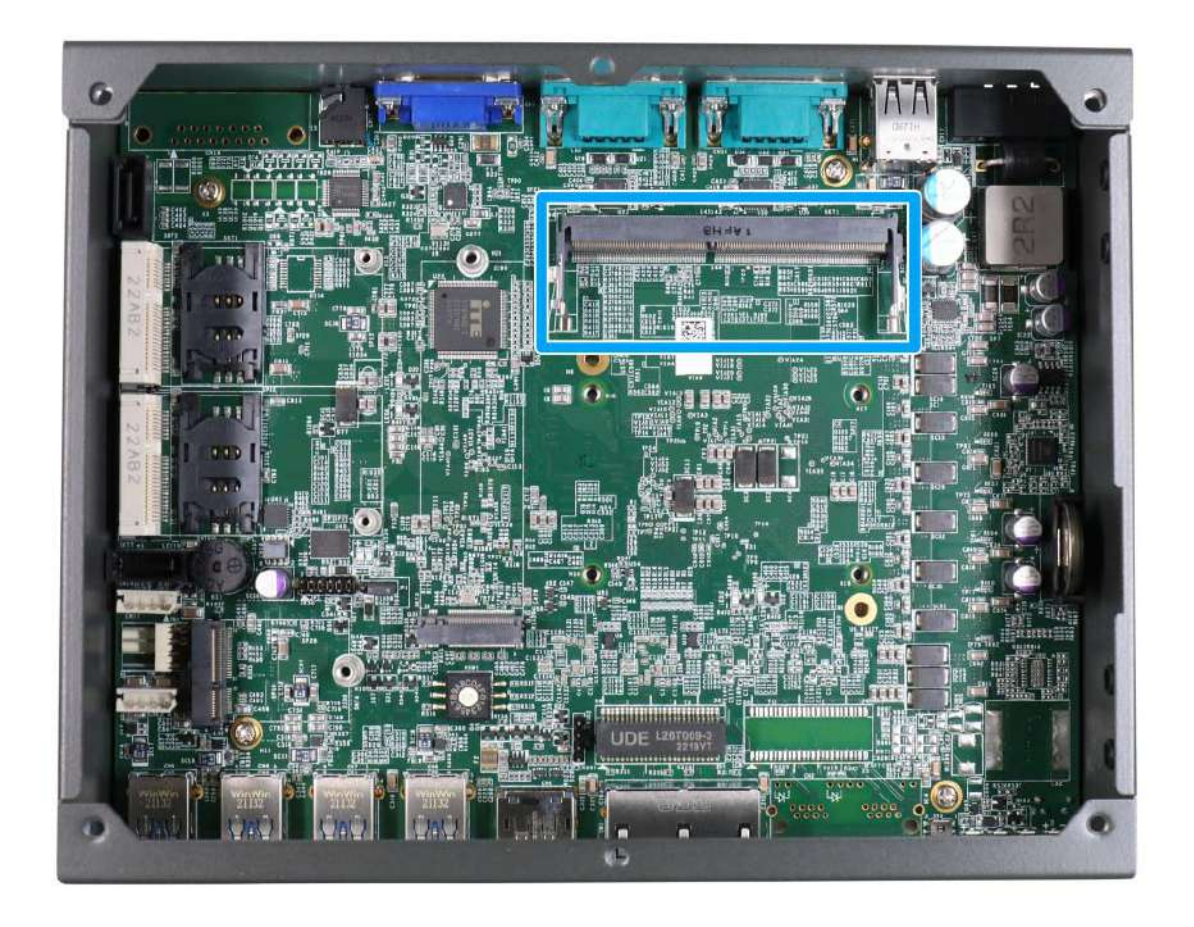

The system motherboard supports one 260-pin SODIMM socket for installing one DDR4-3200 memory module up to 32GB capacity.

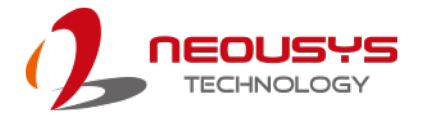

### 2.4.3 mini-PCIe Slot & SIM Slot

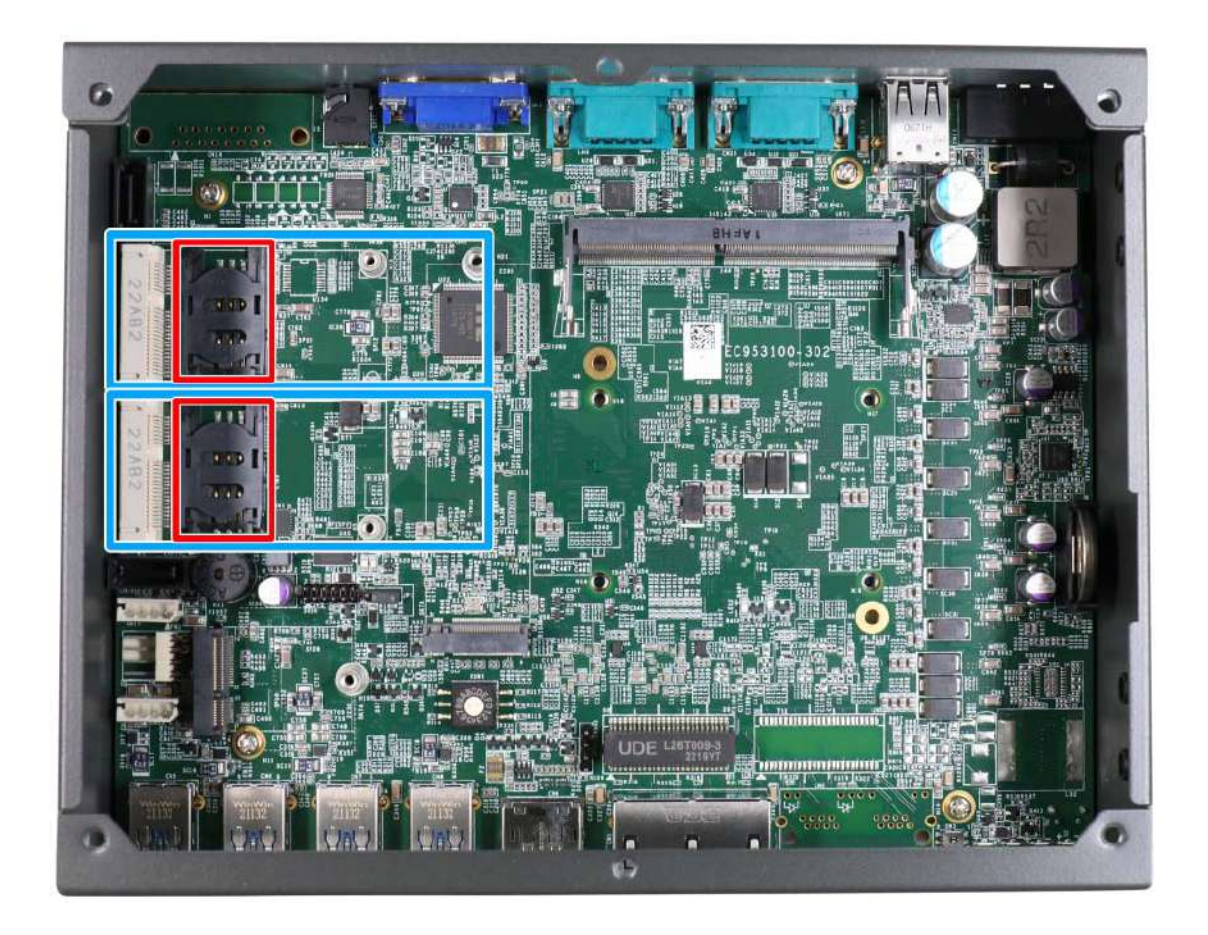

The system provides a mini-PCIe socket (indicated in **blue**) that is in compliance with mini-PCIe specification rev. 1.2. This mini-PCIe socket is designed with SIM card (slot indicated in **red**) support. With a SIM card installed, your system can access the internet via your network provider's 4G/ 3G network.

For wireless (WiFi/ 4G/ 3G) communication, multiple SMA antenna apertures (indicated in **blue**) can be located on the side panel, shown below.

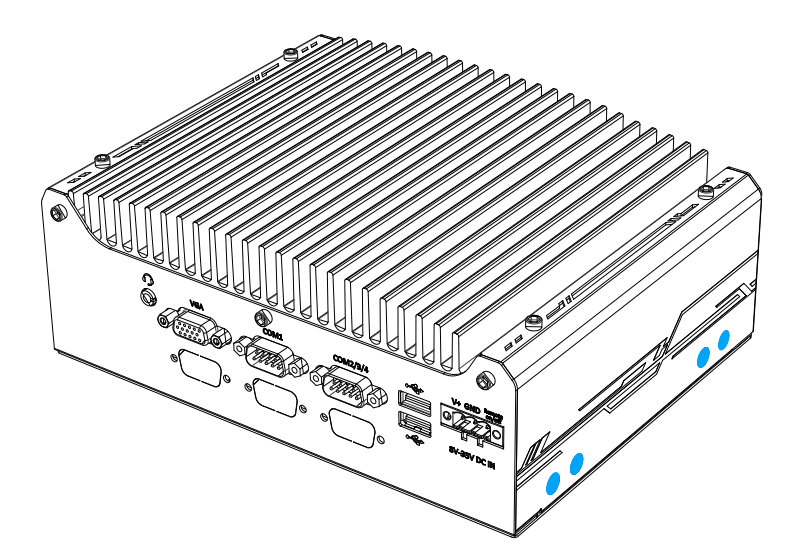

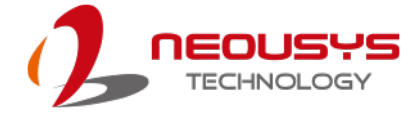

#### mini-PCIe slot definition

| 51 49 47 45                                                             | 43 41 39 37 35 33 31 | 29 27 25 23 21 | 19 17 15 13 11 9 7 | 5 3 1 |  |  |
|-------------------------------------------------------------------------|----------------------|----------------|--------------------|-------|--|--|
| 52 50 48 46 44 42 40 38 36 34 32 30 28 26 24 22 20 18 16 14 12 10 8 6 4 |                      |                |                    |       |  |  |
|                                                                         |                      |                |                    |       |  |  |
| Pin # Signal                                                            |                      | Pin #          | Signal             | 1     |  |  |
| 1                                                                       | WAKE#                | 2              | +3.3Vaux           | 1     |  |  |
| 3                                                                       | COEX1                | 4              | GND                | l     |  |  |
| 5                                                                       | COEX2                | 6              | +1.5V              | l     |  |  |
| 7                                                                       | CLKREQ#              | 8              | UIM_PWR            | 1     |  |  |
| 9                                                                       | GND                  | 10             | UIM_DATA           | l     |  |  |
| 11                                                                      | REFCLK-              | 12             | UIM_CLK            | 1     |  |  |
| 13                                                                      | REFCLK+              | 14             | UIM_RESET          | 1     |  |  |
| 15 GND                                                                  |                      | 16             | UIM_VPP            | 1     |  |  |
|                                                                         |                      | 40             |                    | 1     |  |  |
| 17                                                                      | Reserved (UIM_Co)    | 10             |                    | l     |  |  |
| 19<br>21                                                                |                      | 20             | DEDST#             | 1     |  |  |
| 21                                                                      | PERn0                | 22             | +3 3\/2017         | l     |  |  |
| 25                                                                      | PERn0                | 24             | GND                | l     |  |  |
| 27                                                                      | GND                  | 28             | +1.5V              | 1     |  |  |
| 29                                                                      | GND                  | 30             | SMB CLK            | 1     |  |  |
| 31                                                                      | PETn0                | 32             | SMB DATA           | 1     |  |  |
| 33                                                                      | PETp0                | 34             | GND                | 1     |  |  |
| 35                                                                      | GND                  | 36             | USB_D-             | 1     |  |  |
| 37                                                                      | GND                  | 38             | USB_D+             | 1     |  |  |
| 39                                                                      | +3.3Vaux             | 40             | GND                | 1     |  |  |
| 41                                                                      | +3.3Vaux             | 42             | LED_WWAN#          | l     |  |  |
| 43                                                                      | GND                  | 44             | LED_WLAN#          | l     |  |  |
| 45                                                                      | Reserved             | 46             | LED_WPAN#          | 1     |  |  |
| 47                                                                      | 47 Reserved          |                | +1.5V              | 1     |  |  |
| 49 Reserved                                                             |                      | 50             | GND                | 1     |  |  |
| 51                                                                      | Reserved             | 52             | +3.3Vaux           | I     |  |  |

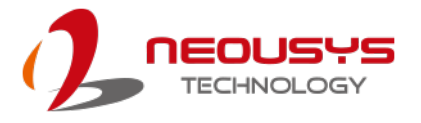

## 2.4.4 M.2 2230 E Key

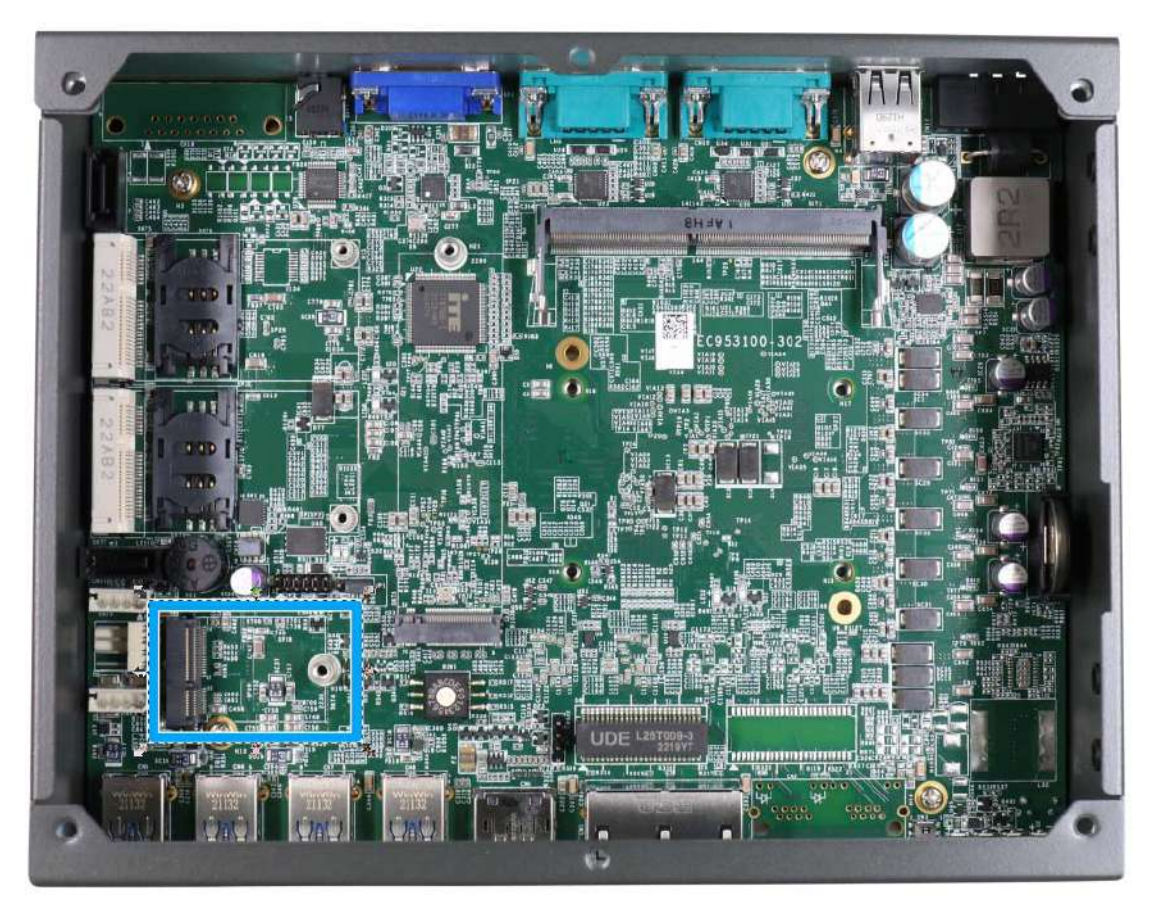

The system has an M.2 2230 E key socket that offers PCIe Gen3 x1 and USB2.0 signal for WiFi 5/6 or Google TPU module installation.

For wireless (WiFi/ 4G/ 3G) communication, multiple SMA antenna apertures (indicated in **blue**) can be located on the side panel, shown below.

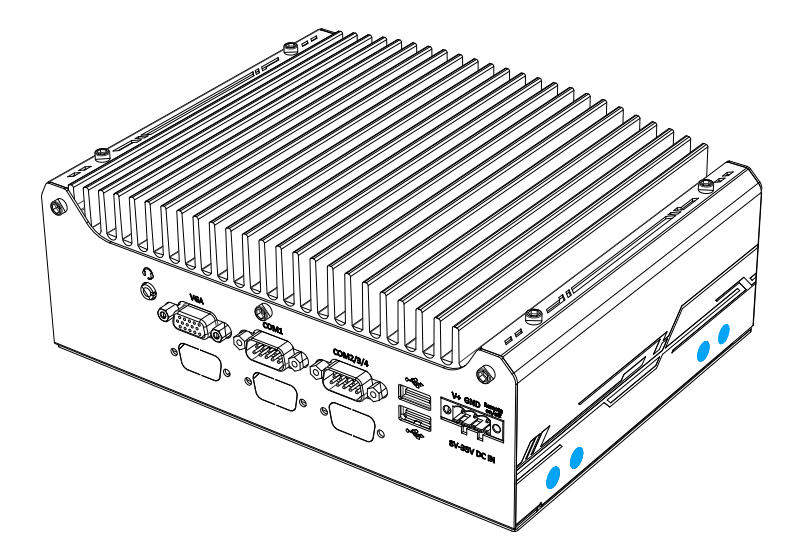

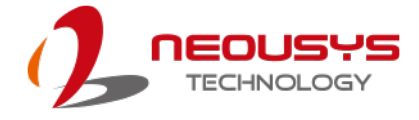

| 1      | 23 33     |       |             | 75 |
|--------|-----------|-------|-------------|----|
|        |           |       |             |    |
| 2      | 22 32     |       |             | 74 |
| Pin #  | Signal    | Pin # | Signal      |    |
| 1      | GND       | 2     | +3V3        |    |
| 3      | USB_D+    | 4     | +3V3        |    |
| 5      | USB_D-    | 6     |             |    |
| 7      | GND       | 8     |             |    |
| 9      |           | 10    | -           |    |
| 12     |           | 14    |             |    |
| 15     |           | 16    |             |    |
| 17     |           | 18    | GND         |    |
| 19     |           | 20    |             |    |
| 21     | -         | 22    | -           |    |
| 23     | -         |       |             |    |
| Mechar | nical Key | -     |             |    |
| 33     | GND       | 32    |             |    |
| 35     | PETP0     | 34    |             |    |
| 37     | PETN0     | 36    |             |    |
| 39     | GND       | 38    |             |    |
| 41     | PER P0    | 40    |             |    |
| 43     | PER N0    | 42    |             |    |
| 45     | GND       | 44    |             |    |
| 47     | REFCLK_P0 | 46    |             |    |
| 49     | REFCLK_N0 | 48    |             |    |
| 51     | GND       | 50    |             |    |
| 53     | CLKREQ#   | 52    | PERST#      |    |
| 55     | CND       | 54    |             |    |
| 57     | GND       | 50    | VV_DISABLE# |    |
| 61     |           | 60    |             |    |
| 63     | GND       | 62    |             |    |
| 65     |           | 64    |             |    |
| 67     |           | 66    |             |    |
| 69     | GND       | 68    |             |    |
| 71     |           | 70    |             |    |
| 73     |           | 72    | +3V3        |    |
| 75     | GND       | 74    | +3V3        |    |

#### M.2 2230 E Key Pin Definition

## 2.4.5 SATA Port

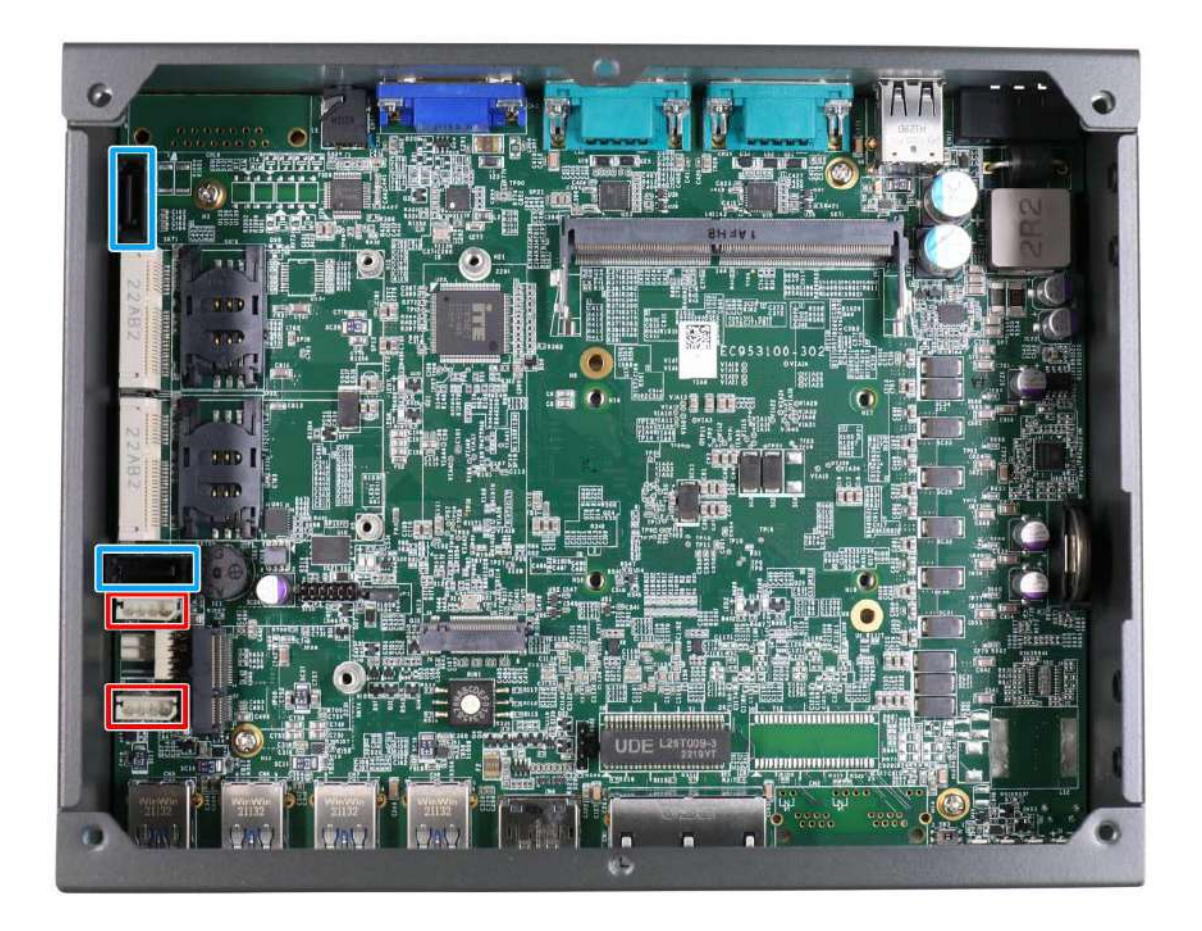

The system provides two SATA ports which support Gen3, 6 Gb/s SATA signals. The SATA port is composed of a 7-pin SATA connector (indicated in **blue**) and a 4-pin power connector (indicated in **red**). A dedicated cable is shipped with the system to provide a standard 22-pin SATA connector to the installed device.

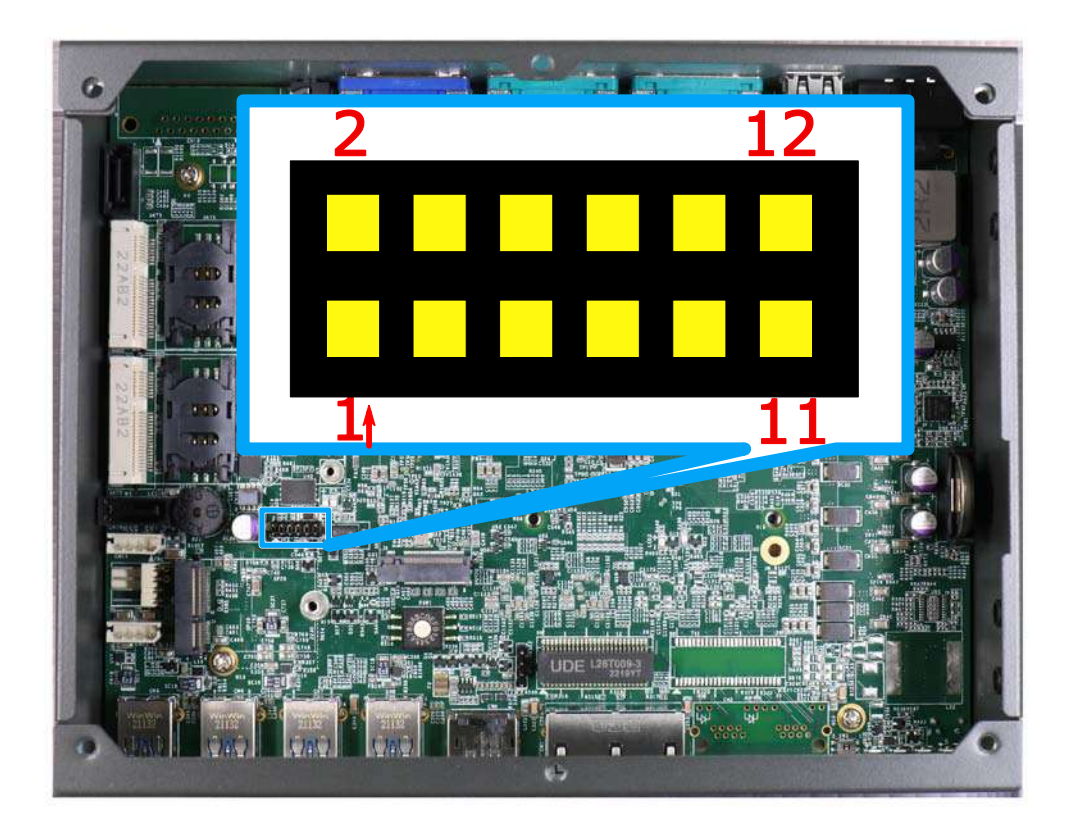

## 2.4.6 Status LED Output & Remote On/ Off Control

| Pin# | Definition     | Description                                                    |  |
|------|----------------|----------------------------------------------------------------|--|
| 1    | WDT_LED-       | Output Watchdog times indicator flooping when                  |  |
| 2    | WDT_LED+       | Watchdog timer is active                                       |  |
| 3    | Standby Power- | [Output] Standby power indicator, on if DC power is            |  |
| 4    | Standby Power+ | applied and system is in S5 (standby) mode.                    |  |
| 5    | HDD-           | [Output] Hard drive indicator, flashing when SATA hard         |  |
| 6    | HDD+           | drive is active.                                               |  |
| 7    | Power-         | [Output] System power indicator, on if system is turned        |  |
| 8    | Power+         | on, off if system is turned off.                               |  |
| 9    | Ctrl-          | [Input] Remote on/off control, connects to an external         |  |
| 10   | Ctrl+          | switch to turn on/off the system (polarity is negligible).     |  |
| 11   | IGN_LED-       | [Output] Ignition control indicator, on if ignition control is |  |
| 12   | IGN_LED+       | on, off if ignition control is off.                            |  |

#### 

Please make sure the polarity is correct when you connect the external LED indicator to the Status LED Output.

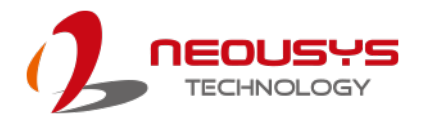

# **3** System Installation

Before disassembling the system enclosure and installing components and modules, please make sure you have done the following:

- It is recommended that only qualified service personnel should install and service this product to avoid injury or damage to the system.
- Please observe all ESD procedures at all times to avoid damaging the equipment.
- Before disassembling your system, please make sure the system has powered off, all cables and antennae (power, video, data, etc.) are disconnected.
- Place the system on a flat and sturdy surface (remove from mounts or out of server cabinets) before proceeding with the installation/ replacement procedure.

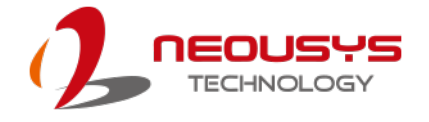

# 3.1 Disassembling the System

To access system internal components, the system needs to be disassembled. To disassemble the system enclosure, you need to remove screws on the I/O panel, removable and side panel.

1. On the COM port panel side, unscrew the three (3) screws shown below.

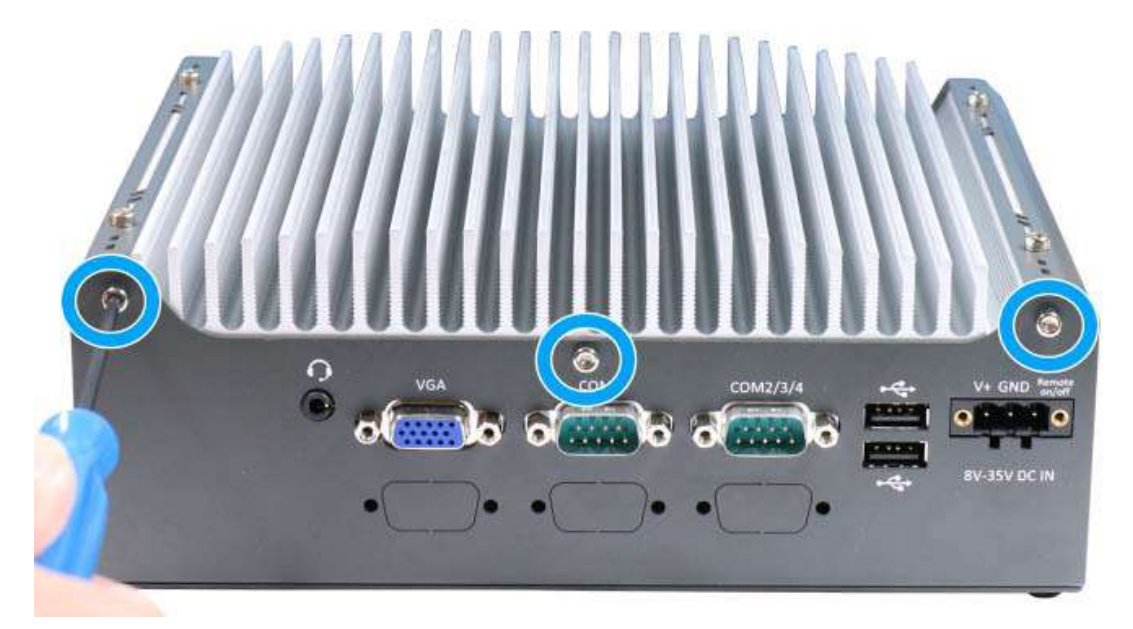

2. Unscrew the screw indicated on the panel shown below.

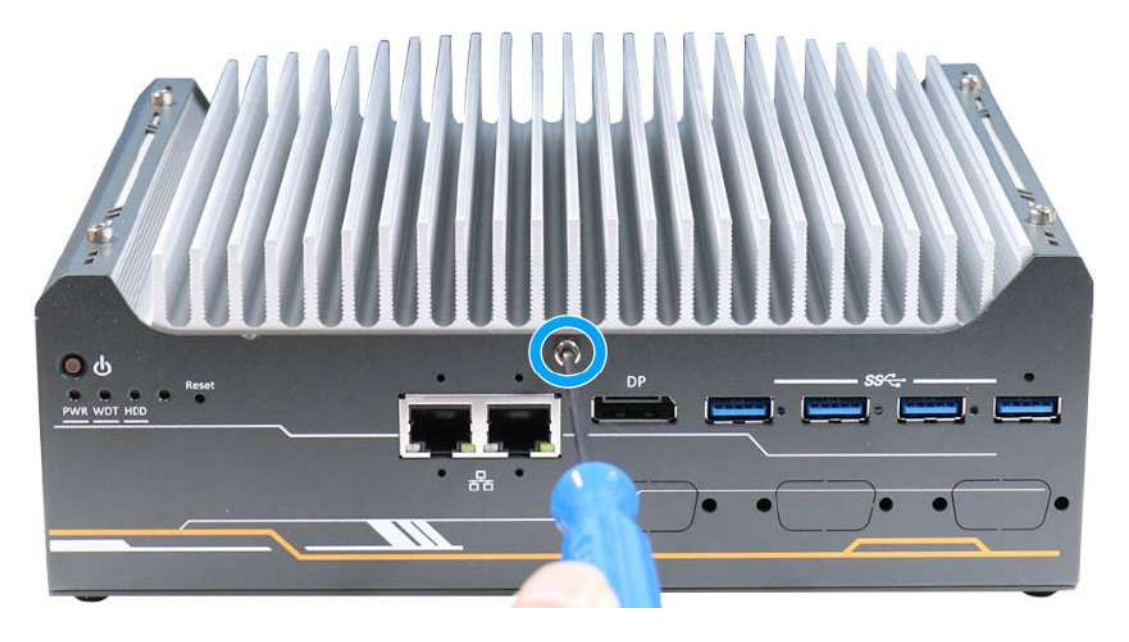

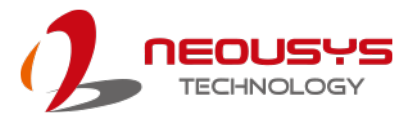

3. Unscrew the four (4) screws on top of the heatsink.

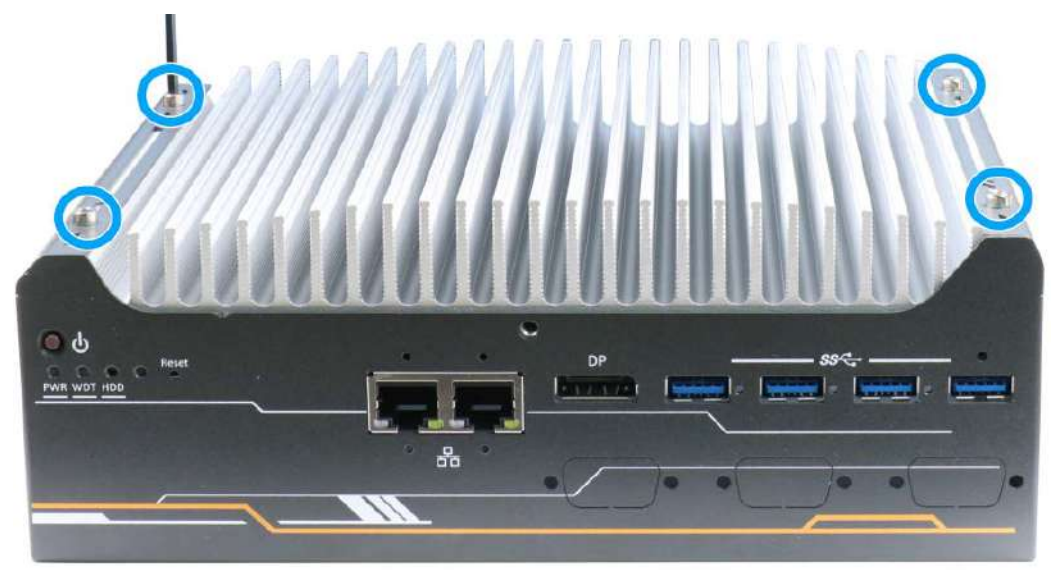

4. Unscrew the four (4) screws at the bottom of the system.

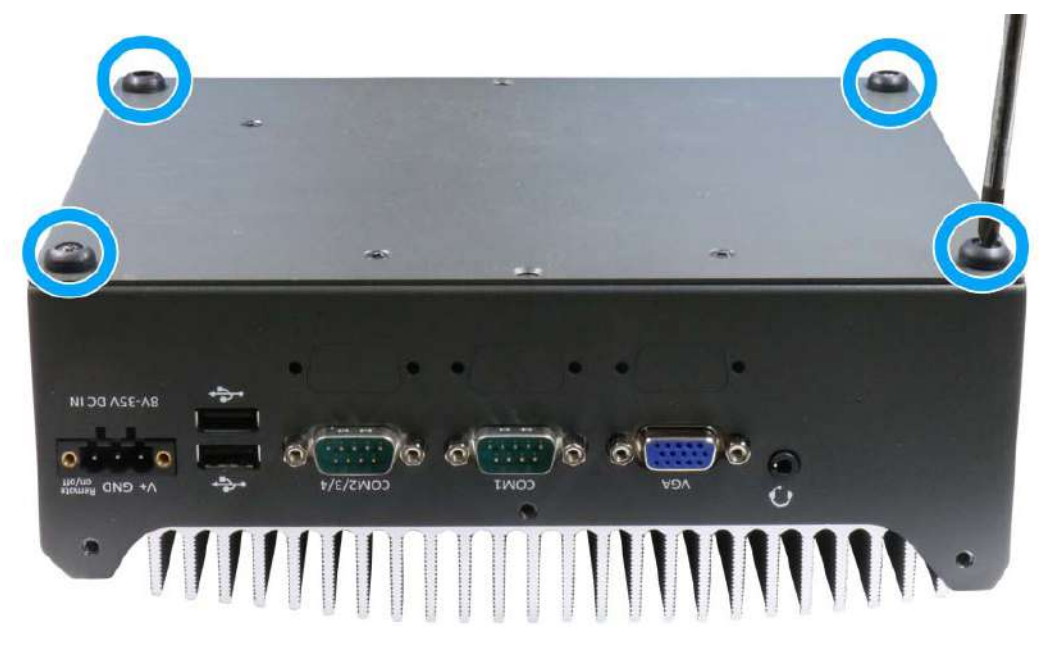

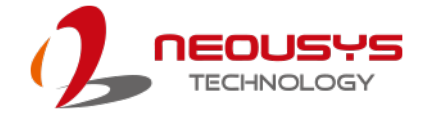

5. Gently lift and remove the bottom panel.

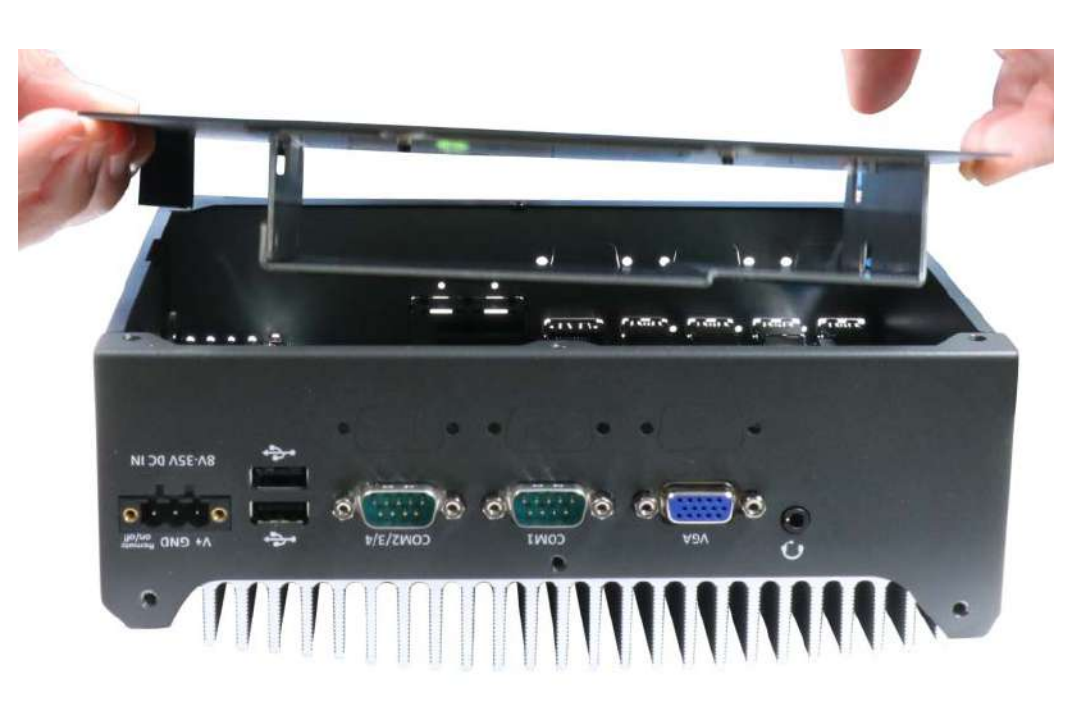

6. Gently slide the heatsink out of the enclosure.

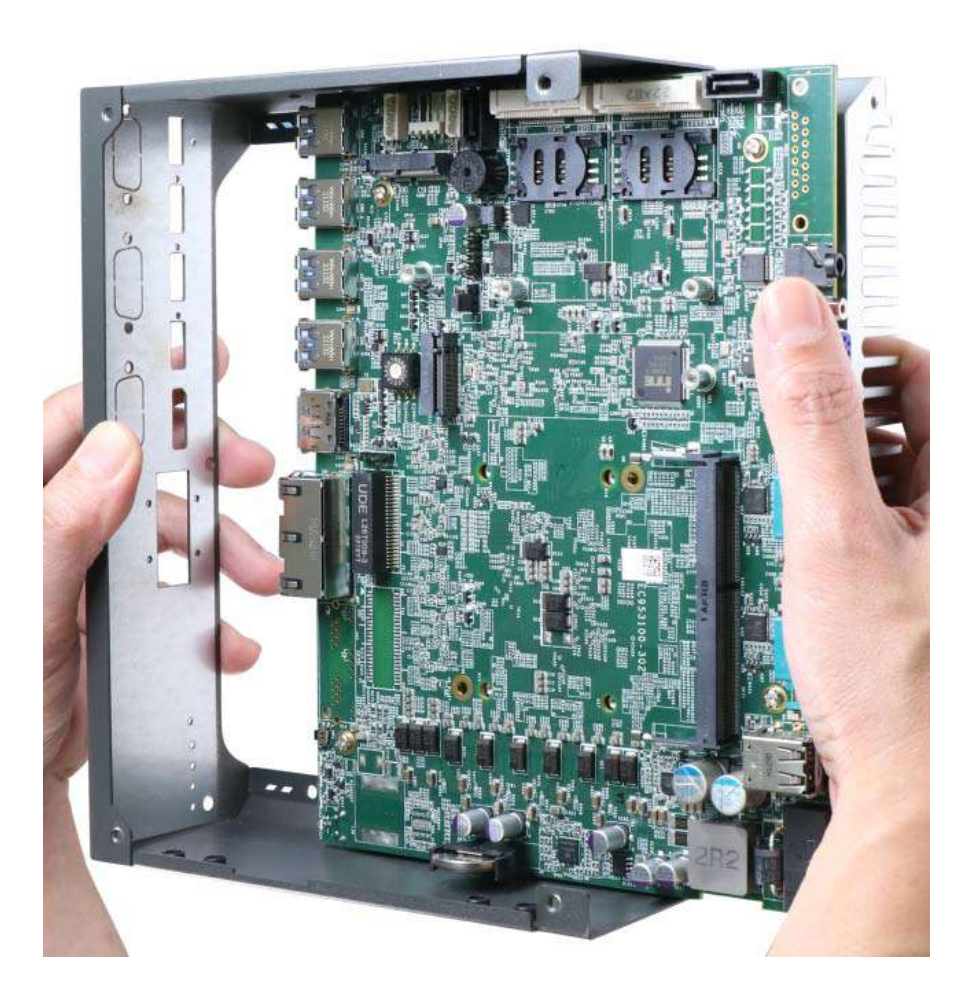

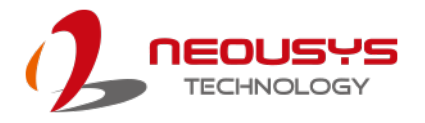

# 3.2 CPU Installation

## 3.2.1 CPU Installation for Barebone System

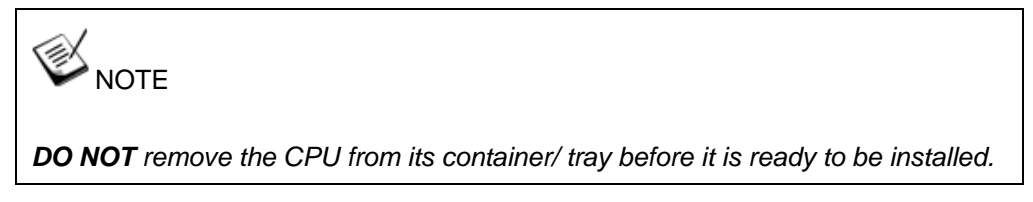

- Please refer to the section <u>Disassembling the System</u> to gain access to the motherboard.
- To install the CPU, you will need to separate the heatsink and the motherboard.
  To do so, please remove the screws indicated below.

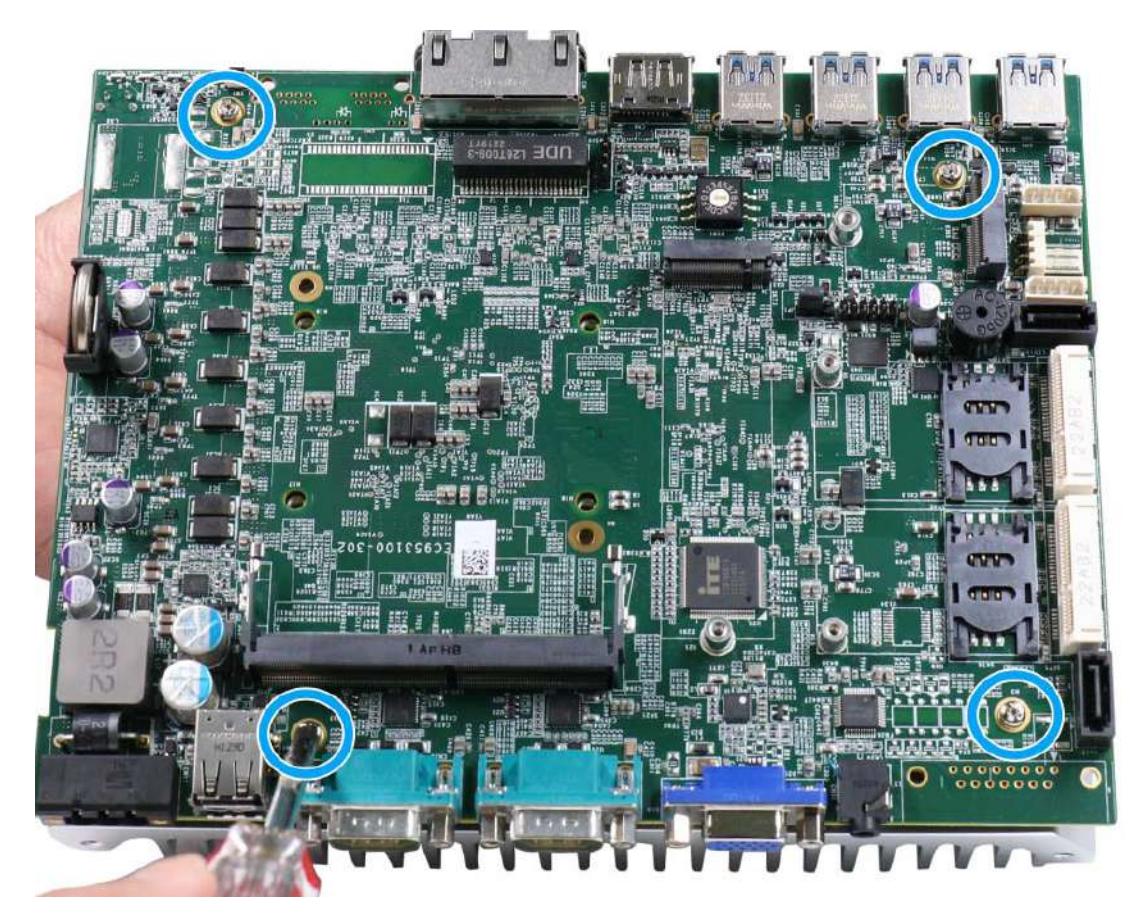

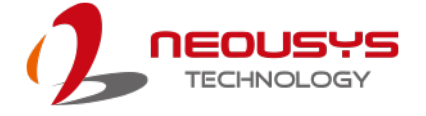

3. Gently separate the motherboard from the heatsink. You'll see the CPU socket protective cover, place finger tips under sides for leverage and gently lift the cover.

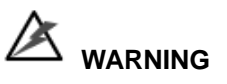

With the protective cover removed, please be careful when handling the motherboard. DO NOT touch the pins in the LGA socket!

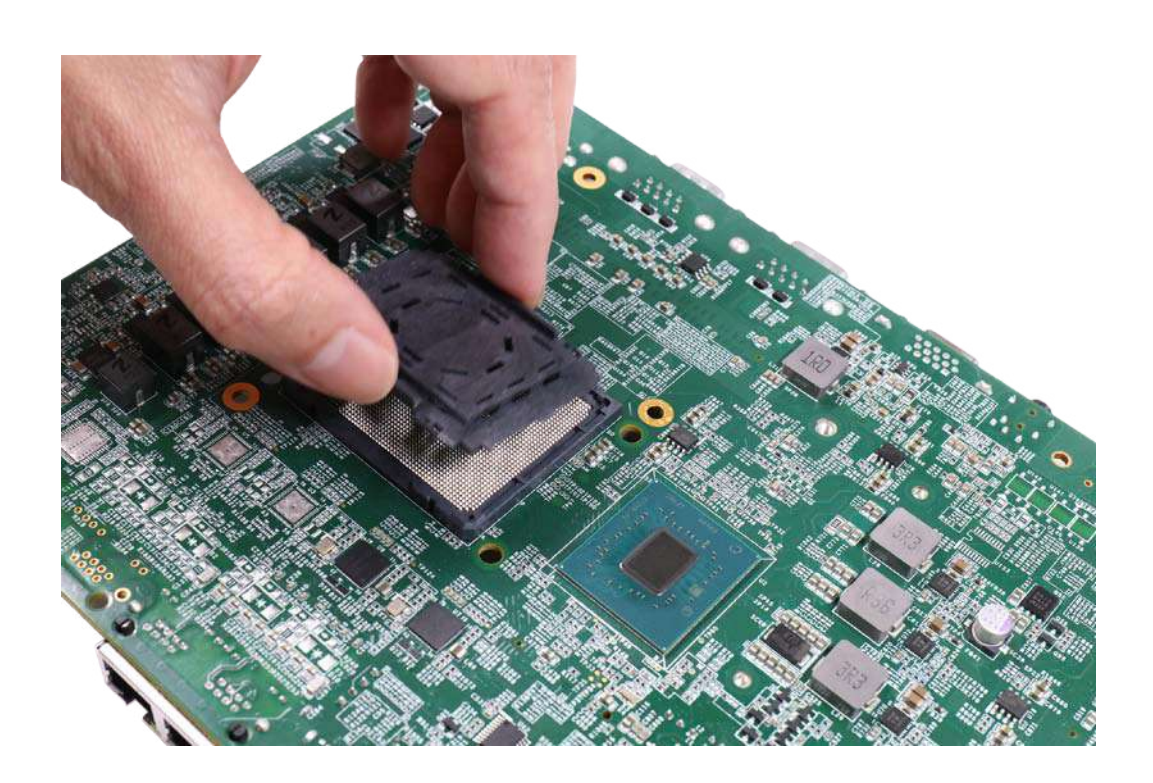

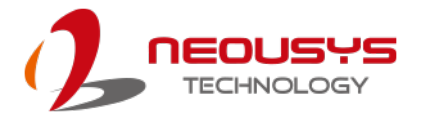

4. Remove the CPU from its container/ tray. Match the four notches on the side (indicated by the **blue arrows**) to the protrusions in the socket, gently lower the CPU into the socket. Pay attention to the seating orientation, notice there is a short side (indicated by green lines), and a long side (indicated by red lines).

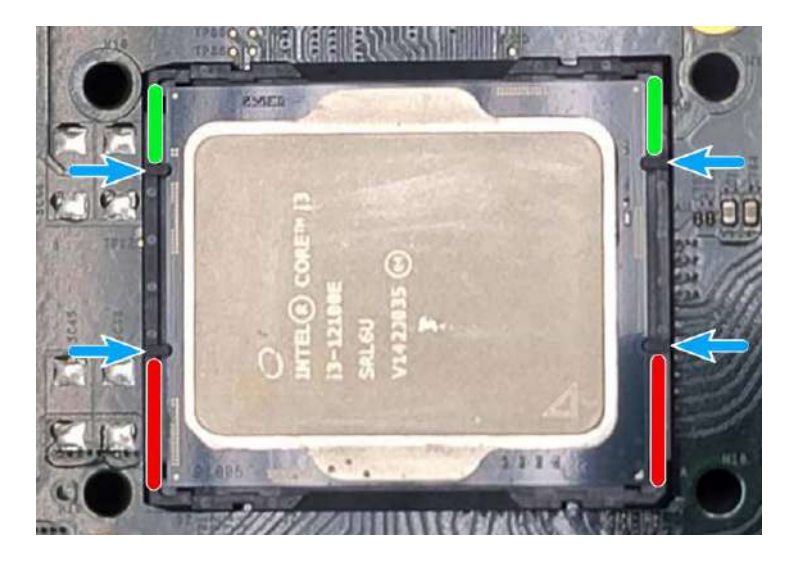

5. Locate the CPU retention bracket (holder) from the accessory box. Place the retention bracket on the CPU and hold it in place. Make sure the indicator triangle engraved on the CPU's integrated heat spreader (HIS) and the triangle indicator on the retention bracket are positioned in the same corner (indicated by blue circles).

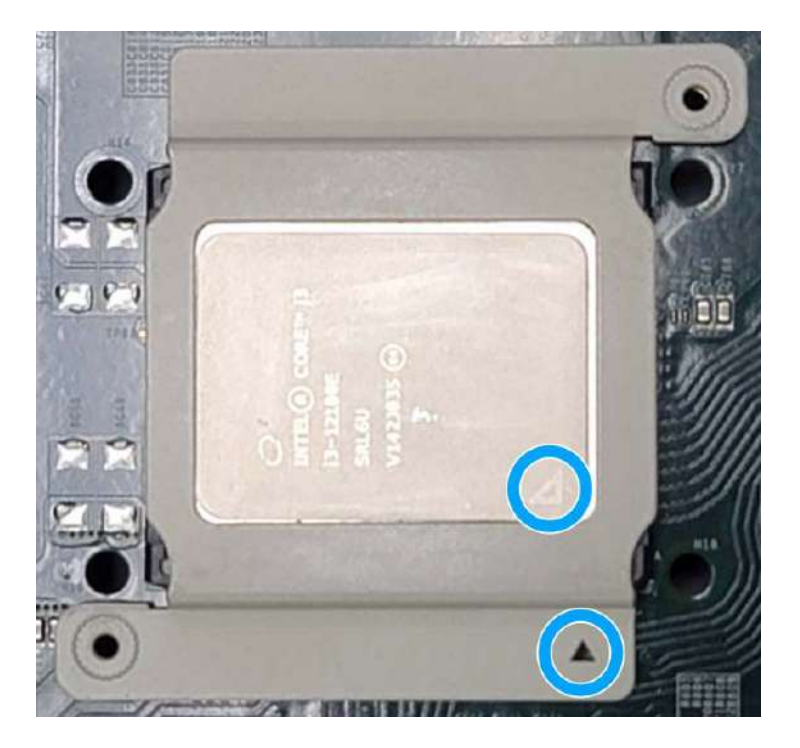

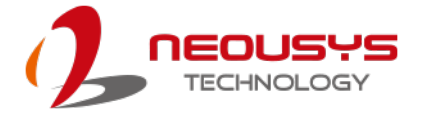

6. Turn the motherboard around while holding the CPU retention bracket in-place, and secure the bracket by tightening two M3 P-head screws on the other side of the motherboard.

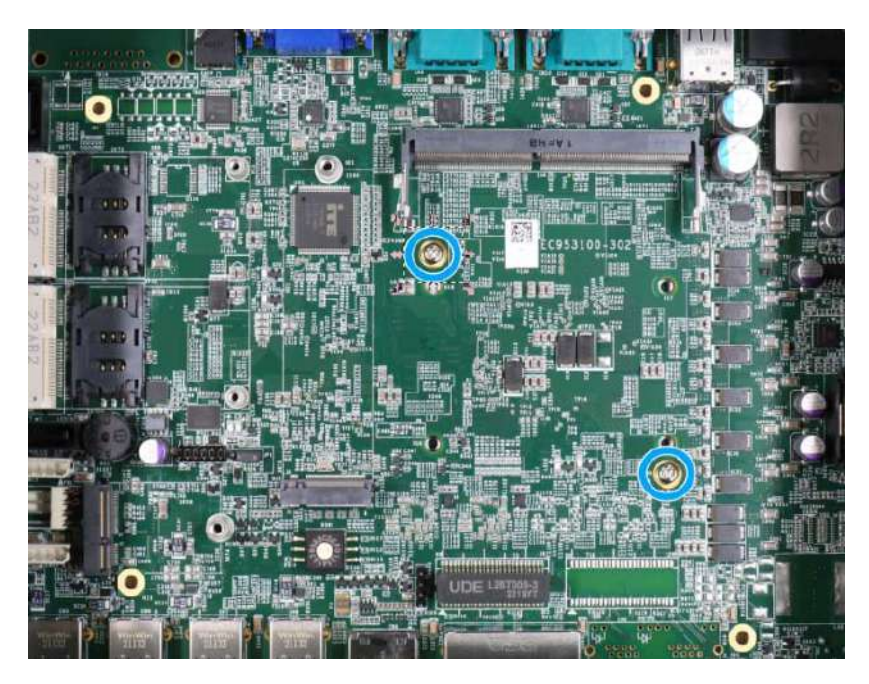

7. Make sure all the thermal pad protective films have been removed.

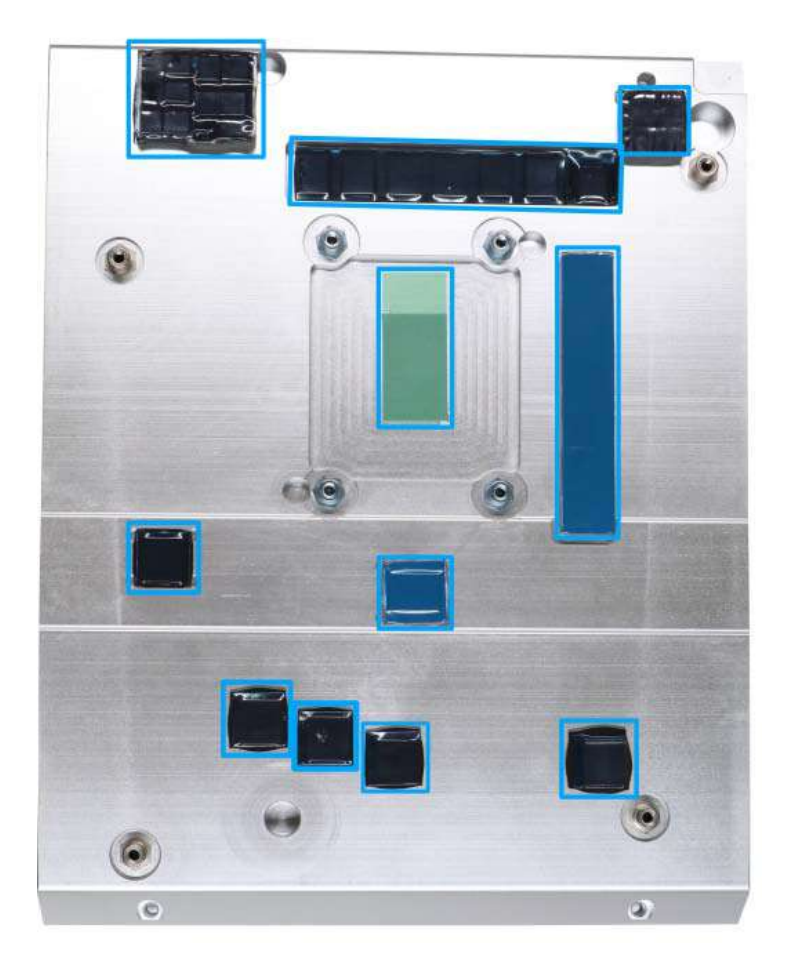

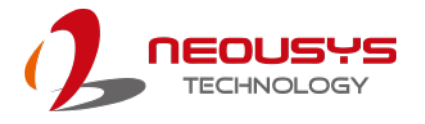

8. With the four motherboard standoffs aligned, gently lower the motherboard onto the heatsink and secure the four screws. Please remember to remove the protective film (indicated in **red**) on the CPU's thermal pad as well.

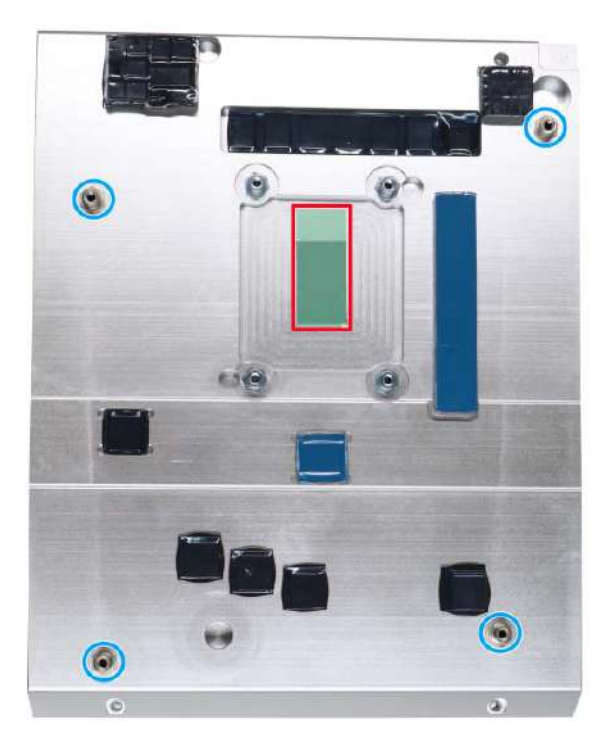

#### Four standoffs on the heatsink

9. Secure the four (4) M3 P-head motherboard screws (indicated in blue).

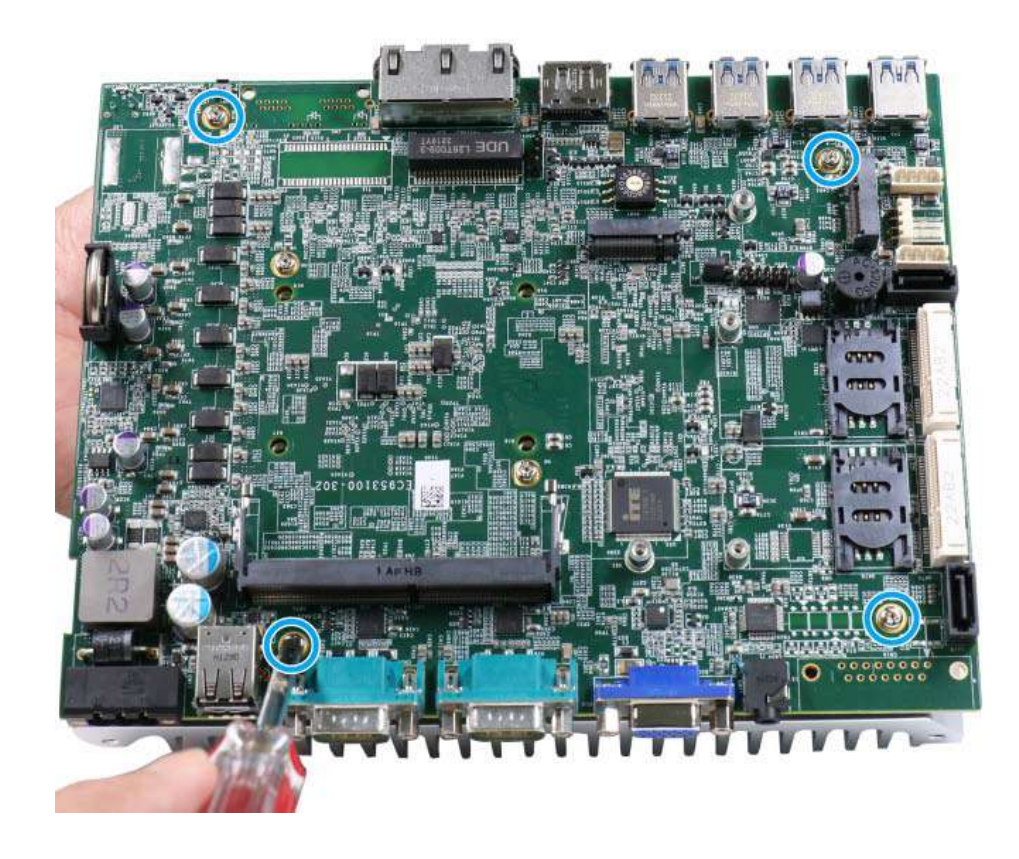

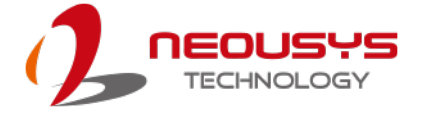

10. Use the four (4) M3 spring screws (indicated in **blue**) to secure the CPU area to the heatsink. Gradually tighten the four spring-screws in the following order for even pressure.

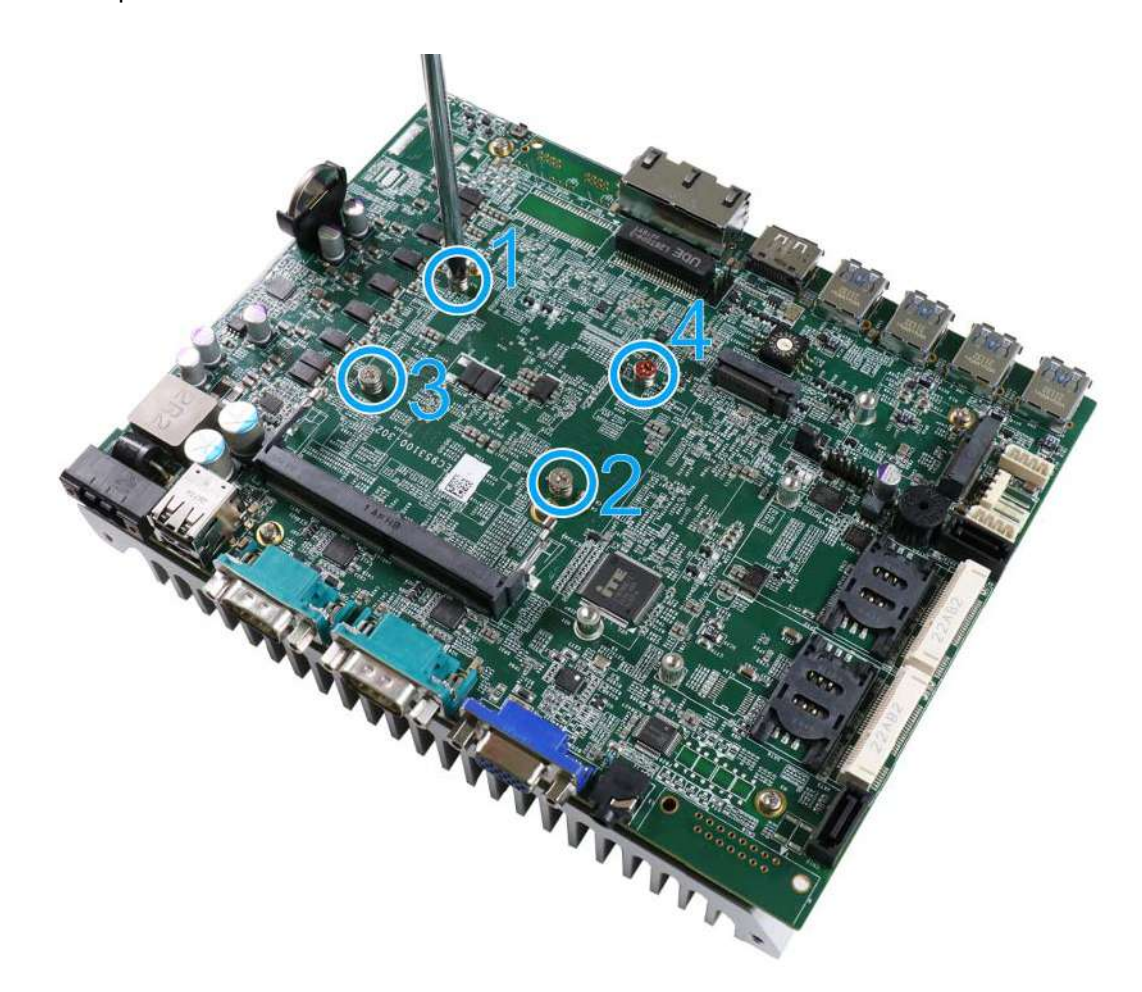

11. <u>Reinstall the system enclosure</u> and panel when done.

If you need to install other components, please refer to respective sections.

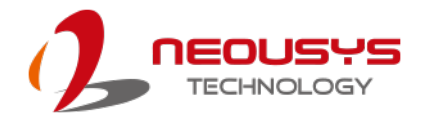

## 3.2.2 Remove and Replace the Existing CPU

- Please refer to the section "<u>Disassembling the System</u>" to gain access to the CPU socket.
- 2. To replace the existing CPU, you will need to separate the heatsink and the motherboard.
- 3. To do so, remove the eight screws indicated below.

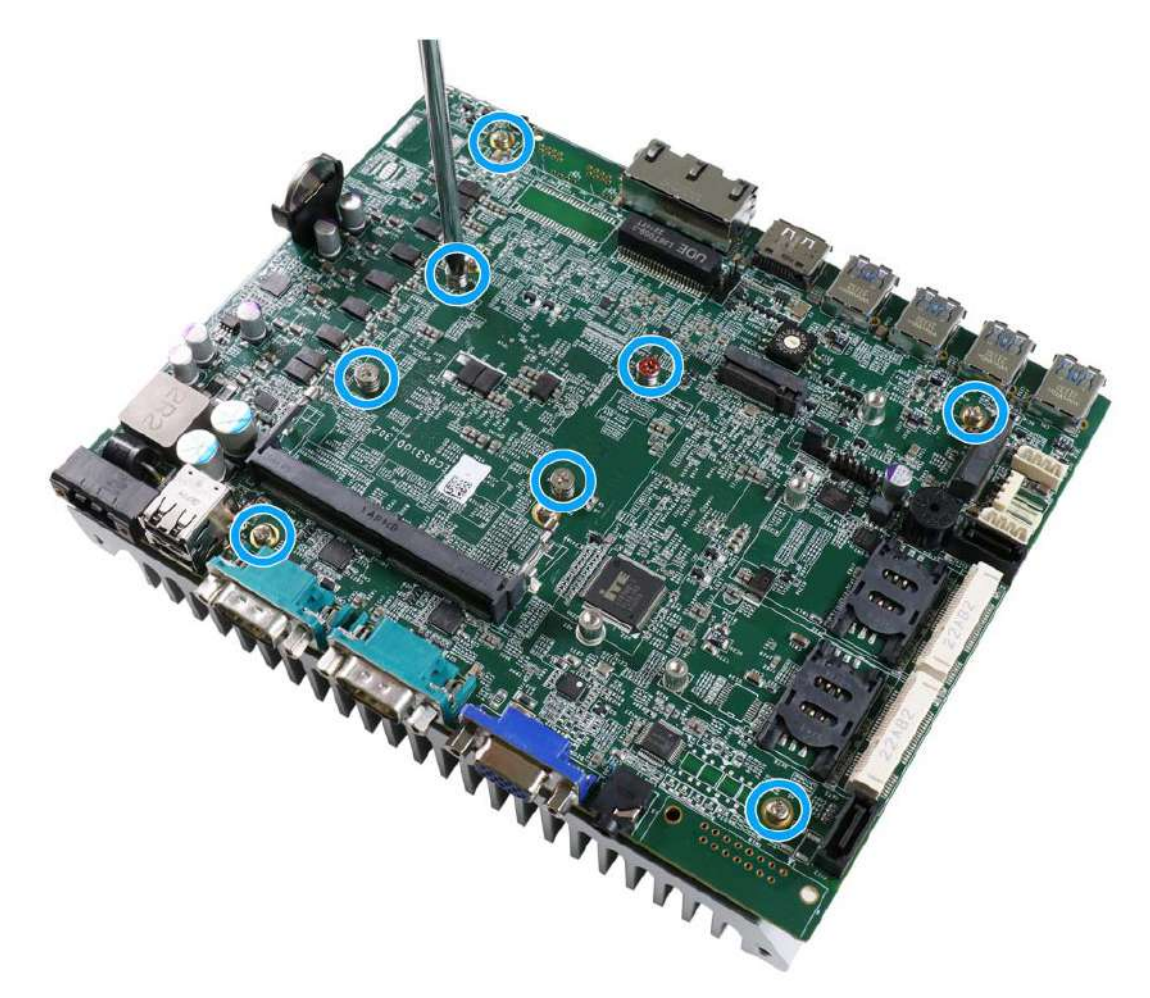

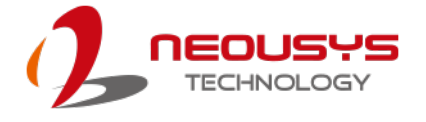

4. Remove the screws indicated once you separate the heatsink from the motherboard to remove the CPU holder.

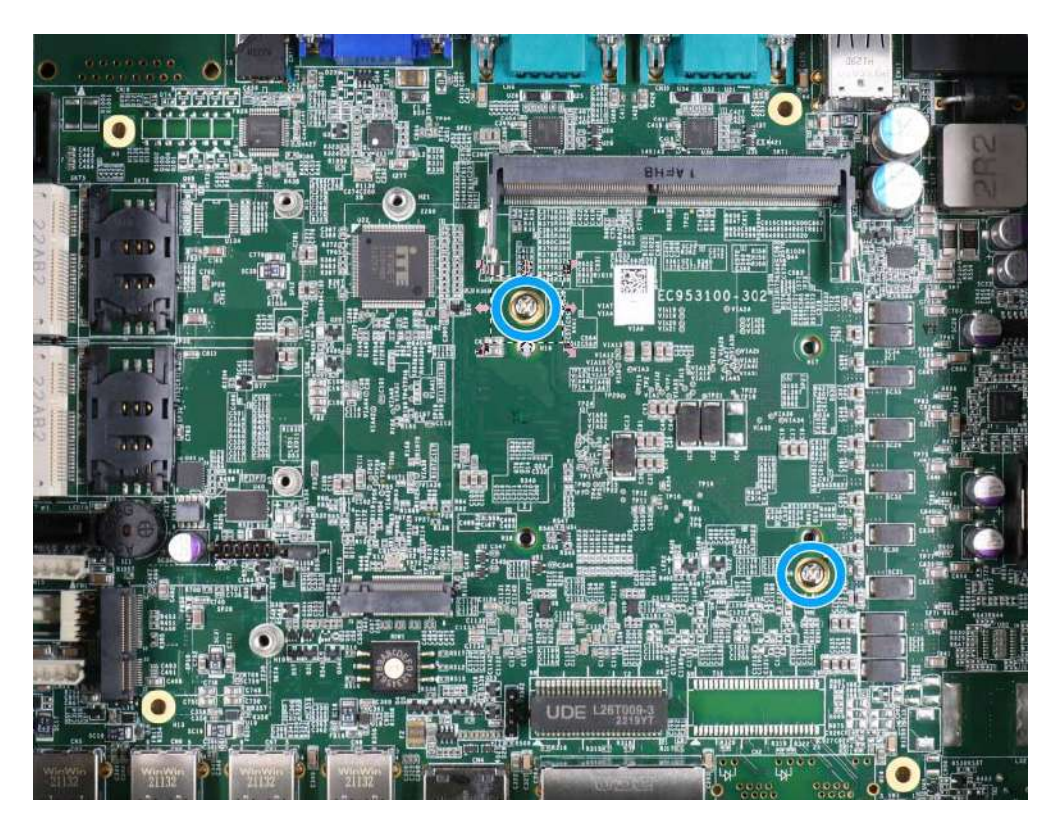

 At this point, the CPU and retention bracket may be stuck onto the heatsink (due to the thermal pad). Please use a plastic pry tool and gentle separate the CPU/ holder from the heatsink.

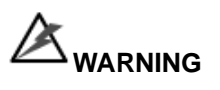

With the heatsink, CPU, and retention bracket removed, please be careful when handling the motherboard. DO NOT touch the pins in the LGA socket!

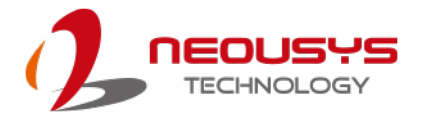

6. Gently separate the CPU from the retention bracket, and clean off any thermal pad residues on the retention bracket.

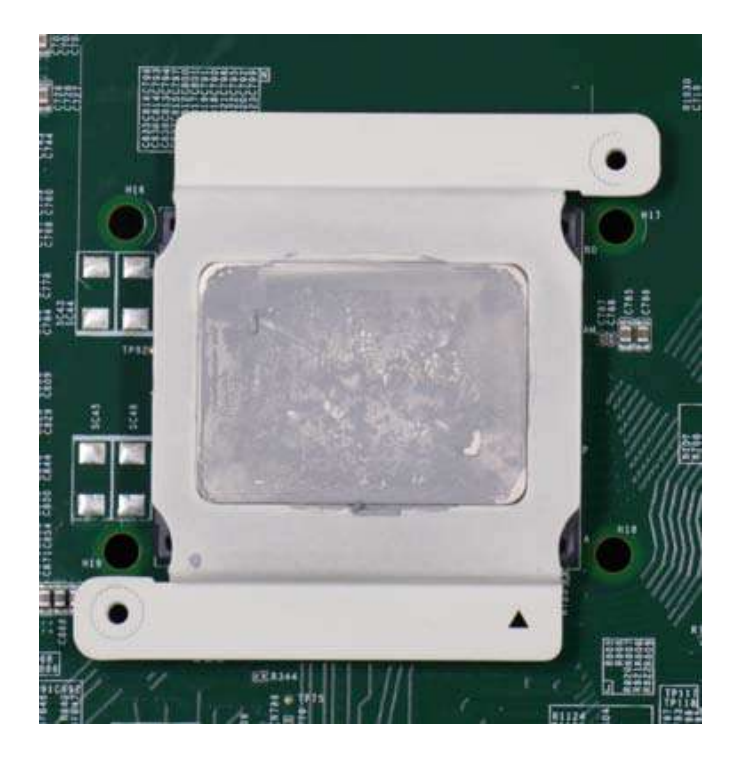

**CPU** retention bracket (holder)

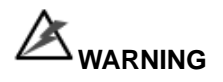

With the CPU removed, please be careful when handling the motherboard. DO NOT touch the pins in the LGA socket!

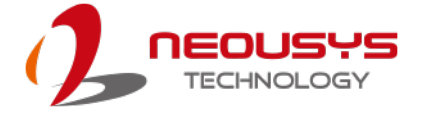

7. Place a new CPU thermal pad (indicated in **blue**) onto the motherboard for the new CPU.

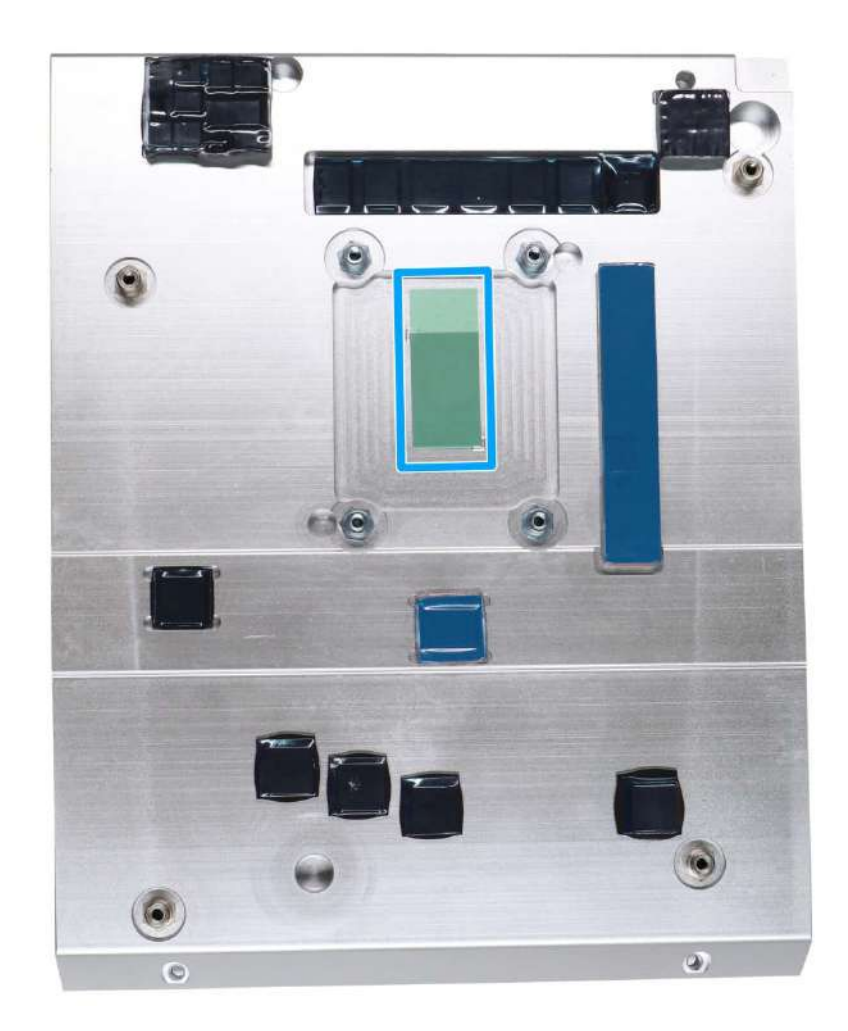

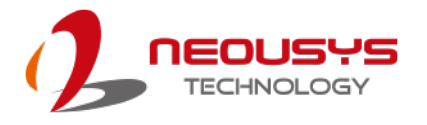

8. Remove and clean off any thermal pad residues around the socket/ motherboard. Gently place the new CPU into the socket by matching the four notches (indicated by blues arrows) on the side to the protrusions in the socket. Pay attention to the seating orientation, notice there is a short side (indicated by green lines), and a long side (indicated by red lines).

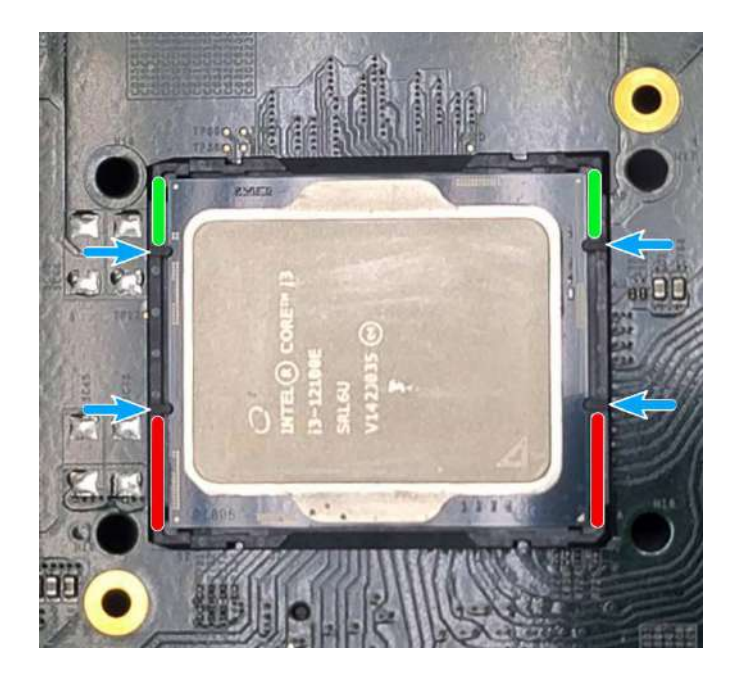

9. Make sure all thermal pad residues have been cleaned on both sides of the retention bracket. Place the CPU retention bracket (holder) on top of the CPU and hold it in place. Make sure the indicator triangle engraved on the CPU's integrated heat spreader (HIS) and the triangle indicator on the retention bracket are positioned in the same corner (indicated by blue circles).

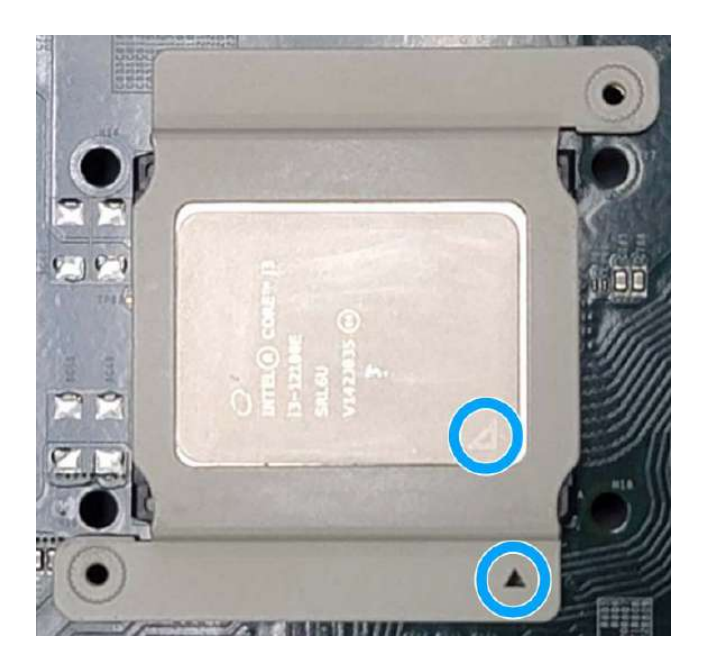

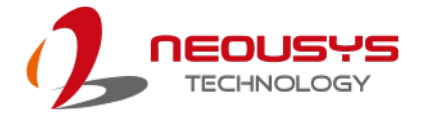

 Turn the motherboard around and secure the bracket by tightening two M3 P-head screws.

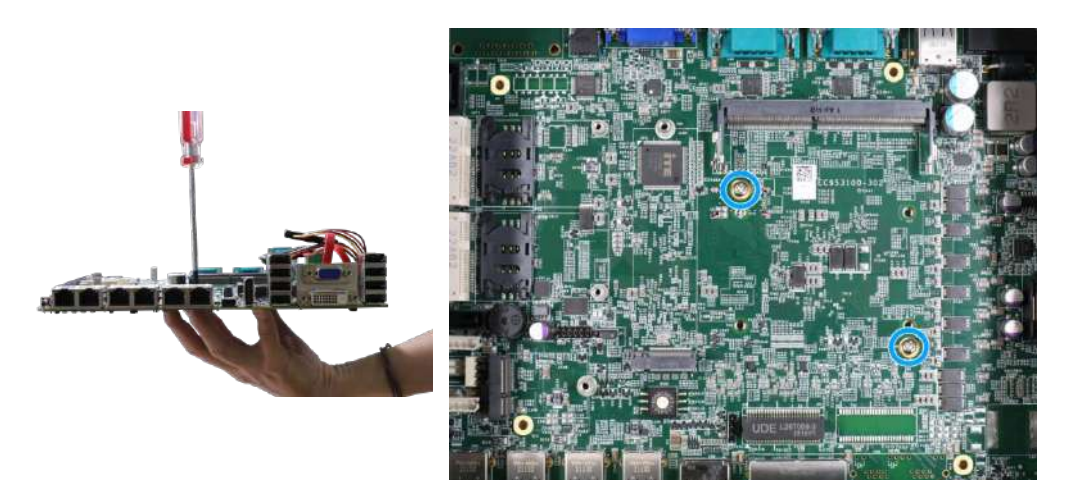

# Hold CPU bracket firmly and turn the motherboard around

Secure two M3 P-head screws

11. Align the motherboard to the four standoffs on the heatsink, gently lower the motherboard onto the heatsink.

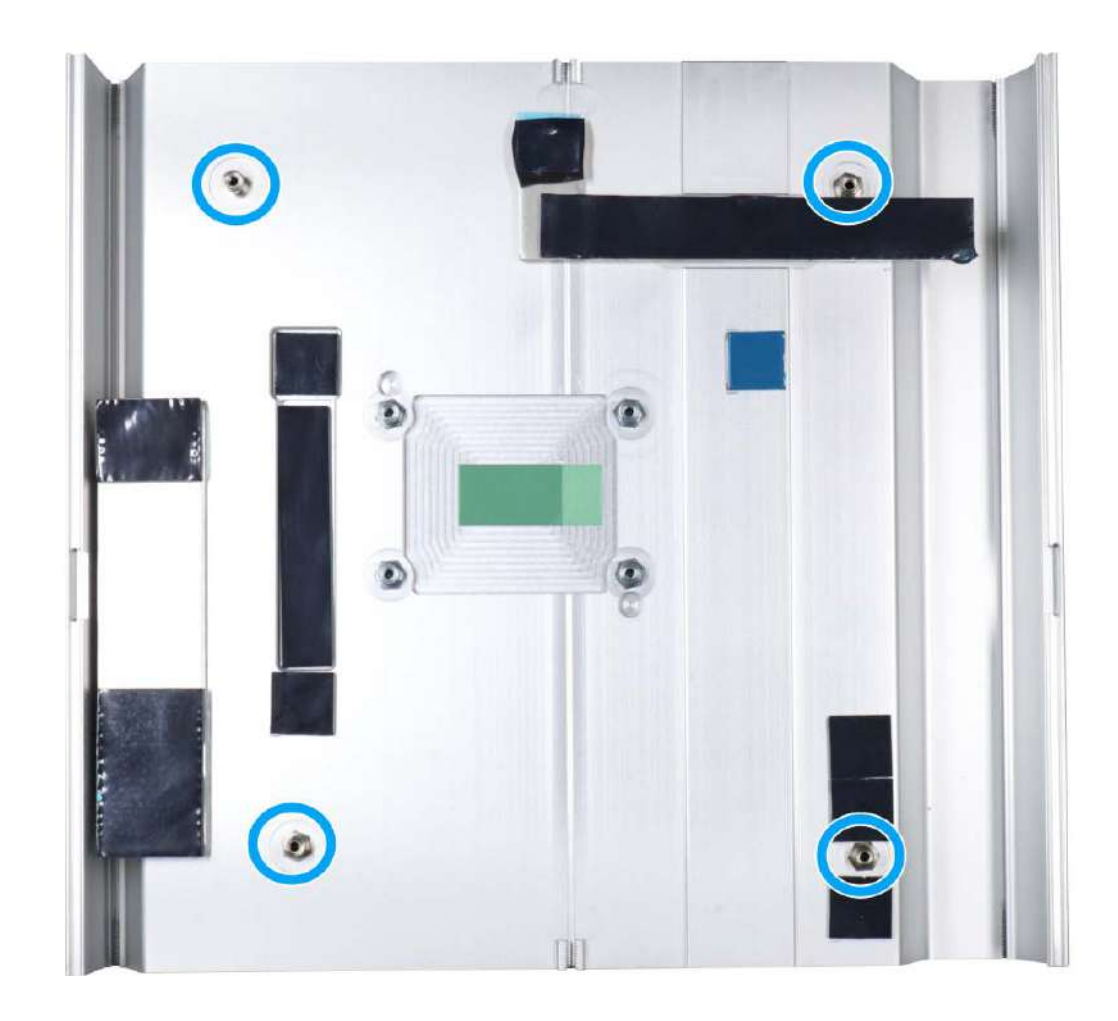

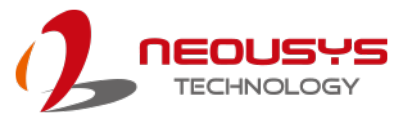

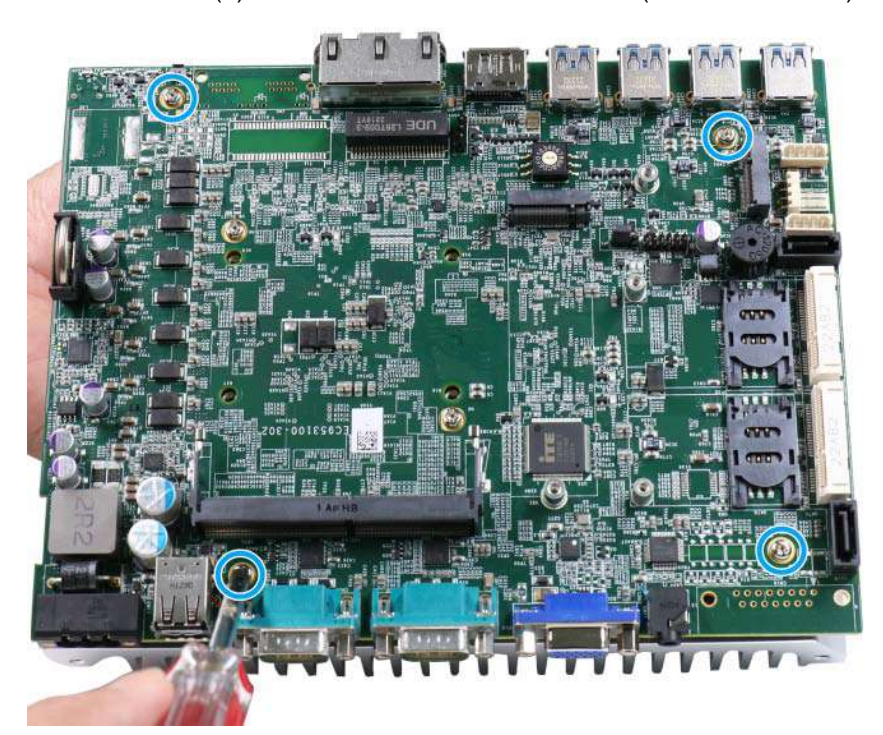

12. Secure the four (4) M3 P-head motherboard screws (indicated in blue).

12. Once the motherboard has been installed, you're ready to secure the four screws that help the heatsink apply pressure to the CPU/ chipset die. You'll want to apply even pressure to the corners by gradually tightening each screw. Please refer to the recommended order when tightening the screws.

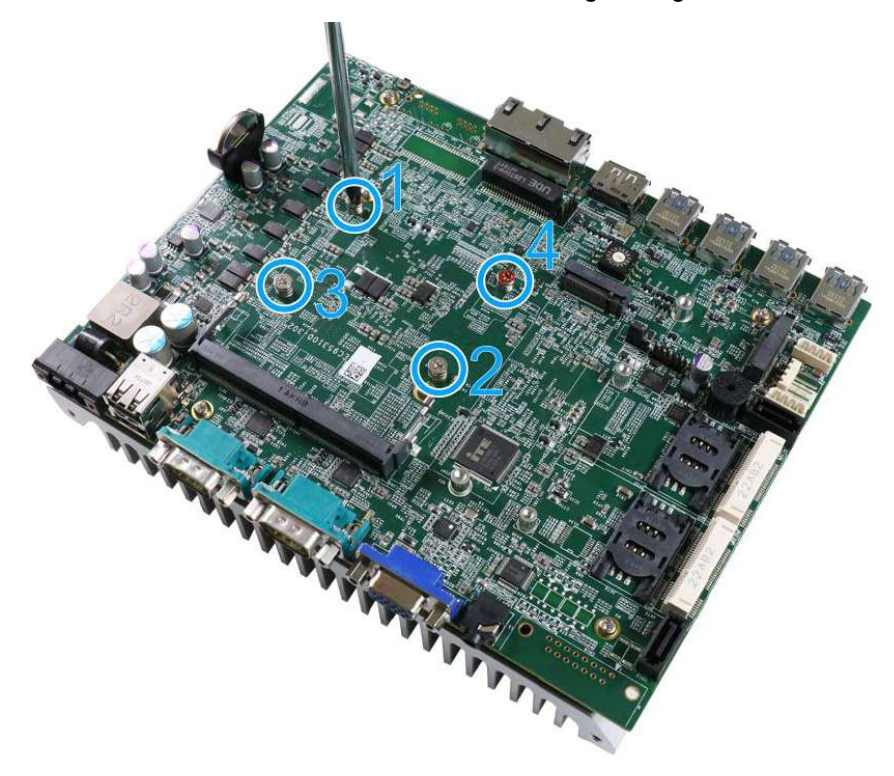

<u>Reinstall the system</u> panels and enclosure when done.
 If you need to install other components, please refer to respective sections.

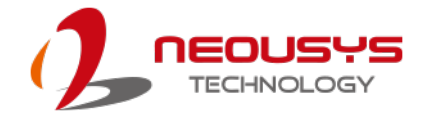

# 3.3 DDR4 SO-DIMM Installation

There is a single memory SO-DIMM slot on the motherboard that supports up to non-ECC 32GB DDR4-3200. Please follow the procedures below to replace or install the memory modules.

 Power off the system, disconnect all cables, and turn the system upside down. Remove the four (4) screws at the bottom of the system.

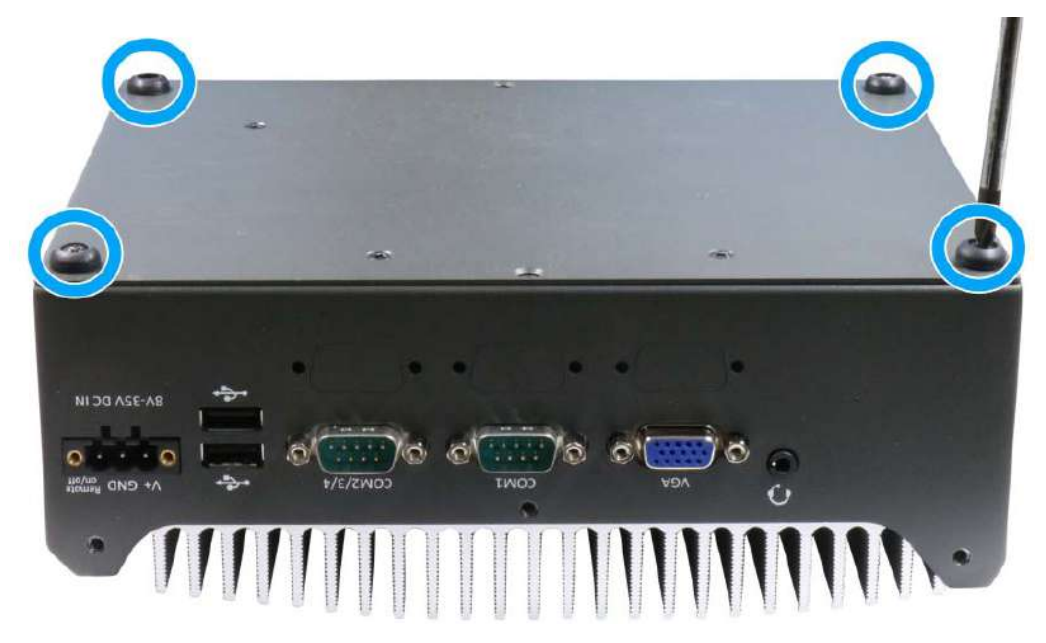

2. Gently lift and remove the bottom panel to access to memory slot.

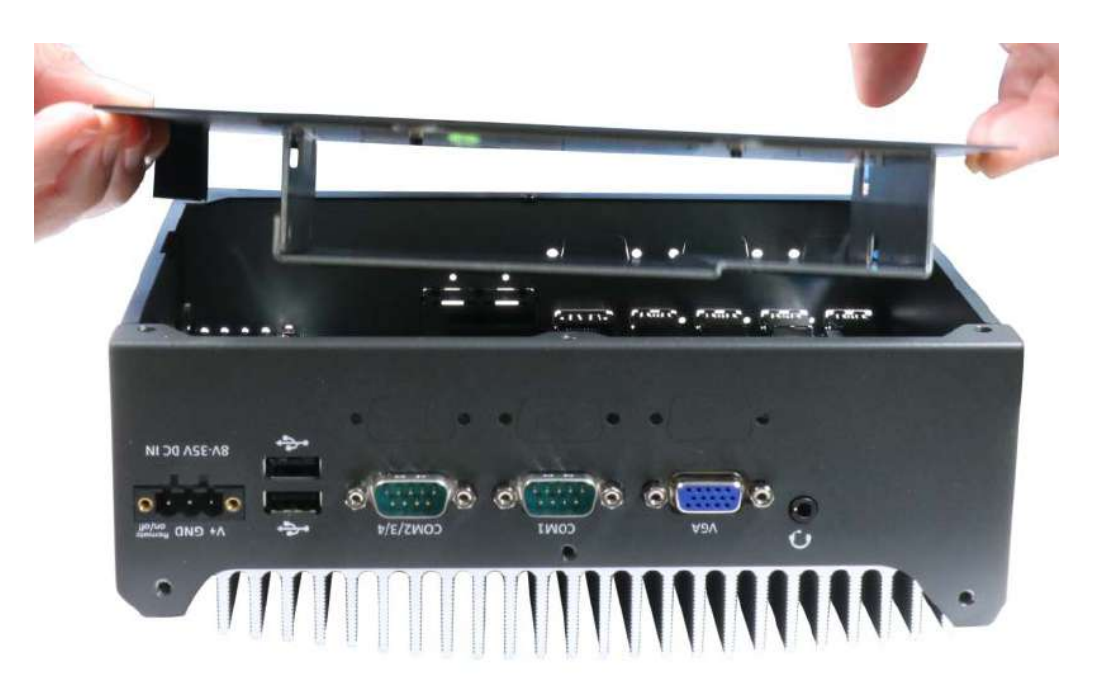

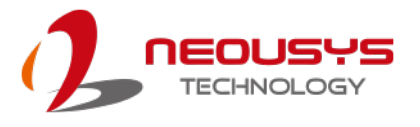

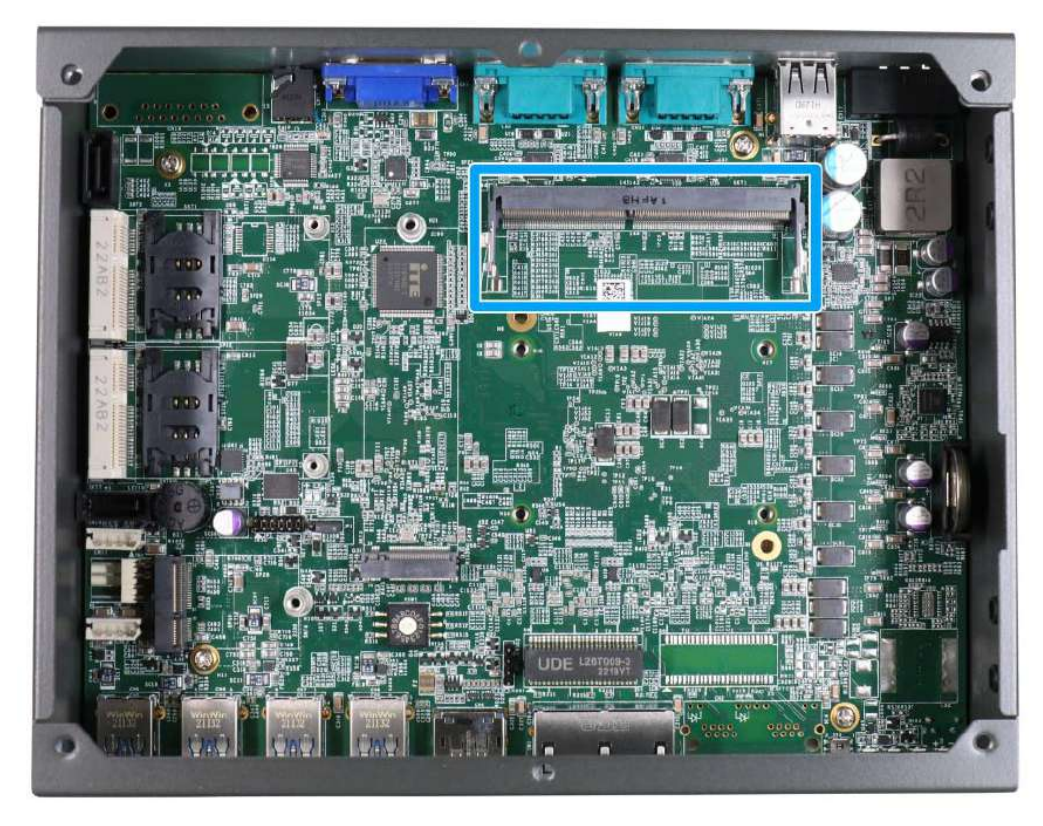

3. Locate the SODIMM memory module slot on the motherboard.

 To install the memory module, insert gold fingers of the module into the slot at 45 degree angle, push down on the edge of the module and the clips on the side should clip the module into position.

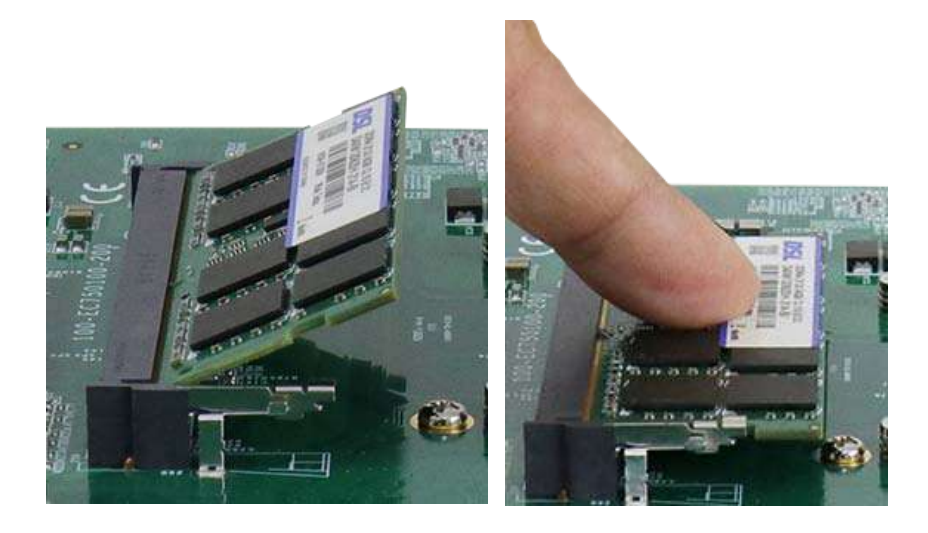

Insert module into slot

Press module down to clip into position

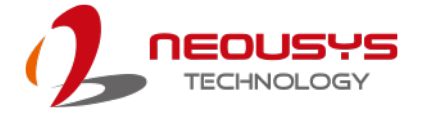

5. Before reinstalling the enclosure, please make sure the protective film on the thermal pad (located on the hard drive bracket) has been removed so it can properly make contact with the DRAM module.

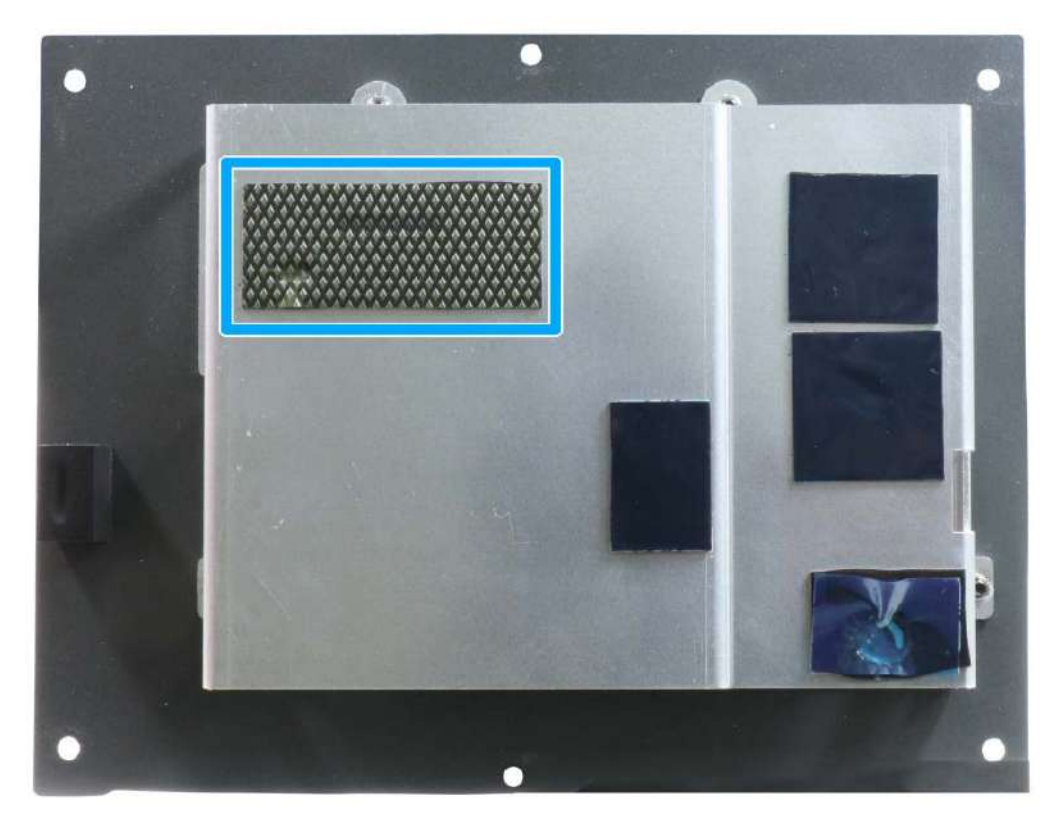

6. <u>Reinstall the system enclosure</u> and panel when done.

If you need to install other components, please refer to respective sections.

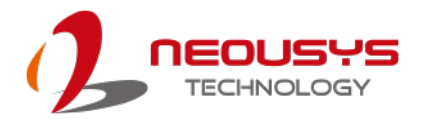

# 3.4 M.2 2280 SSD Installation

The system has an M.2 2280 slot for you to install an M.2 PCIe Gen4x4 SSD for fast read and write performance. For installation, please refer to the following instructions.

 Power off the system, disconnect all cables, and turn the system upside down. Remove the four (4) screws at the bottom of the system.

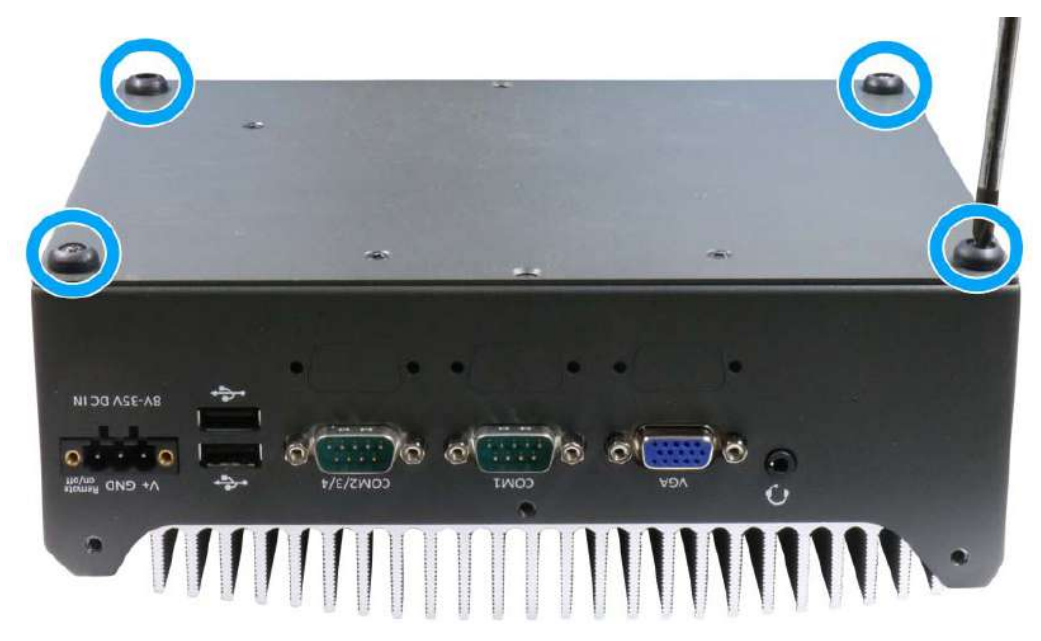

2. Gently lift and remove the bottom panel to access to internal expansion slots.

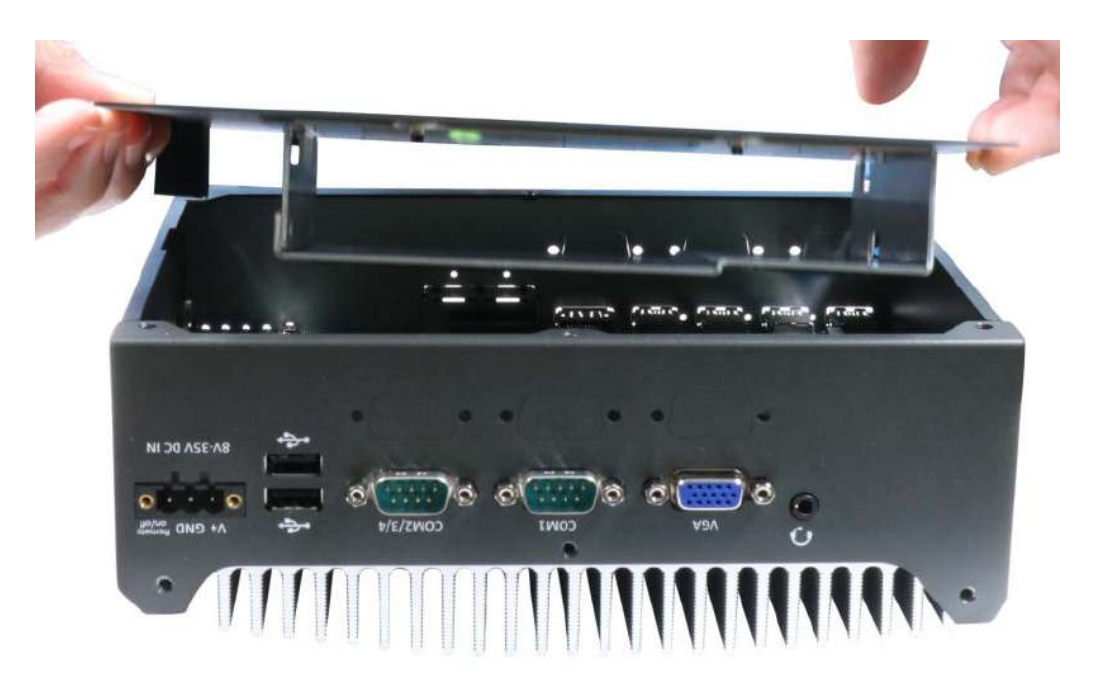

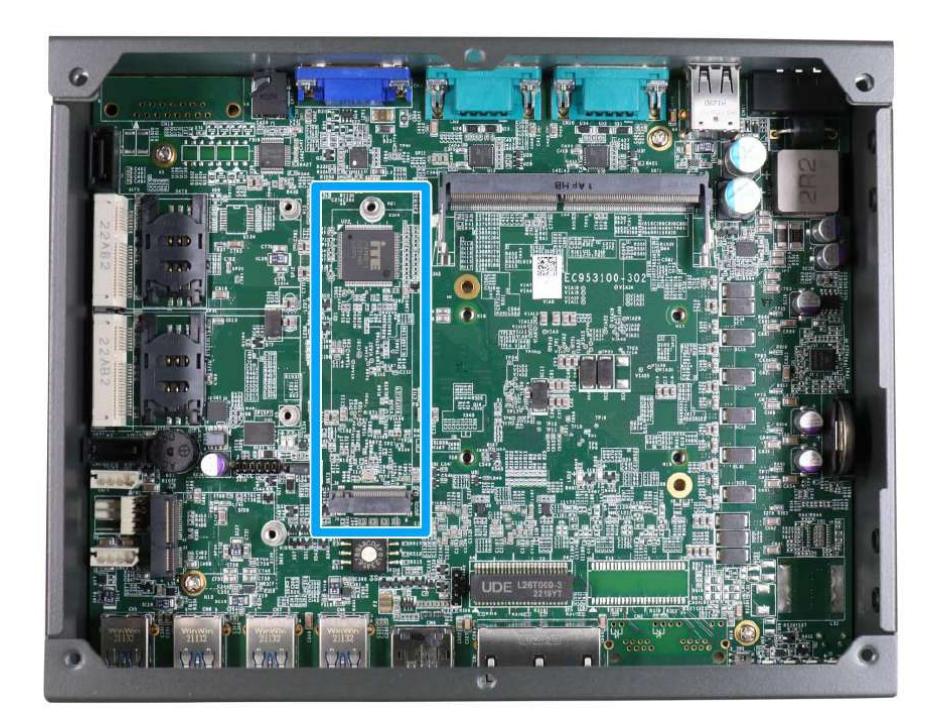

3. Locate the M.2 2280 slot on the motherboard.

4. Insert the module on a 45 degree angle.

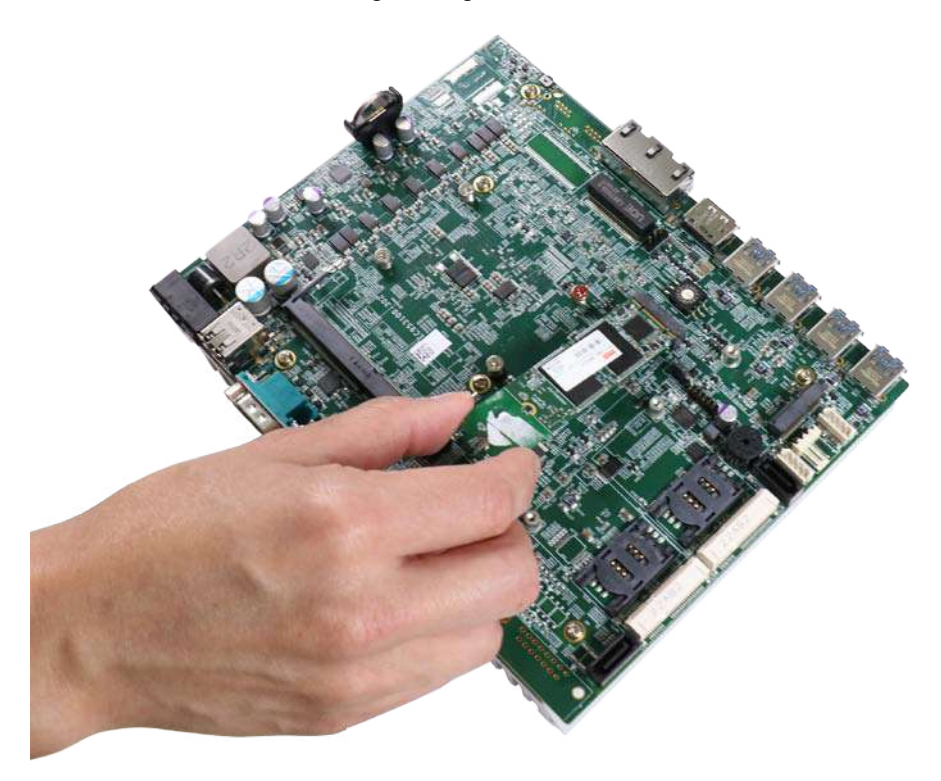

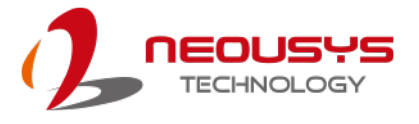

5. Gently press down and secure the module with an M3 P-head screw.

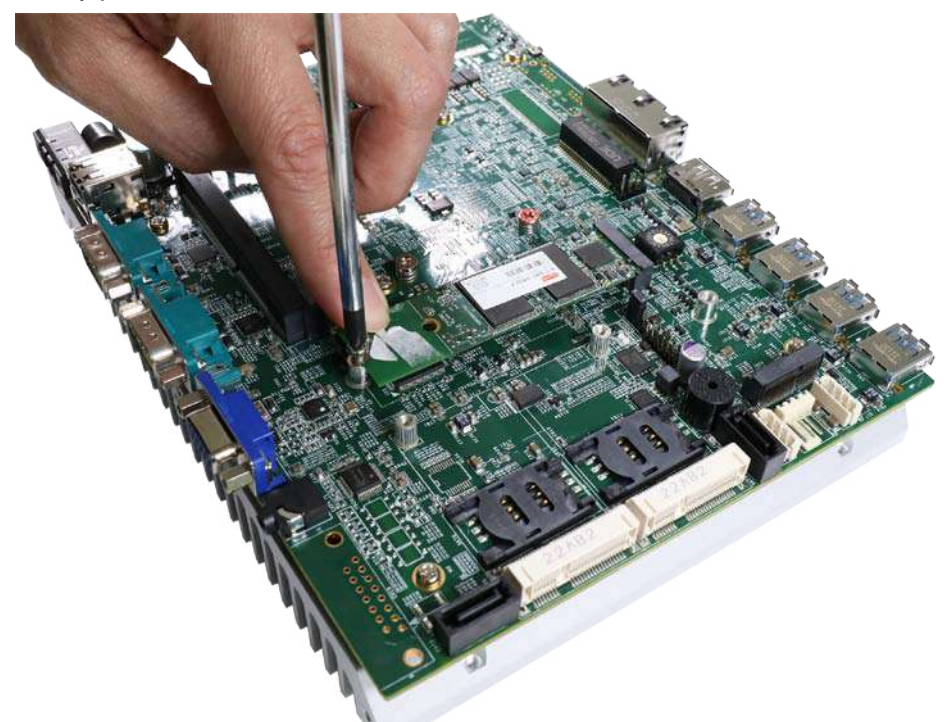

6. Before reinstalling the enclosure, please make sure the protective film on the thermal pad (located on the hard drive bracket) has been removed so it can properly make contact with the M.2 2280 module.

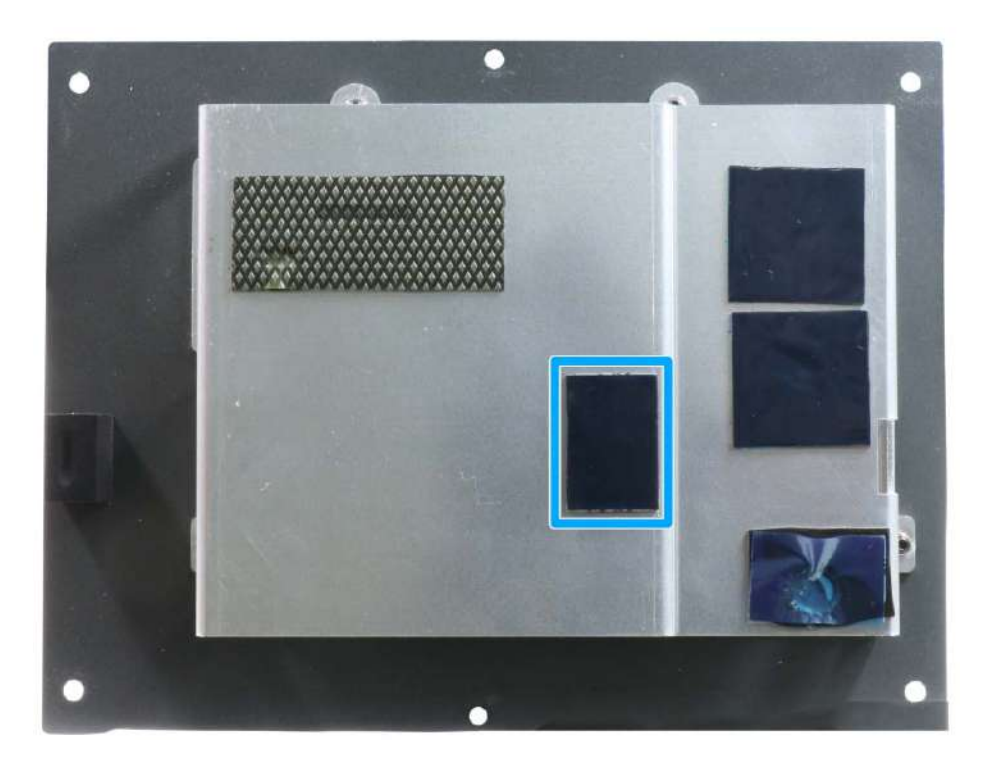

- 7. <u>Reinstall the system enclosure</u> and panel when done.
- 8. If you need to install other components, please refer to respective sections.

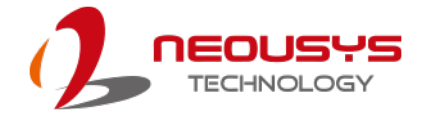

# 3.5 E Key M.2 2230 Module Installation

The system has an E key M.2 2230 slot (indicated in **blue**) for installing a WiFi 5/ 6 module or a Google Edge TPU module. For installation, please refer to the following instructions.

 Power off the system, disconnect all cables, and turn the system upside down. Remove the four (4) screws at the bottom of the system.

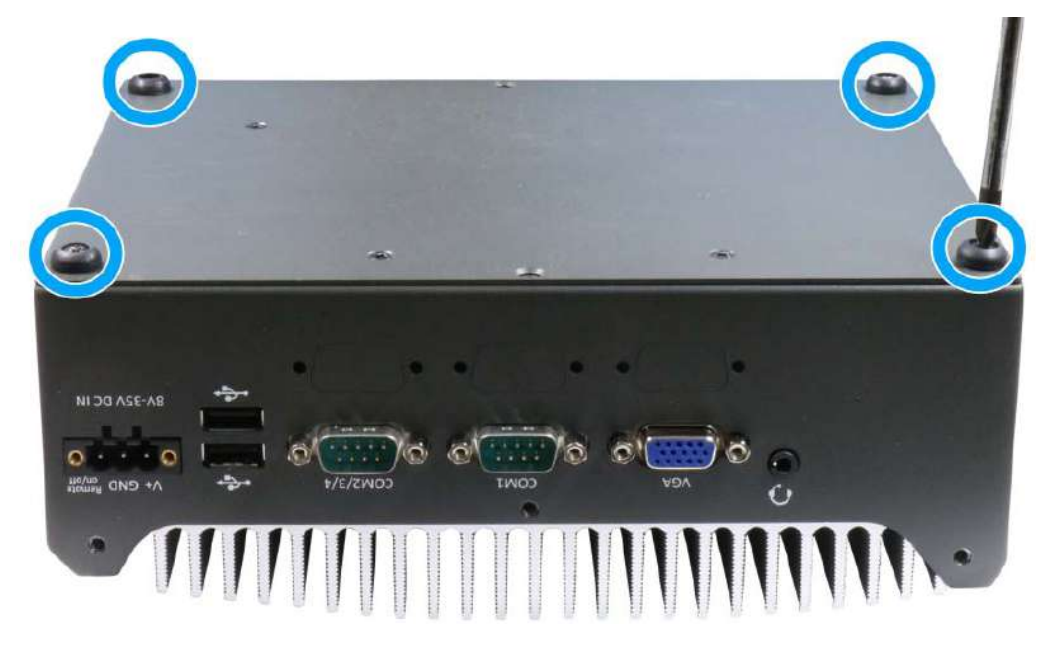

2. Gently lift and remove the bottom panel to access to internal expansion slots.

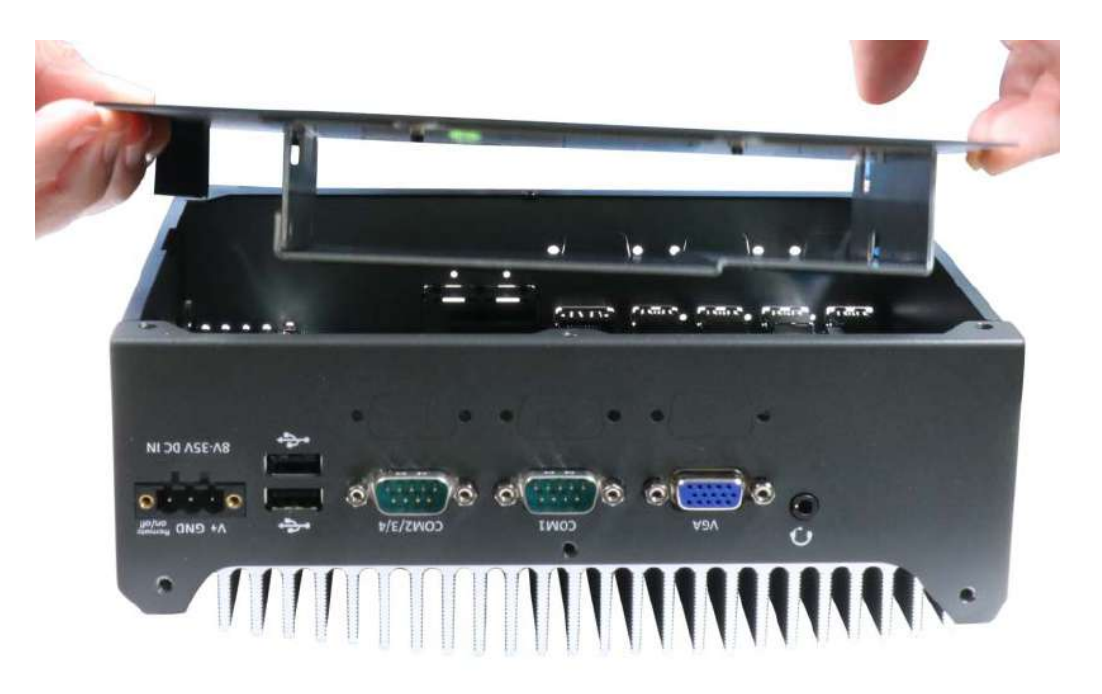

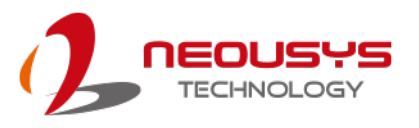

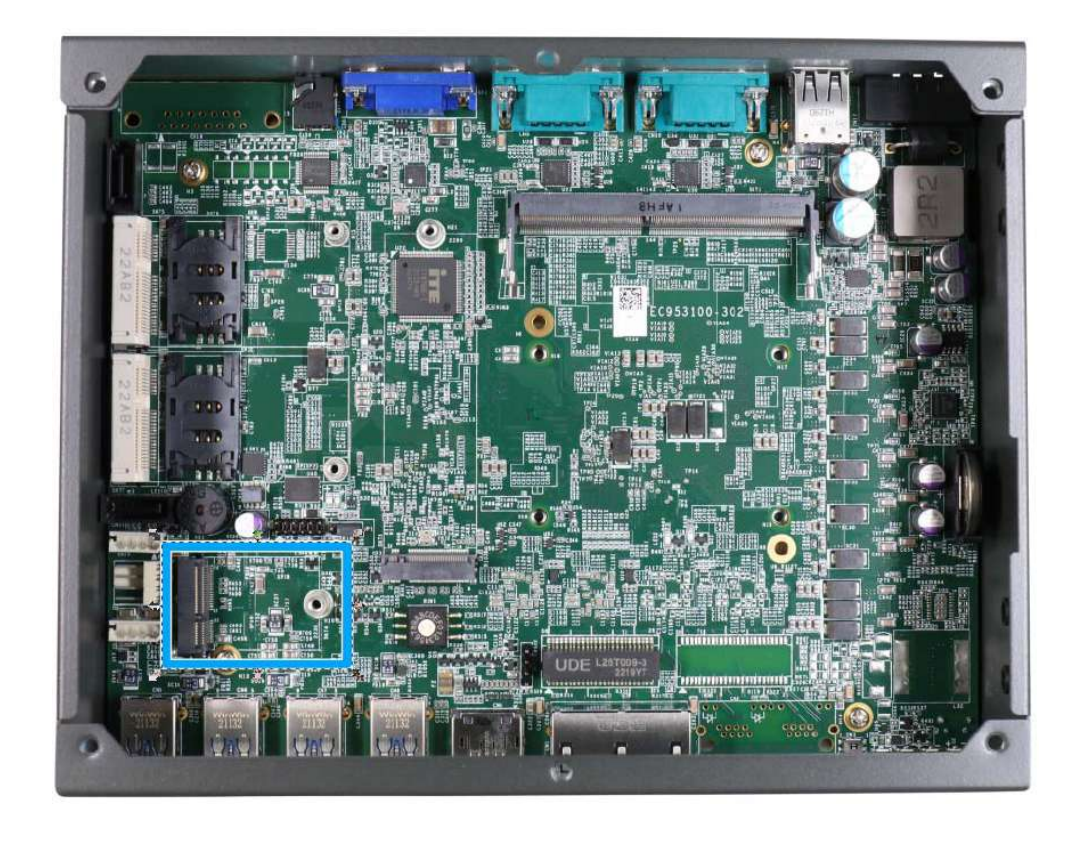

3. Locate the E key M.2 2230 slot on the motherboard.

4. Insert the M.2 module on a 45 degree angle into the M.2 slot, and secure with a screw.

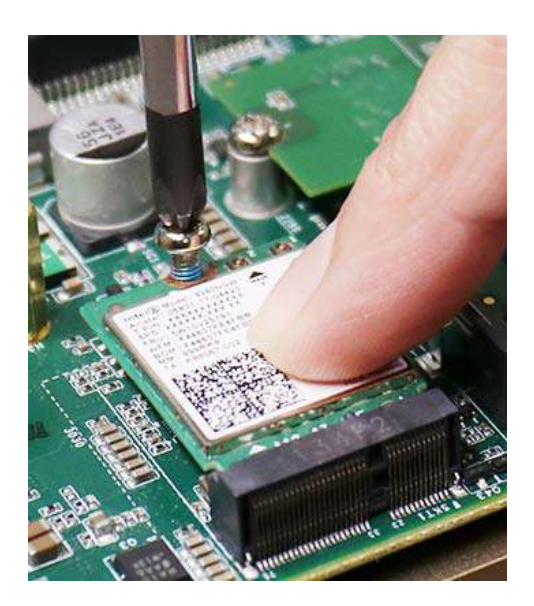

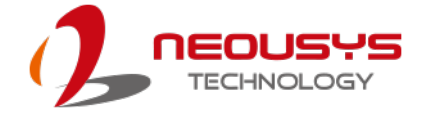

- 5. Clip on the IPEX-to-SMA cable to the module (please refer to the module's user manual on antennae cable connection)
- 6. Secure the antenna to the enclosure panel.

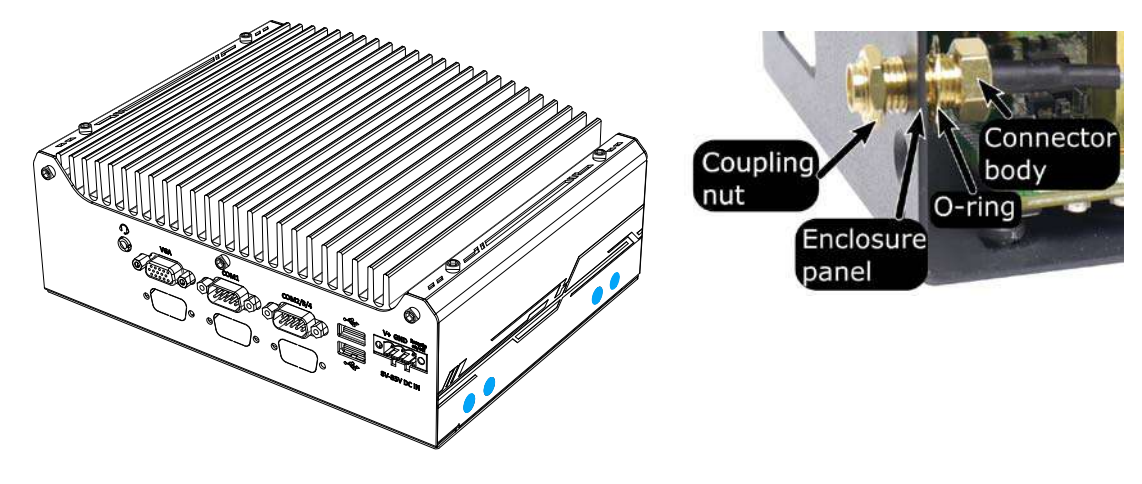

#### Antenna openings on the side

#### Secure antenna connector

 Before reinstalling the enclosure, please make sure the protective film on the thermal pad (located on the hard drive bracket) has been removed so it can properly make contact with the M.2 2230 module.

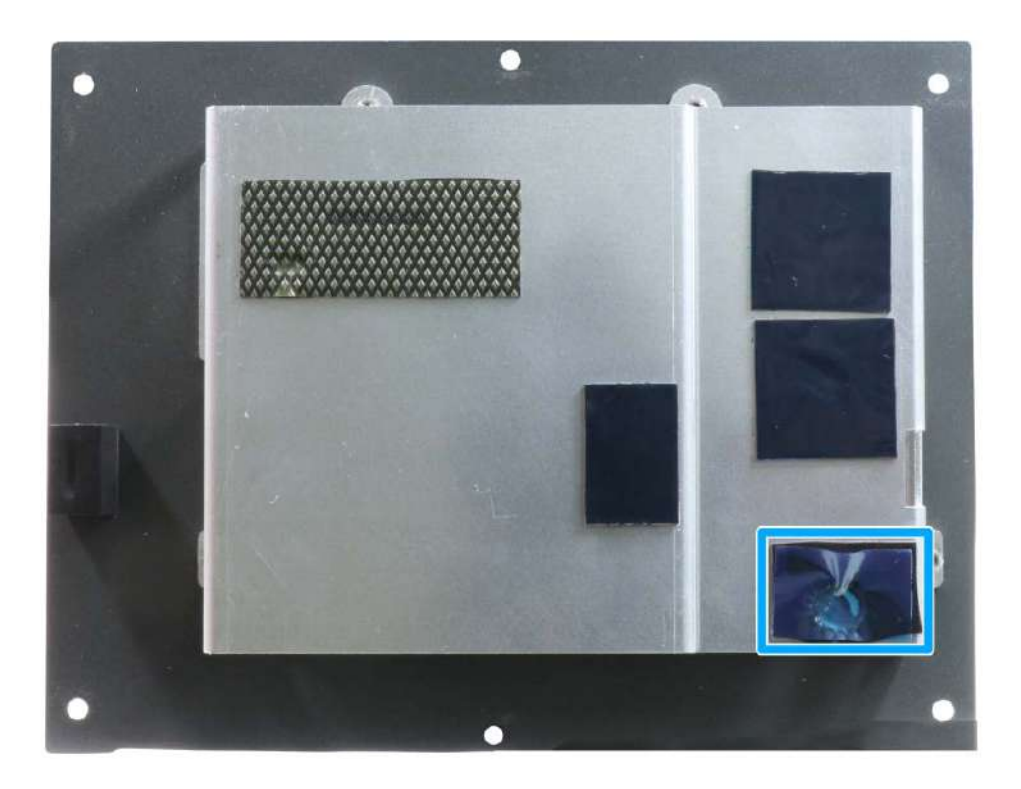

8. <u>Reinstall the system enclosure</u>, panel and attach the external antenna.

If you need to install other components, please refer to respective sections.

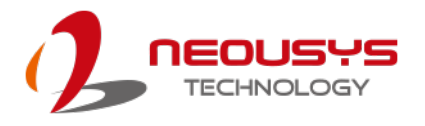

## 3.6 mini-PCIe Module Installation

The system has two mini-PCIe slots to install a wireless 4G mini-PCIe module with corresponding SIM sockets. To install, please refer to the following instructions.

 Power off the system, disconnect all cables, and turn the system upside down. Remove the four (4) screws at the bottom of the system.

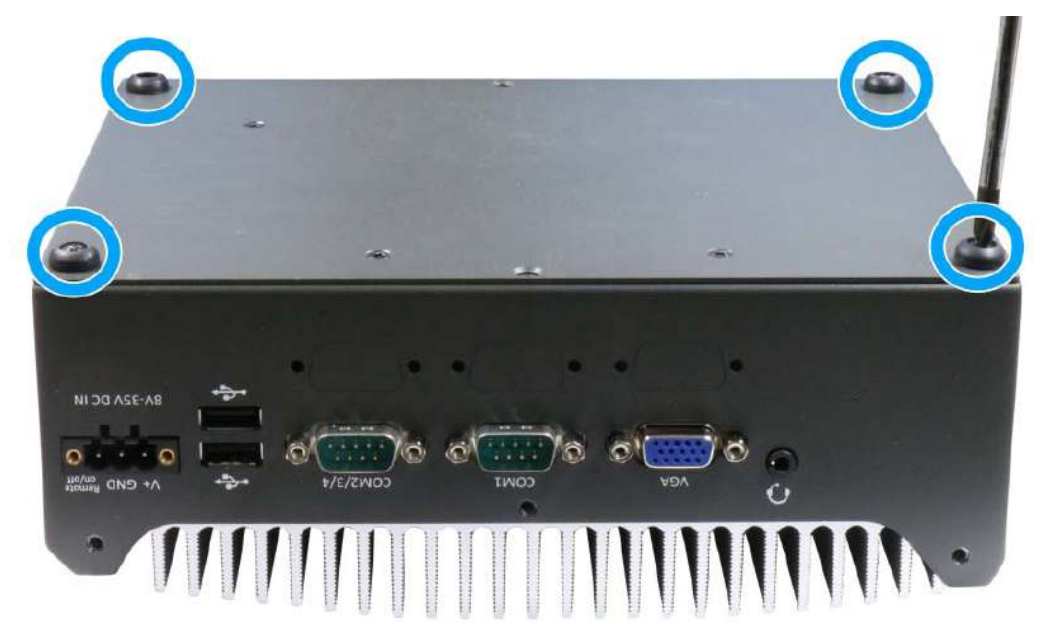

2. Gently lift and remove the bottom panel to access to internal expansion slots.

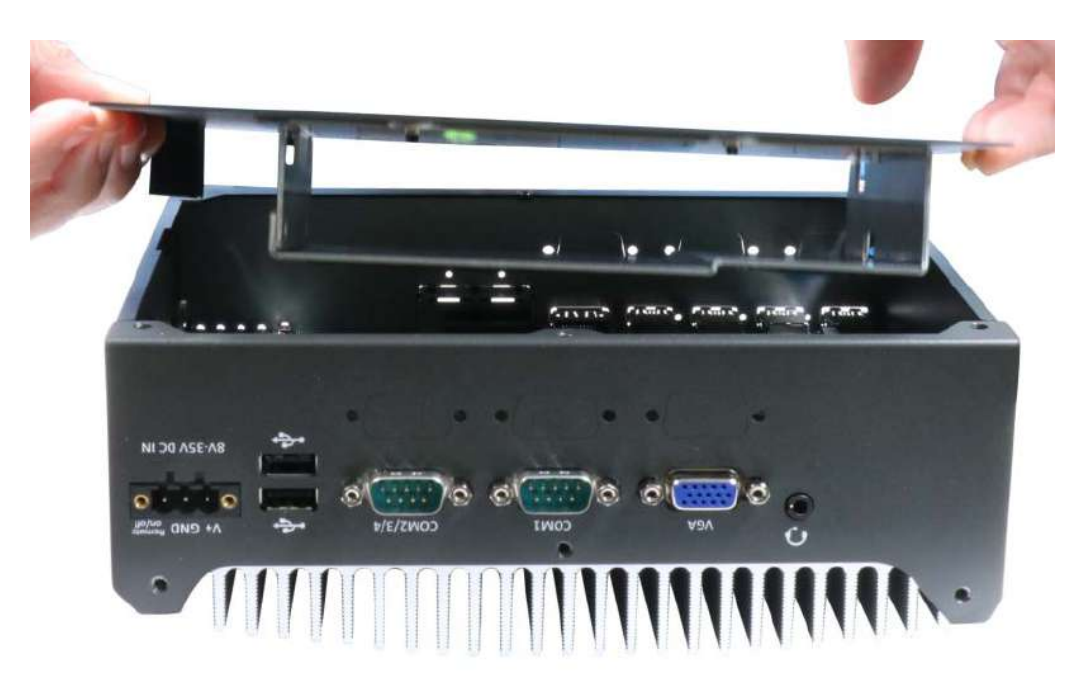

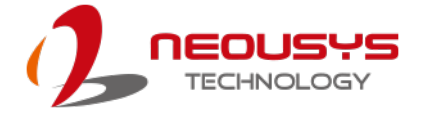

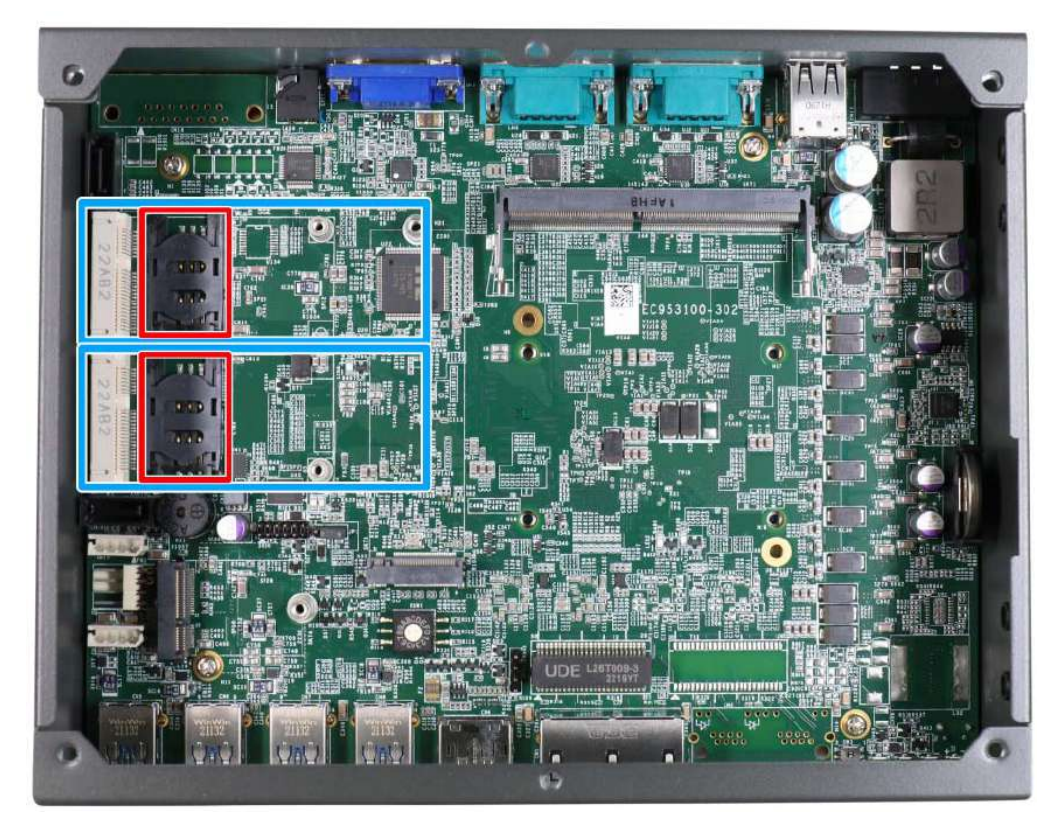

3. Locate the mini-PCIe slots (in **blue**) and SIM slots (in **red**) on the motherboard.

4. Before installing the mPCIe module, you need to insert the Mini-SIM card. Slide the SIM slot holder and lift the SIM card holder. Insert the Mini-SIM card (pins facing towards the motherboard), shut the SIM holder and slide it to lock the SIM card in-place.

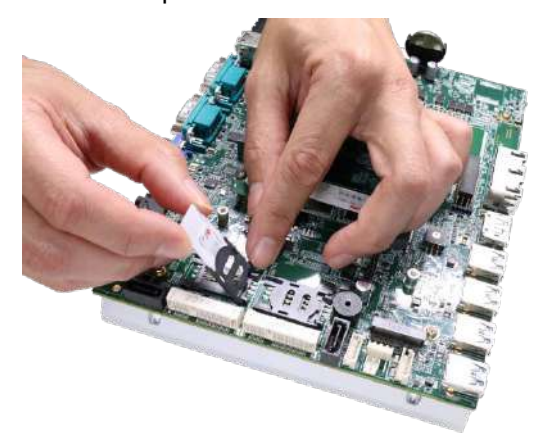

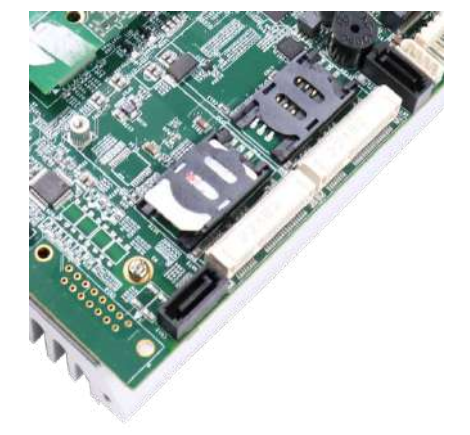

Insert SIM with pins facing the motherboard

Clip the SIM card into place

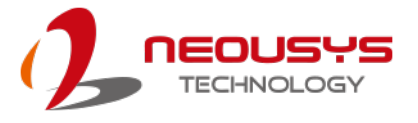

5. Insert the mini-PCIe module into the slot on a 45 degree angle.

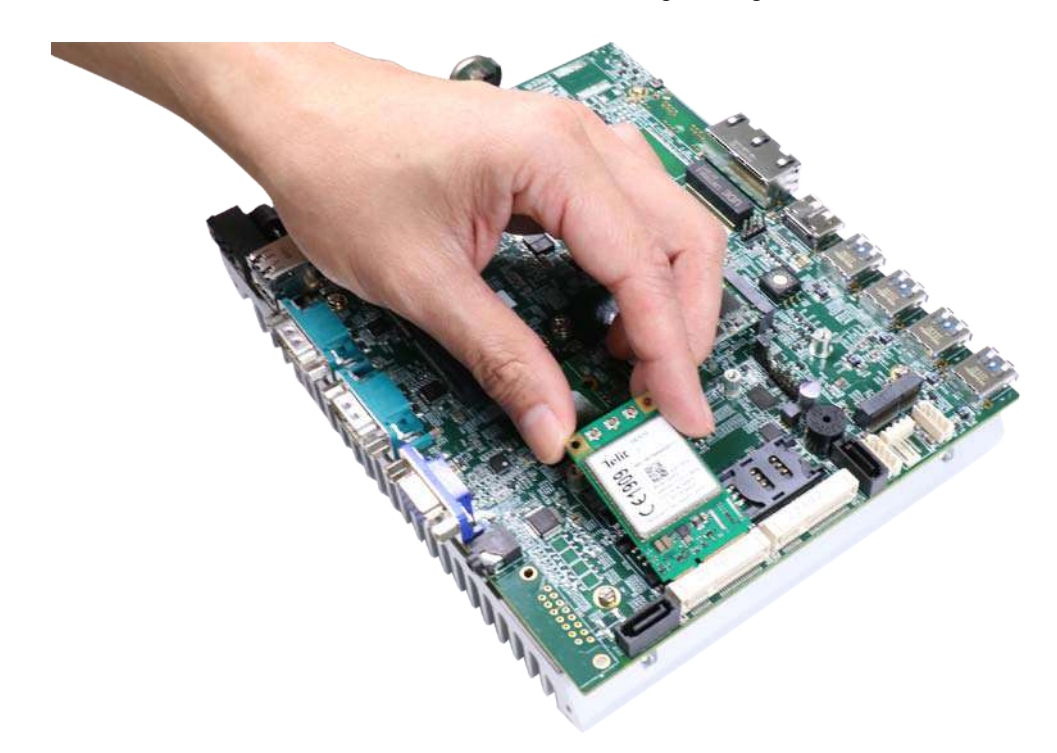

6. Gently press down and secure the module with two M2.5 P-head screws

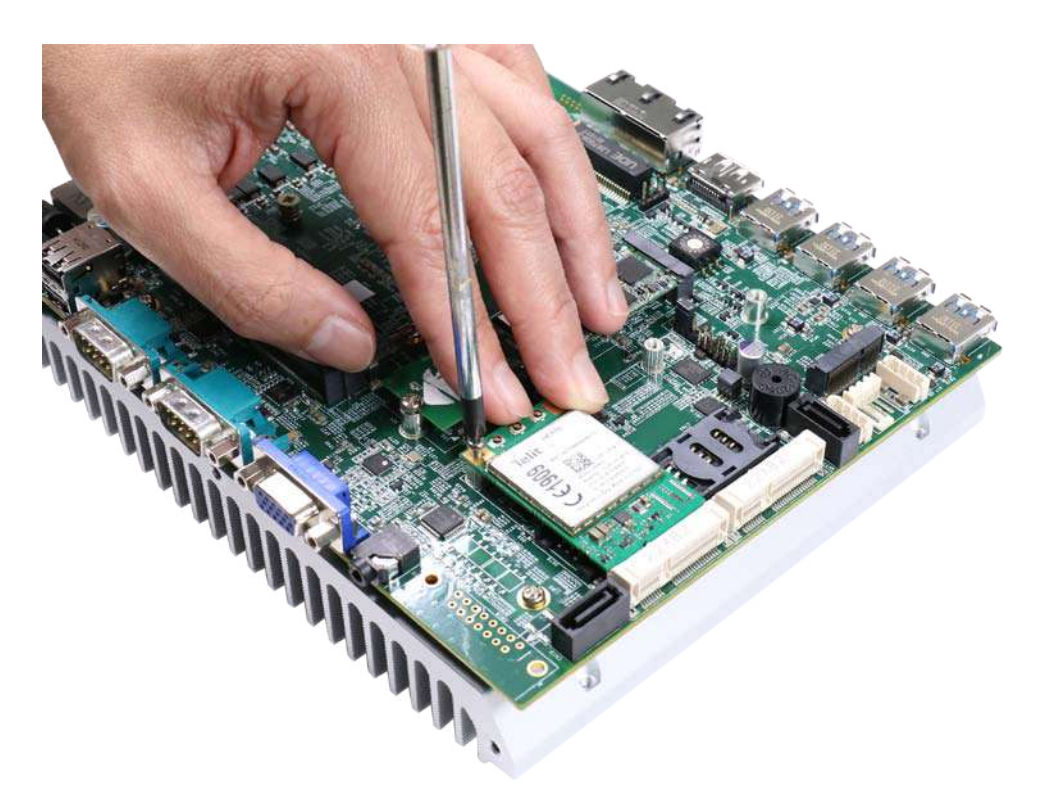
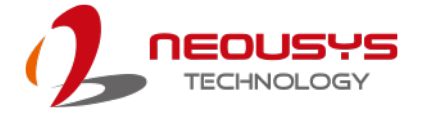

- 7. Clip on the IPEX-to-SMA cable to the module and secure the antenna to the side panel. Please refer to the module's manual for clip-on connection.
- 8. Secure antenna to side panel

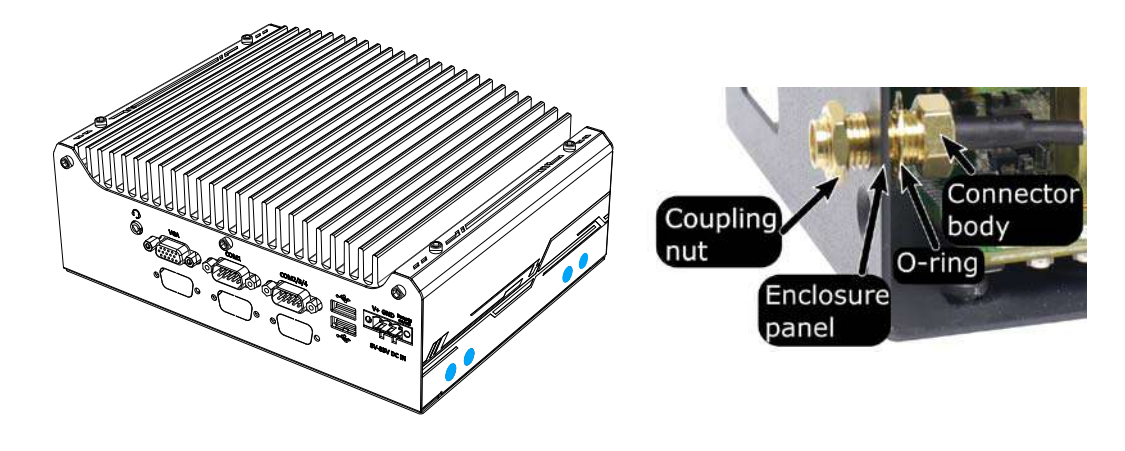

#### Antenna openings on the side

#### Secure antenna connector

- 9. Repeat steps 1 to 7 to install the other mini-PCIe module if needed.
- Before reinstalling the enclosure, please make sure the protective film on the thermal pad (located on the hard drive bracket) has been removed so it can properly make contact with the mini-PCIe module.

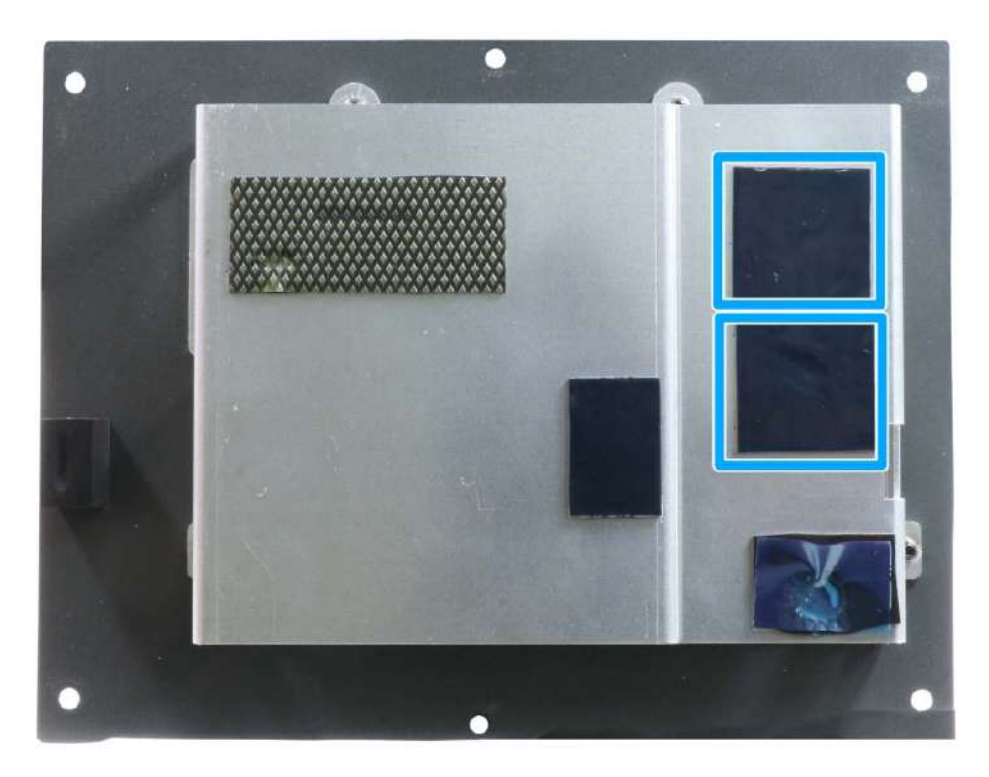

11. <u>Reinstall the system enclosure</u>, panel and external antenna.

If you need to install other components, please refer to respective sections.

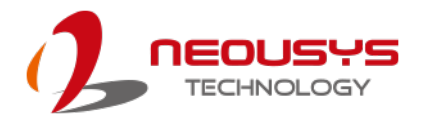

## 3.7 HDD/ SSD Installation

The system has two SATA ports, but due to installation space restrictions, only one 2.5" HDD/ SSD or a 3.5" HDD can be installed into the system. To install, please refer to the following instructions:

## 3.7.1 2.5" HDD/ SSD Installation

 Power off the system, disconnect all cables, and turn the system upside down. Remove the four (4) screws at the bottom of the system.

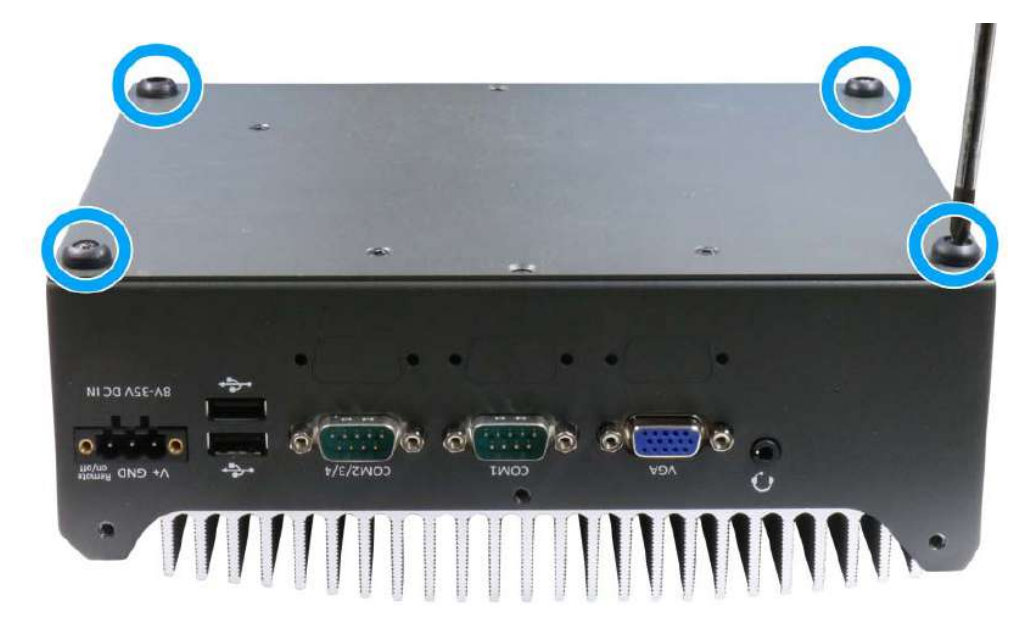

2. Gently lift and remove the bottom panel to access the hard drive cage and SATA/ power connectors on the motherboard.

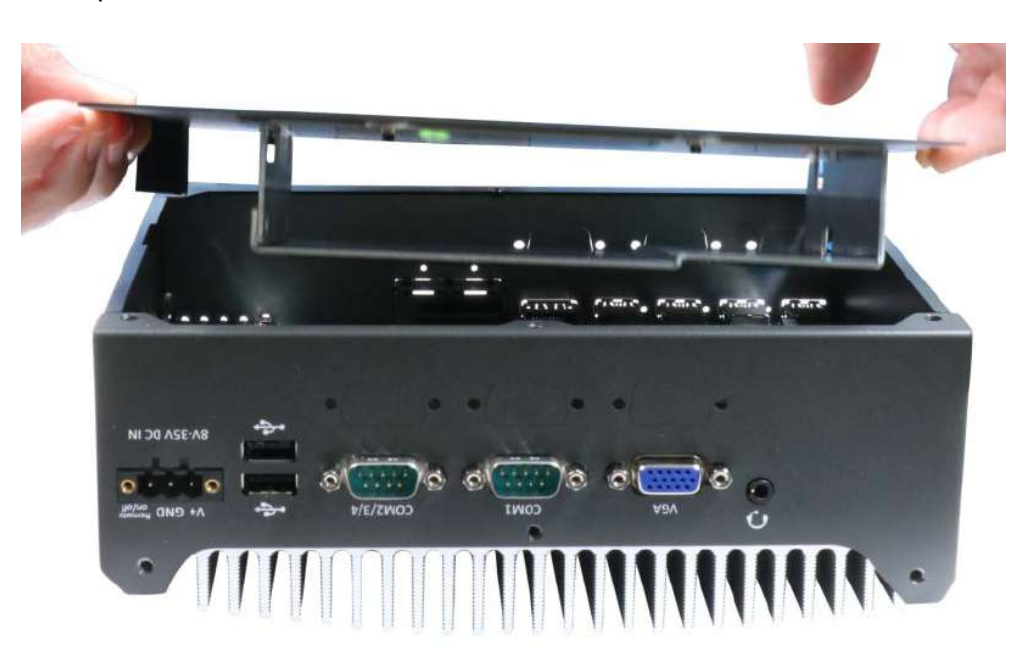

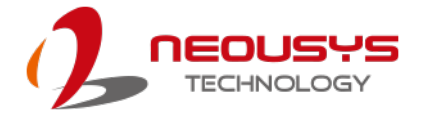

3. Identify the 7-pin SATA connectors (indicated in **blue**) and 4-pin power connectors (indicated in **red**) on the motherboard.

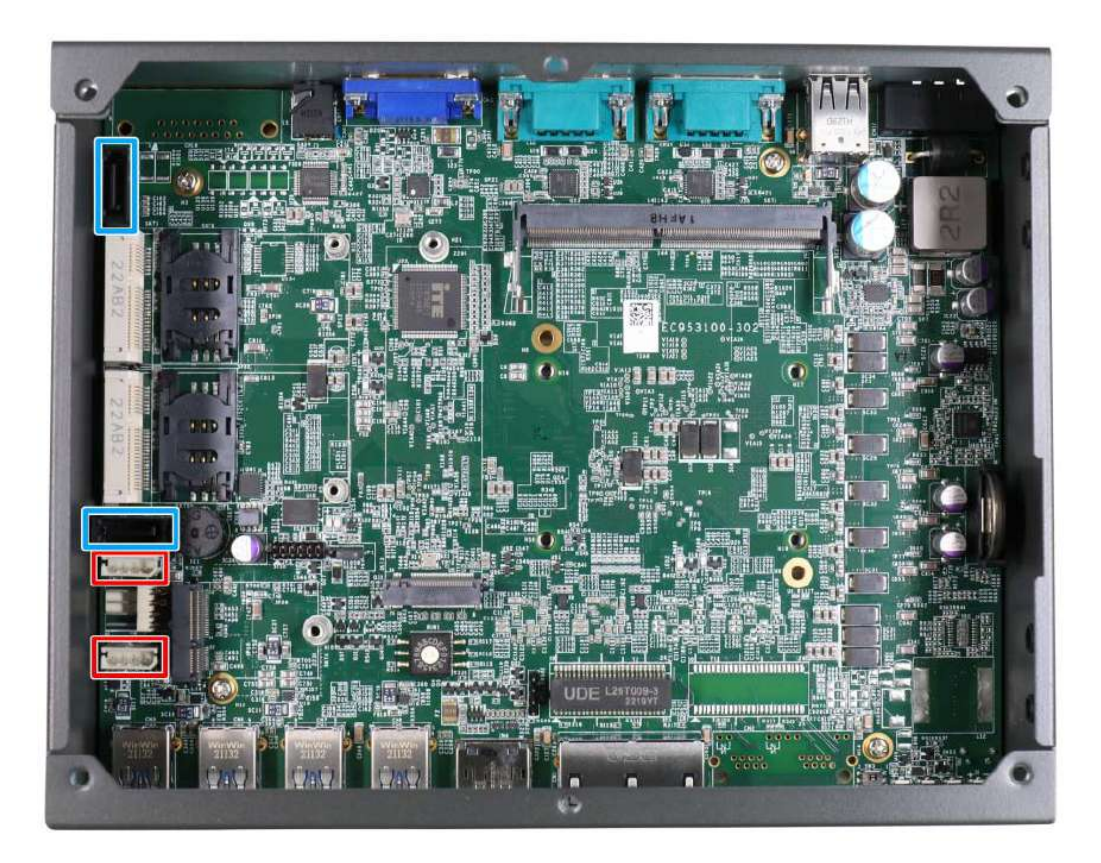

4. The hard drive installation cage is secured onto the bottom panel of the system. Separate the cage from the panel by removing the screws indicated in blue.

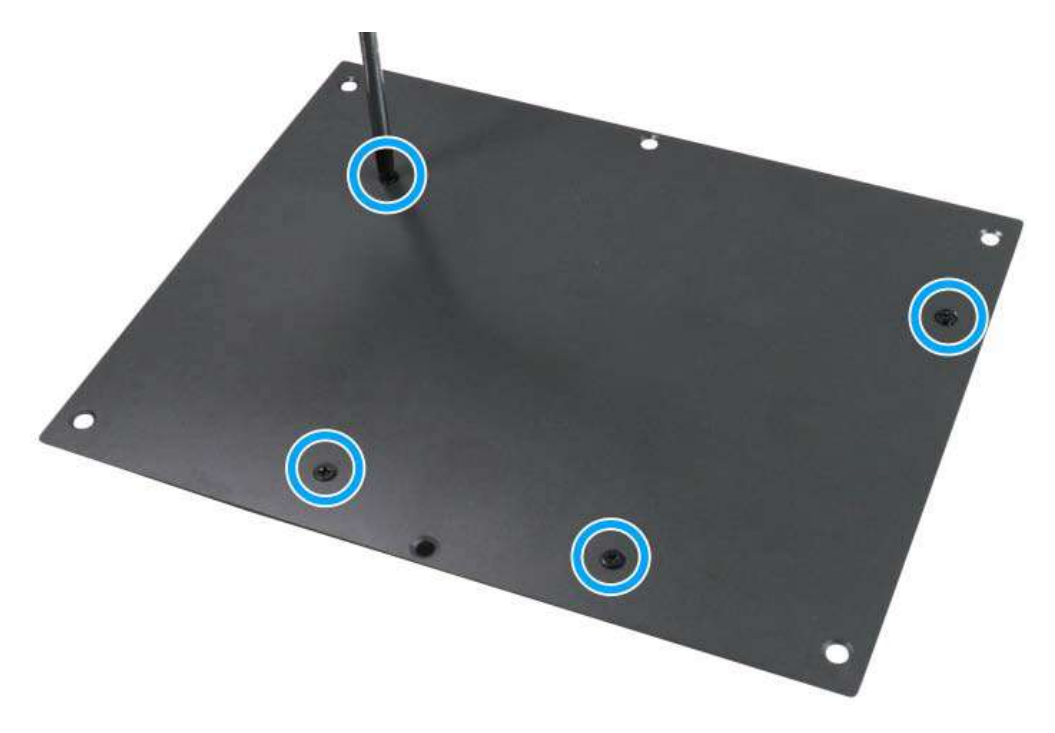

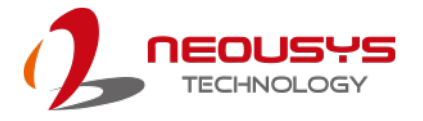

The screw holes to secure the 2.5" HDD/ SSD are indicated by blue circles.
 Please note the hard drive installation orientation by making sure the SATA connector is in the same direction as the blue arrow.

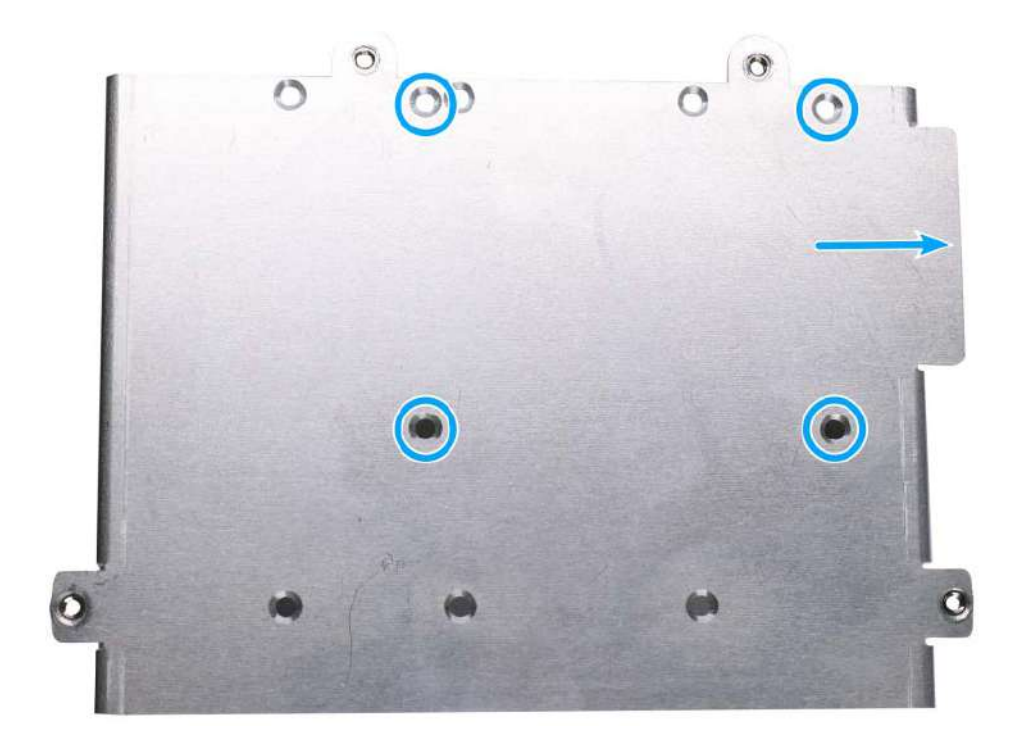

6. Secure 2.5" HDD/ SSD on the HDD/SSD bracket with 4 M3 flat-head screws.

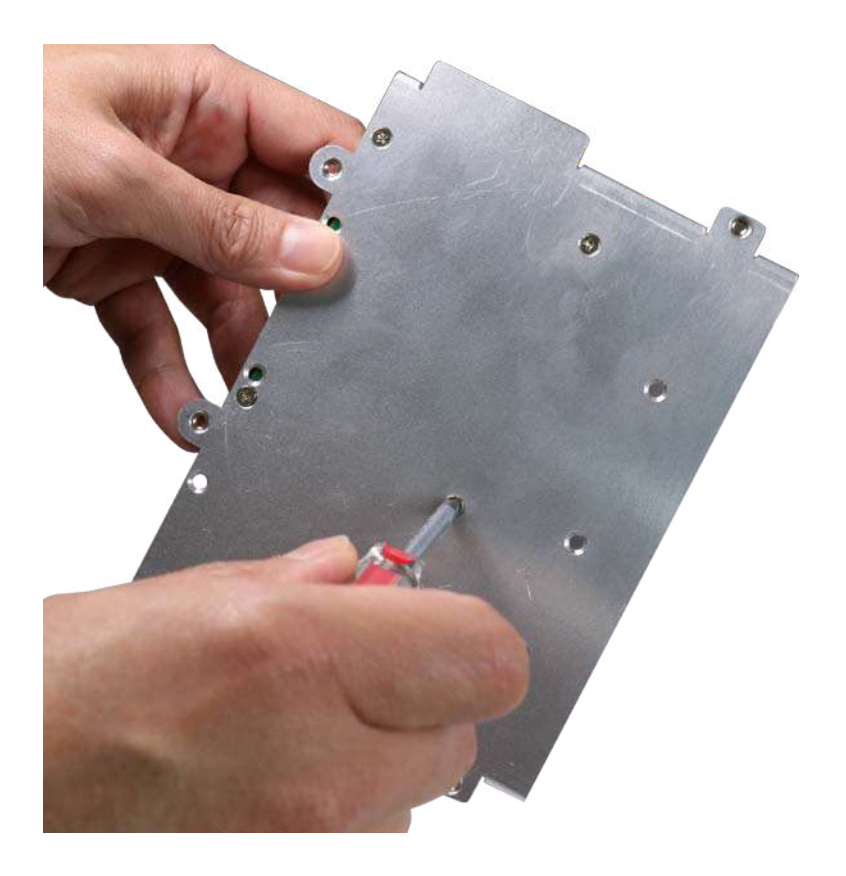

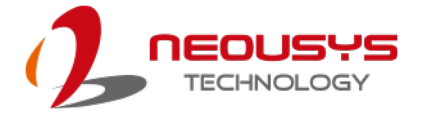

7. Connect the SATA/ power cables if they are not already connected.

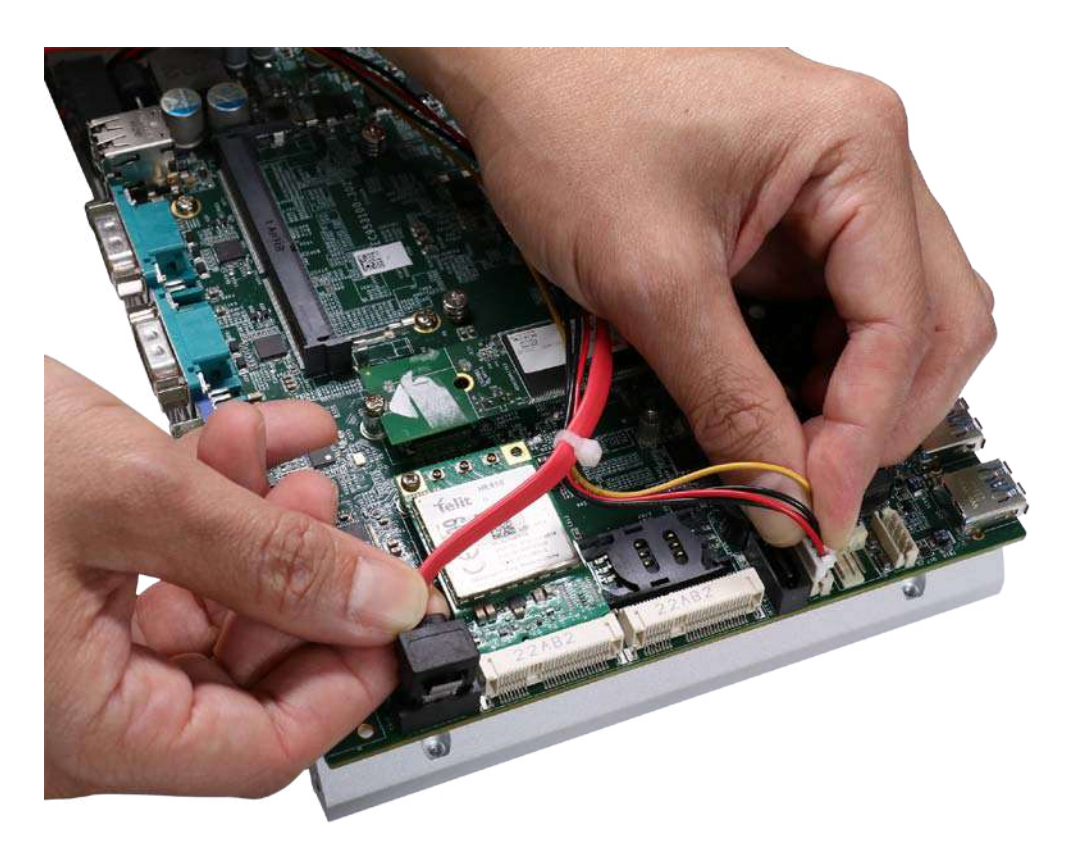

8. Re-secure the hard drive cage onto the bottom panel.

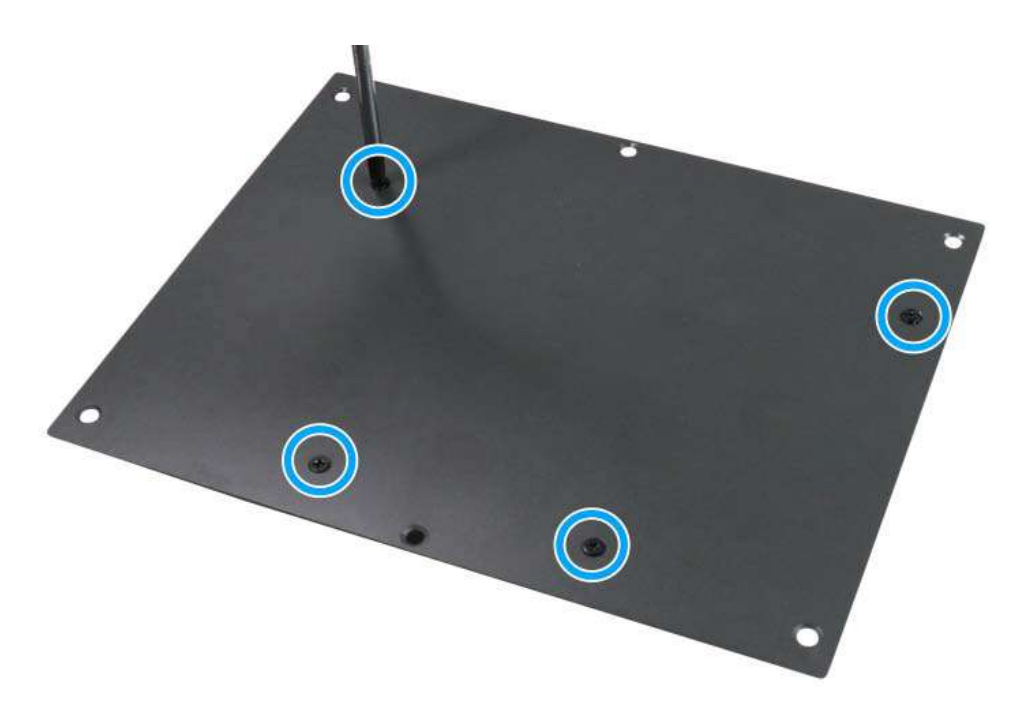

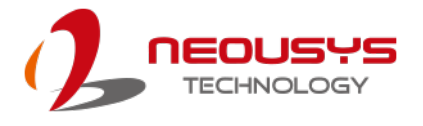

9. Connect the SATA/power connector onto the hard drive connector.

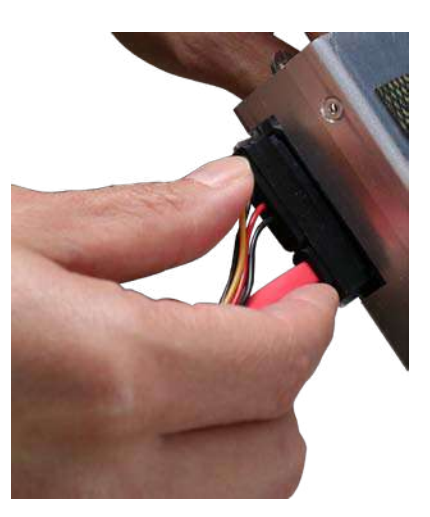

10. <u>Reinstall the system enclosure</u> and panel when done.

If you need to install other components, please refer to respective sections.

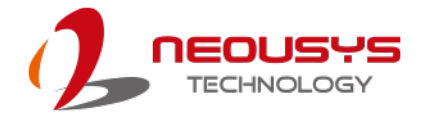

## 3.7.2 3.5" HDD Installation

Power off the system, disconnect all cables, and turn the system upside down.
 Remove the four (4) screws at the bottom of the system.

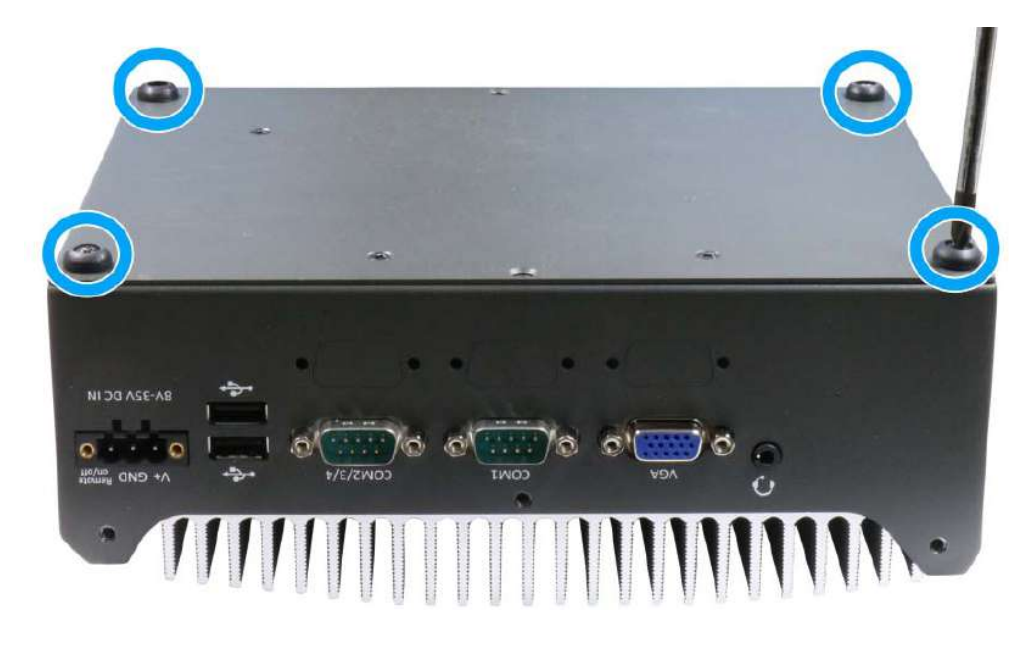

 Gently lift and remove the bottom panel to access the hard drive cage and SATA/ power connectors on the motherboard.

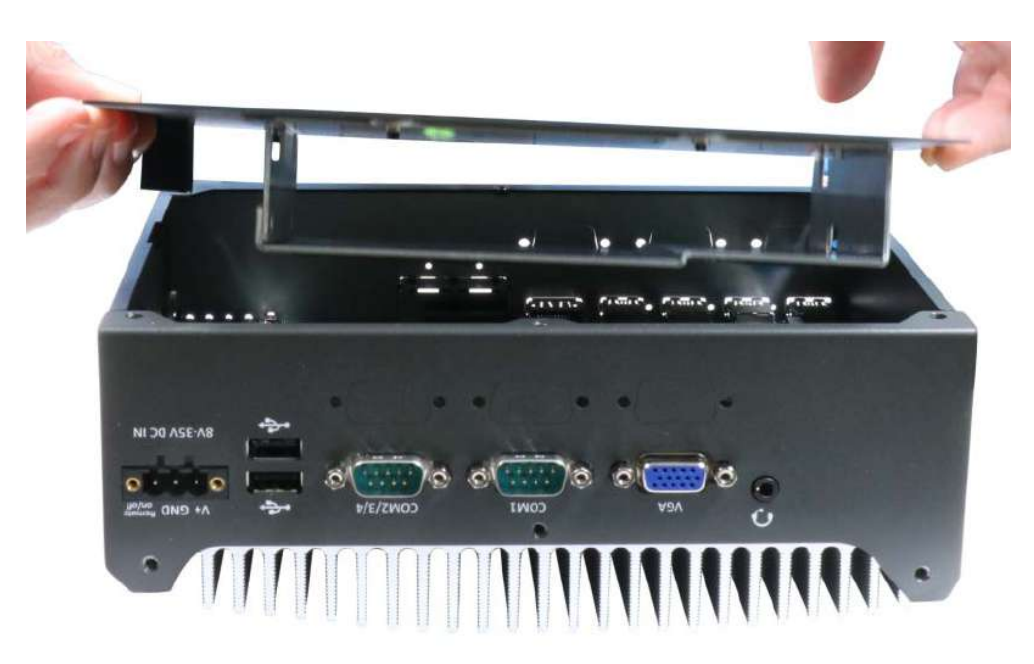

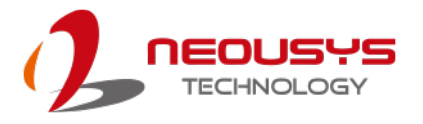

11. Identify the 7-pin SATA connectors (indicated in **blue**) and 4-pin power connectors (indicated in **red**) on the motherboard.

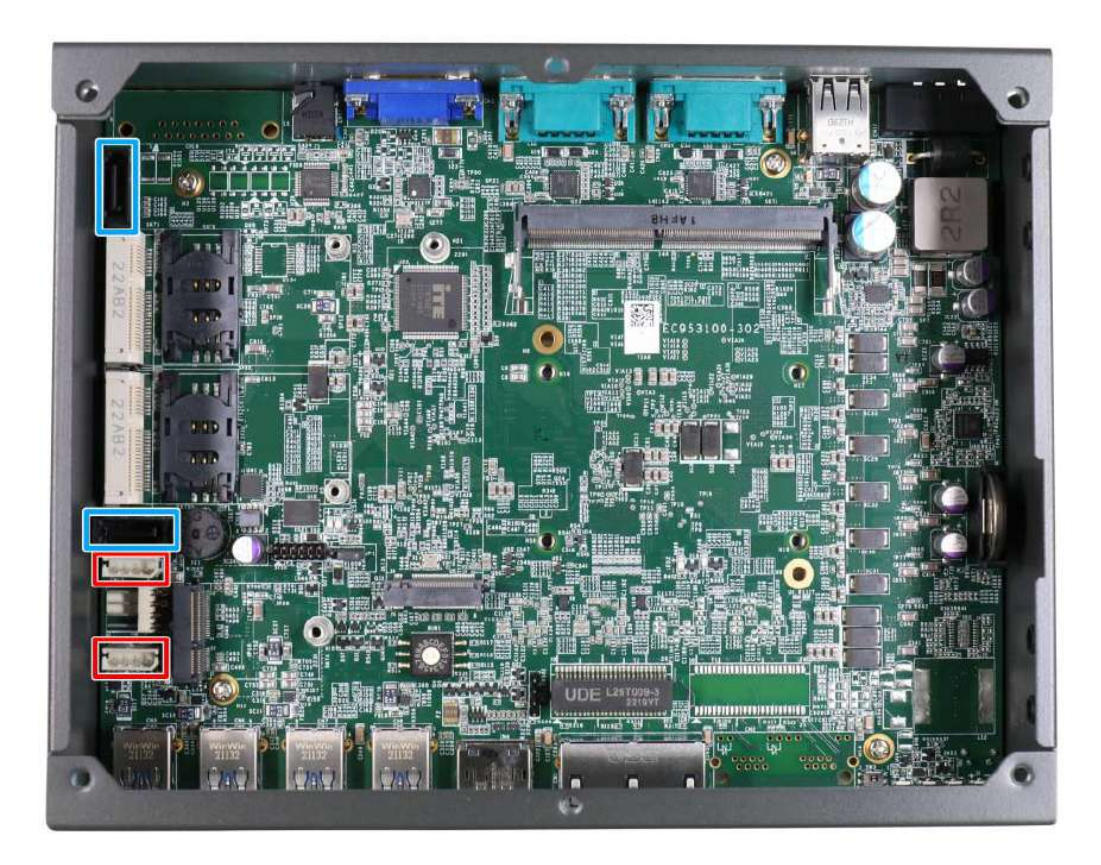

12. The hard drive installation cage is secured onto the bottom panel of the system. Separate the cage from the panel by removing the screws indicated in blue.

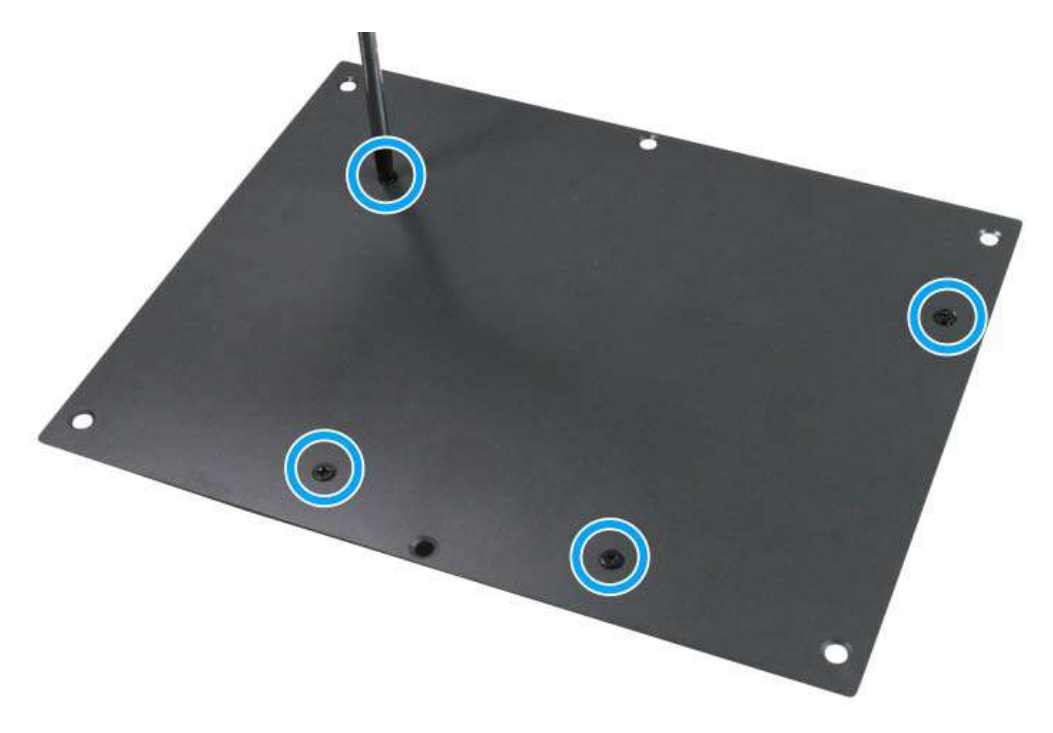

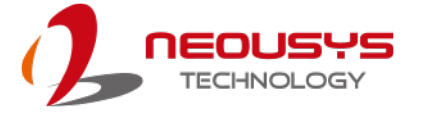

13. The screw holes to secure the 3.5" HDD are indicated by **blue circles**. Please note the hard drive installation orientation by making sure the SATA connector is in the same direction as the **blue arrow**.

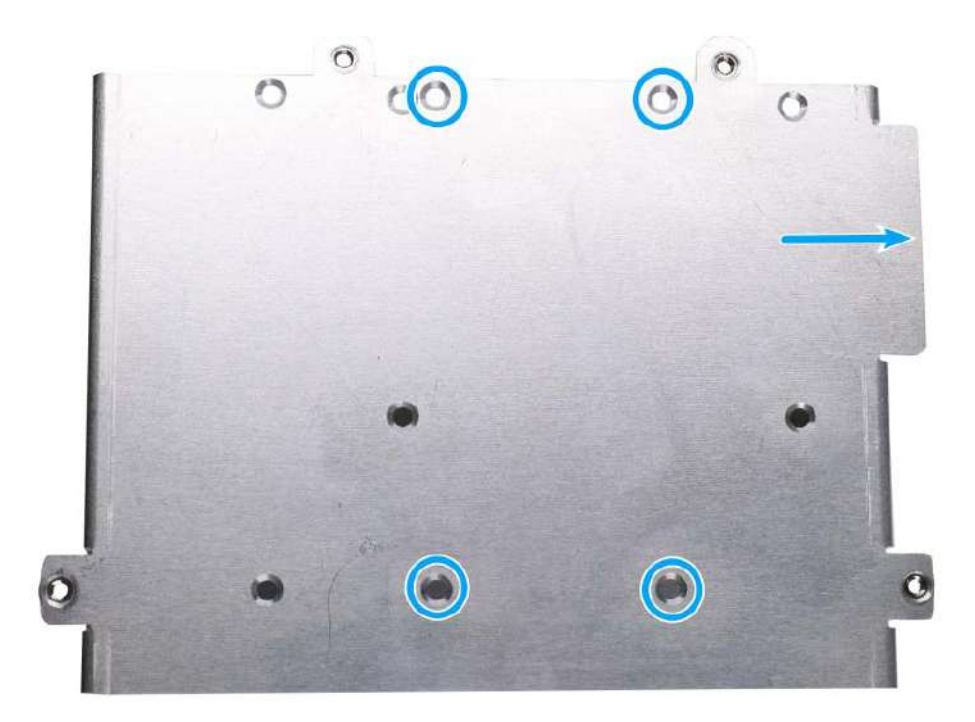

14. Secure 3.5" HDD on the HDD/SSD bracket with 4 M3 flat-head screws.

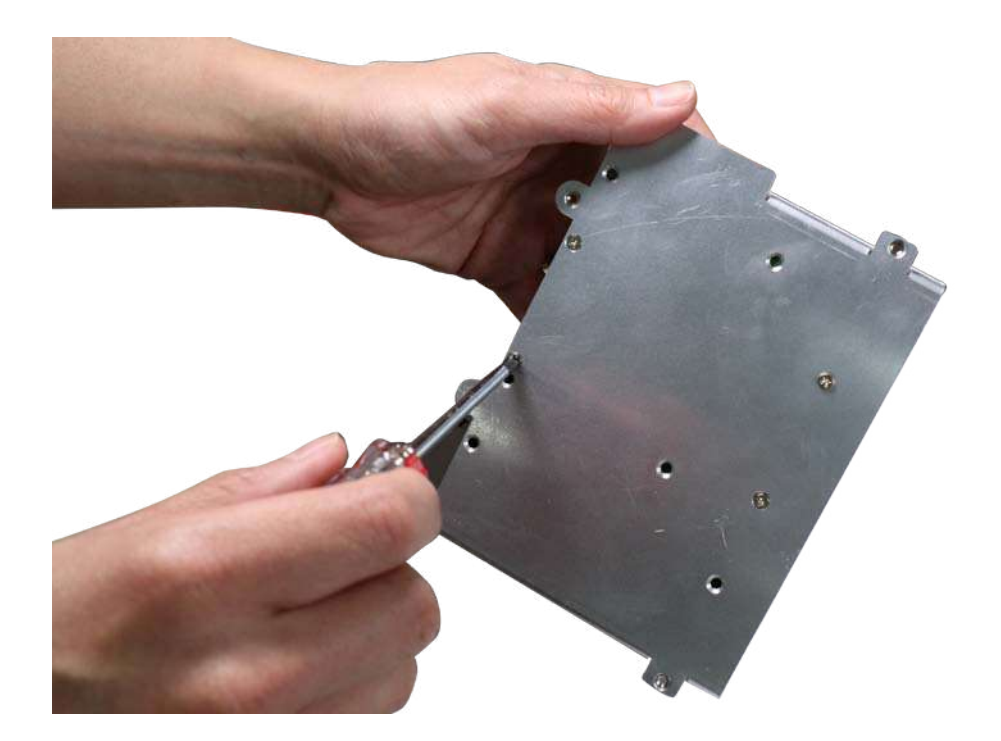

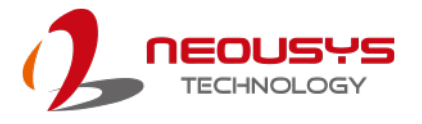

15. Connect the SATA/ power cables if they are not already connected.

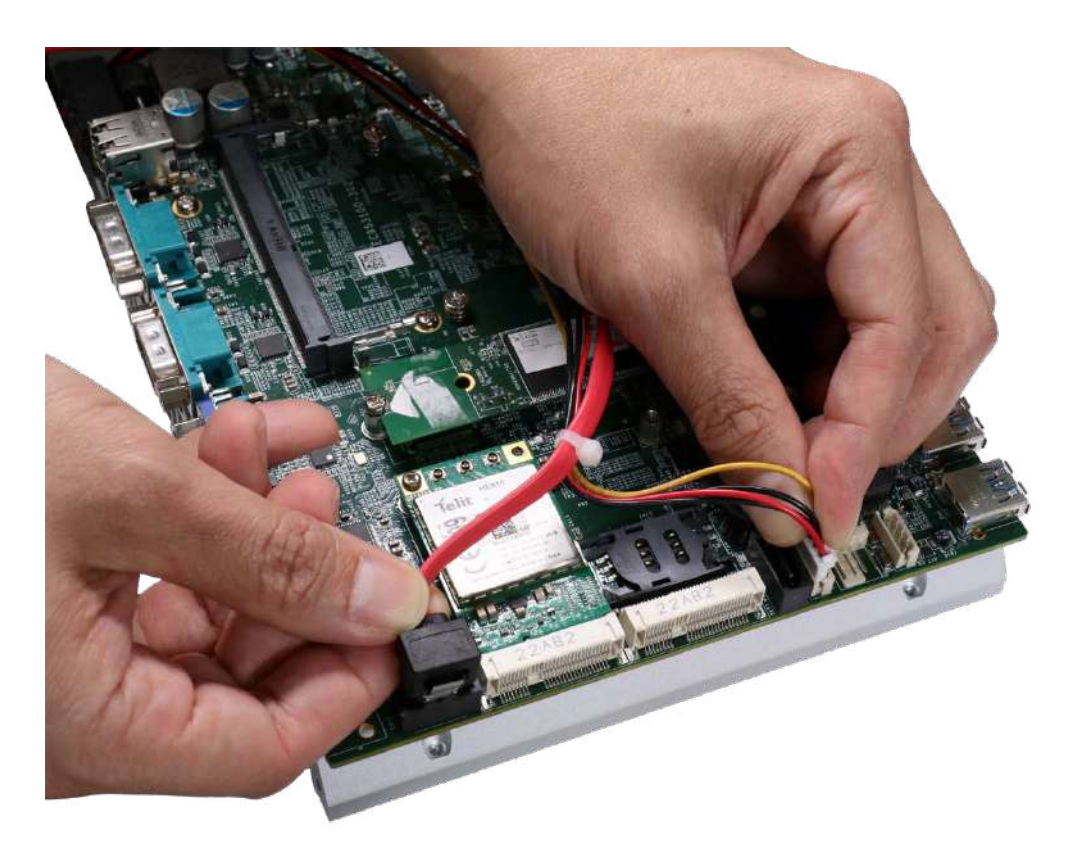

16. Re-secure the hard drive cage onto the bottom panel.

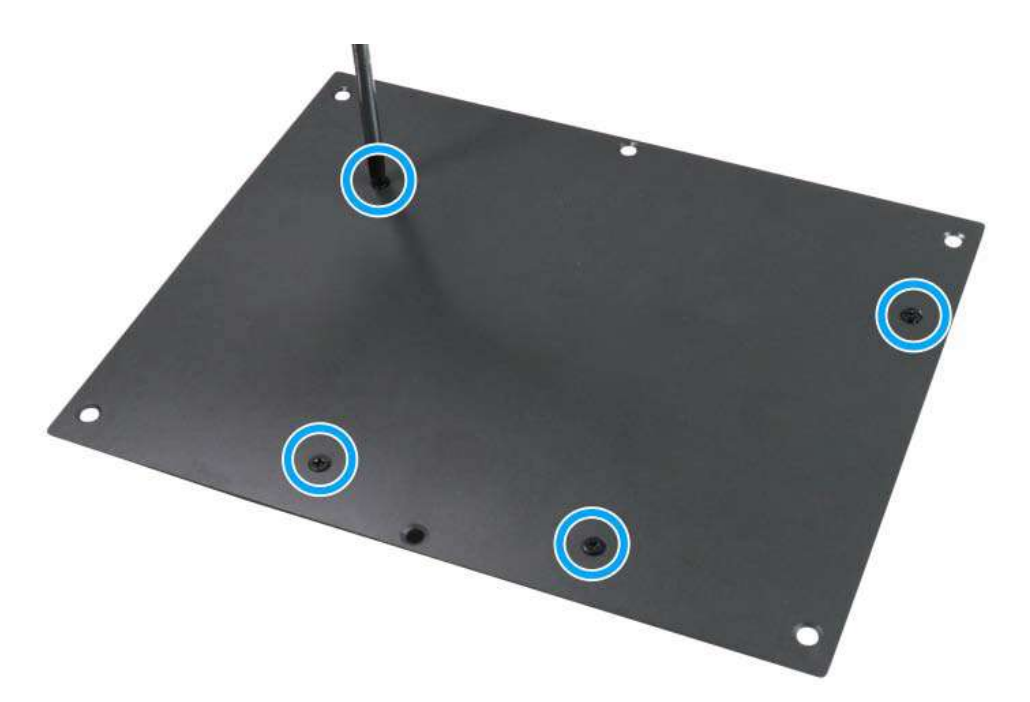

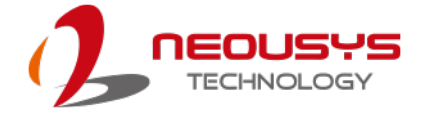

17. Connect the SATA/power connector onto the hard drive connector.

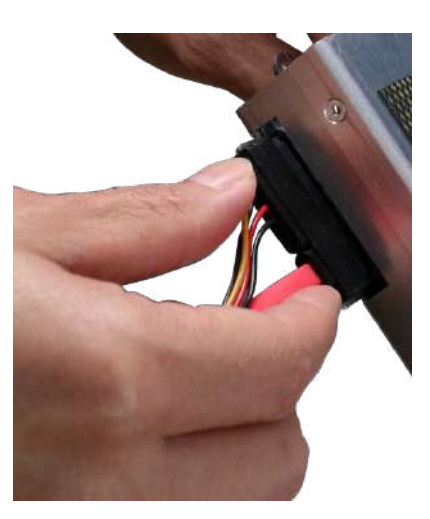

18. <u>Reinstall the system enclosure</u> and panel when done.

If you need to install other components, please refer to respective sections.

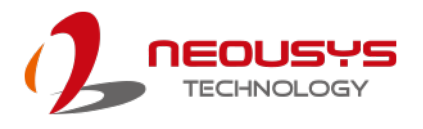

## 3.8 Installing the System Enclosure

To reinstall the system enclosure, please follow the steps below:

1. Gently slide the heatsink into the enclosure.

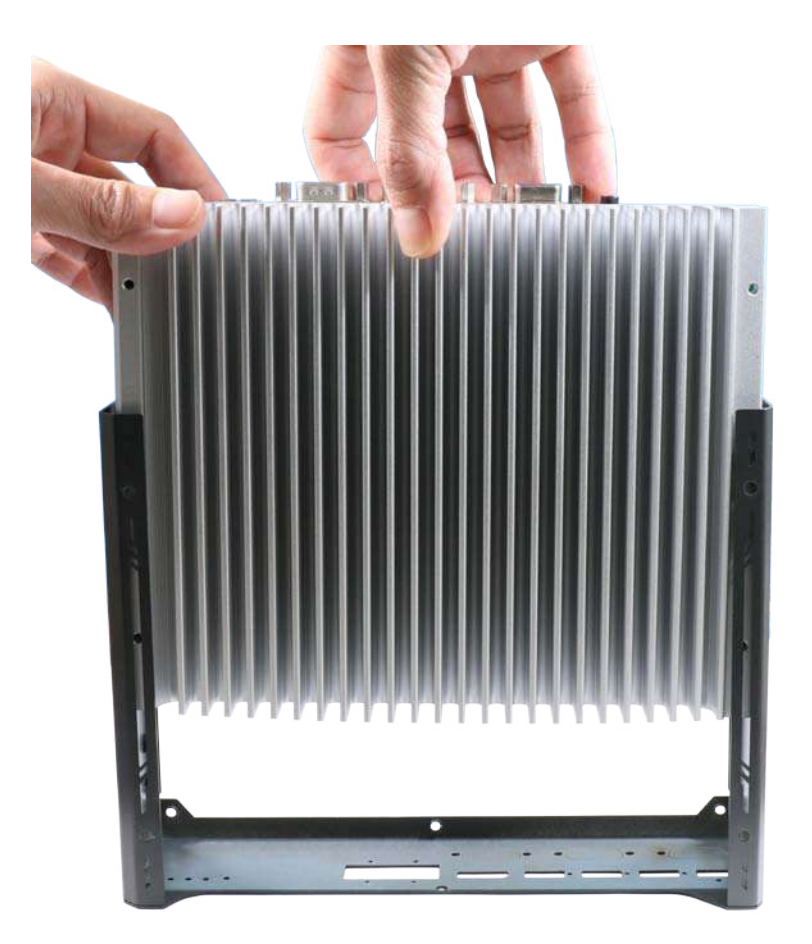

2. Secure the heatsink onto enclosure by securing screws indicated on the heatsink.

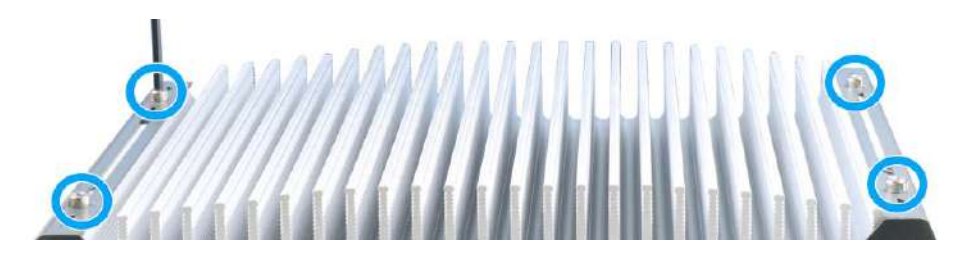

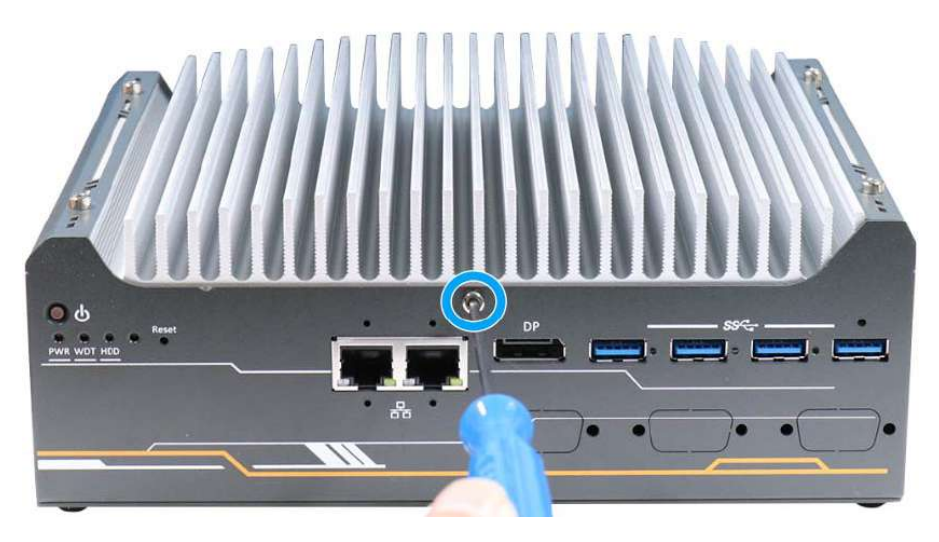

3. Attach the Ethernet/DP/ USB panel and secure with the screw indicated.

4. Attach the VGA/ COM/ 3-pin panel and secure with the screws indicated.

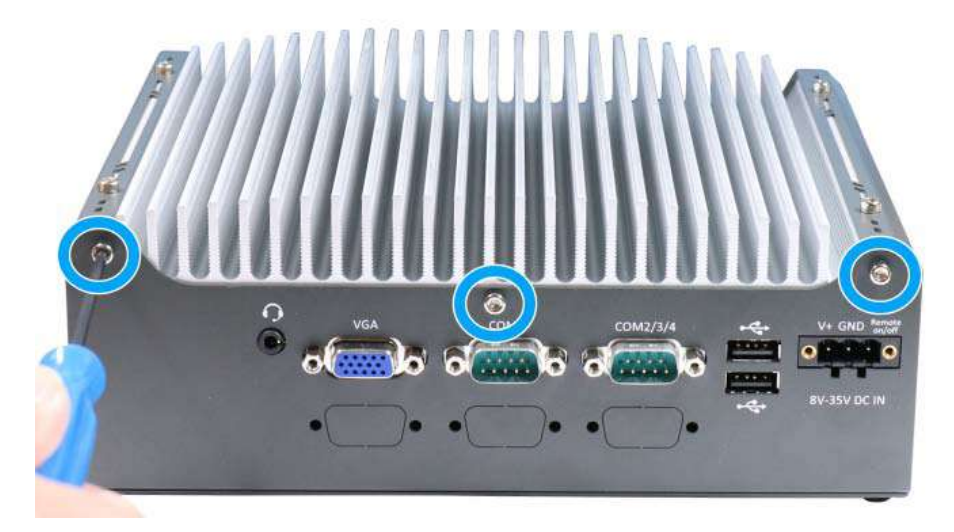

5. Place the four rubber stand and secure the four (4) screws at the bottom of the system panel.

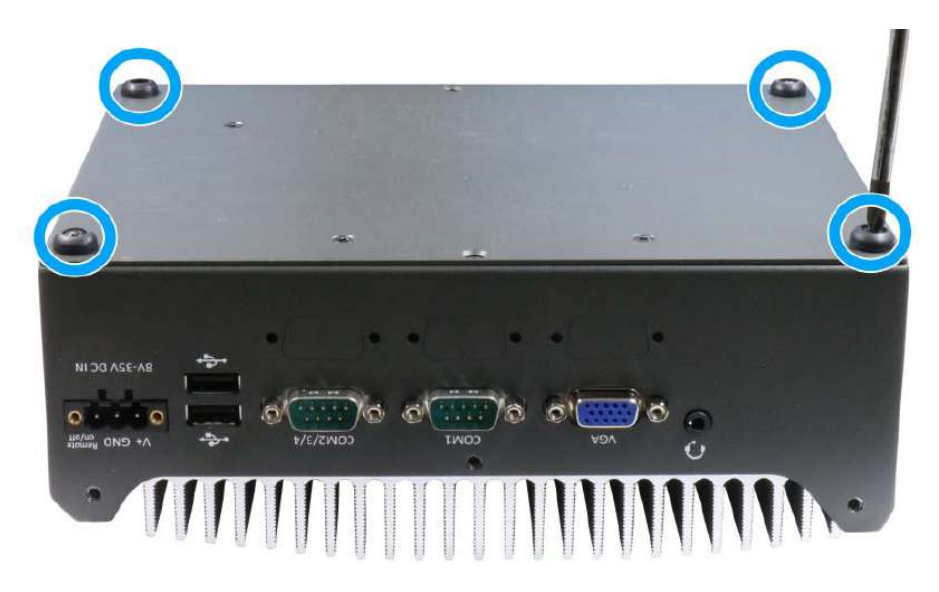

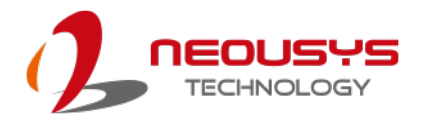

## 3.9 Mounting Nuvo-9501 Series

Neousys provides versatile mounting methods for Nuvo-9501 series systems. You can use the optional wall-mounting brackets to mount it on the wall. There is also an optional DIN-rail mounting kit to mount it on a DIN-rail. To mount your Nuvo-9501 controller, please refer to the instructions listed below.

## 3.9.1 Wall Mount Installation (Optional)

The optional wall-mount brackets allow Nuvo-9501 series systems to be mounted for operation. Please refer to the following steps to mount your Nuvo-9501 controller on a flat surface.

 Fix the wall mount brackets (indicated in blue) to the system enclosure using M4 screws (indicated in red).

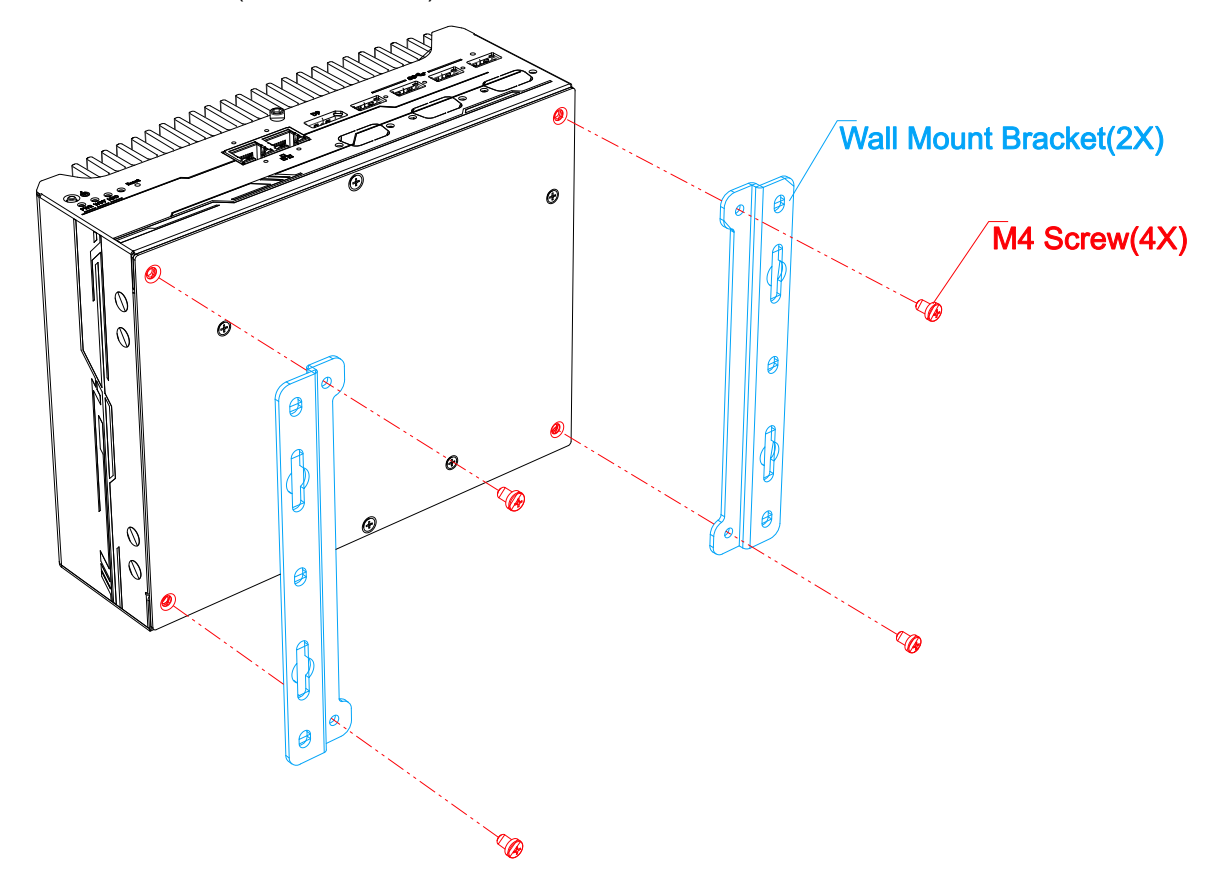

 Place the system on a flat surface portion of the wall and secure it with four (4) M4 screws.

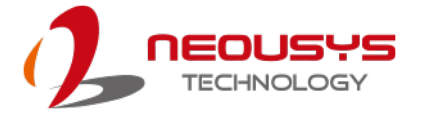

3. When wall mounting, place the heatsink fins perpendicular to the ground for better heat dissipation efficiency.

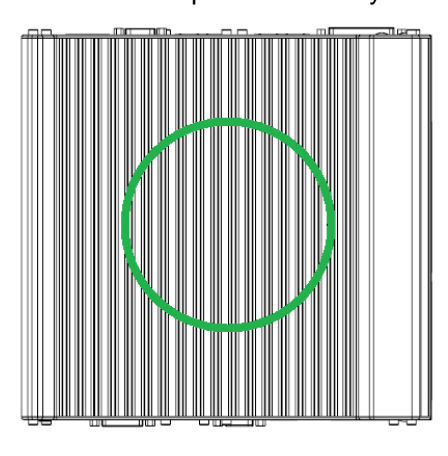

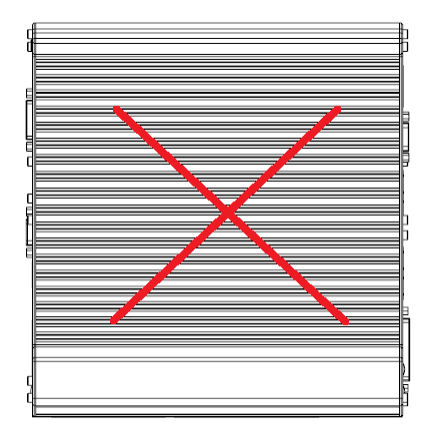

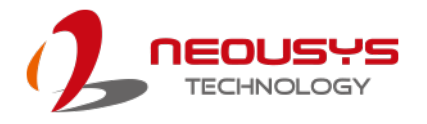

## 3.9.2 DIN Rail Installation (Optional)

The system also has an optional DIN-rail mounting kit. The kit includes a bracket (in **blue**) and a DIN-rail mounting clip (in **red**). By fixing the clip to the bracket using four M4 flat-head screws and fixing the bracket assembly to the system four M4 screws (in **green**), complete the installation by clipping the system onto the DIN rail. This option may be useful if you want to deploy it inside an equipment cabinet where DIN rail is available.

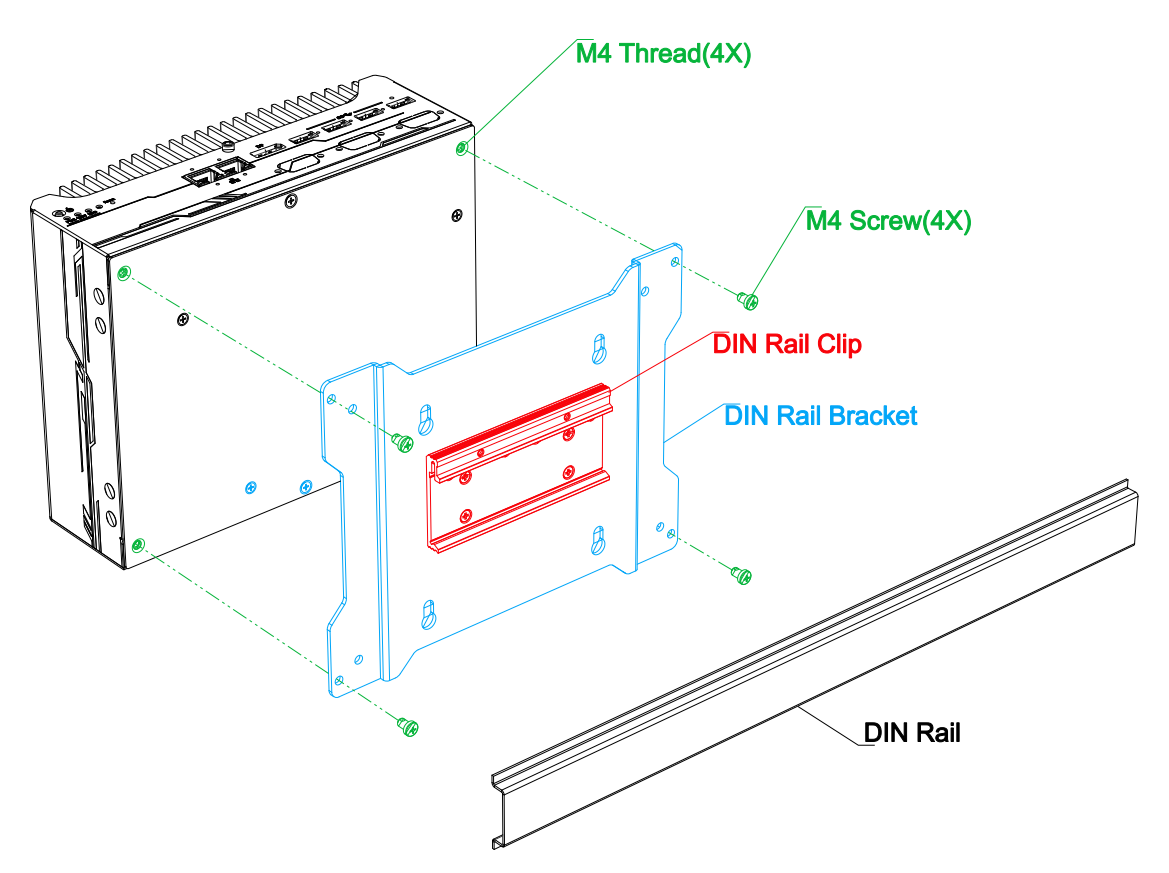

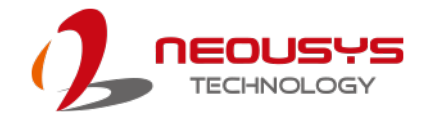

## 3.10 Powering On the System

There are various methods to power on the system

- Pressing the power button
- Using an external non-latched switch by connecting to the remote on/ off plug
- Sending a LAN packet via Ethernet (Wake-on-LAN)
- System always on

## 3.10.1 Powering On Using the Power Button

This is the simplest way to turn on your system. The power button is a non-latched switch and behaves as the ATX-mode on/off control. With DC power connected, pushing the power button will turn on the system and the PWR LED indicator will light up. Pushing the button when system is on will turn off the system. If your operating system supports ATX power mode (i.e. Microsoft Windows or Linux), pushing the power button while the system is in operation will result in a pre-defined system behavior, such as shutdown or hibernation.

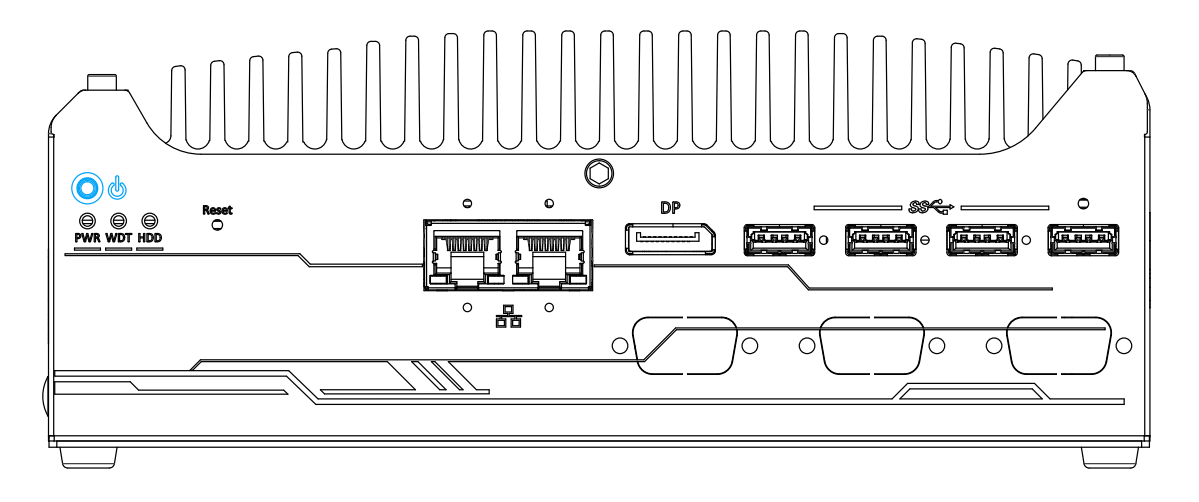

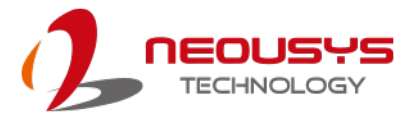

## 3.10.2 Powering On Using External Non-latched Switch (Remote On/ Off)

If your application demands the system to be placed inside a cabinet, you may use an external non-latched switch to power on/ off the system. The system's 3-pin power connector offers "Remote On/ Off" functionality by connecting a non-latched switch, and acts as the ATX-mode power on/off control switch. The external non-latched switch acts exactly the same as the power button on the front panel. To setup and power on/ off the system using an external non-latched switch (ATX-mode), please follow the steps described below.

- Acquire a non-latched switch and connect it to the on/off and V+ pins on the 3-pin power connector.
- Press the power button on the non-latched switch to short the on/off and V+ pins. Hold for at least one second and release the button.

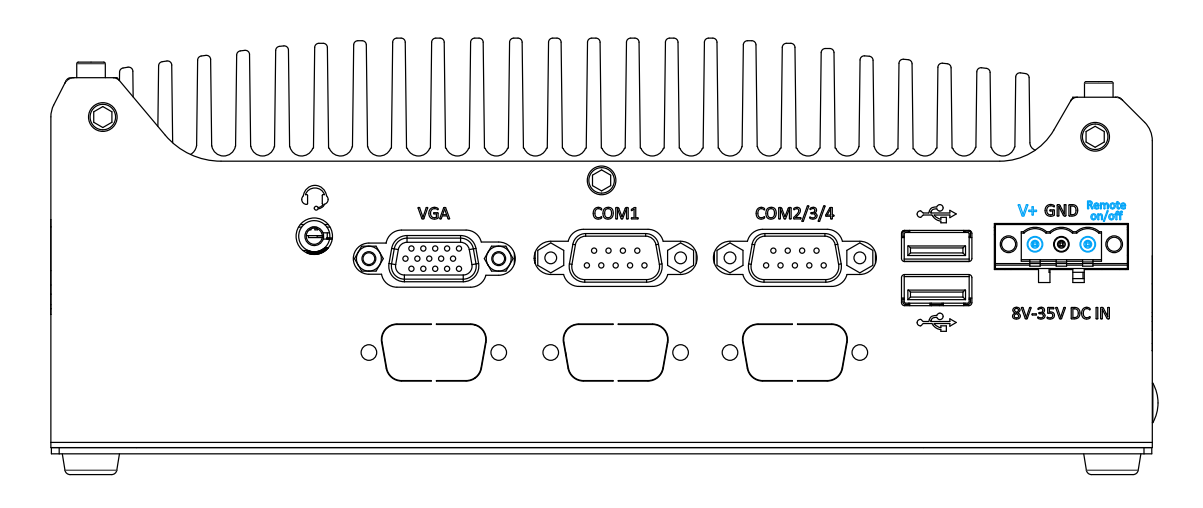

3. When the system is powered on, you may press and hold the power button (for at least one second) on the non-latched switch to turn off the system, or to execute a pre-defined action.

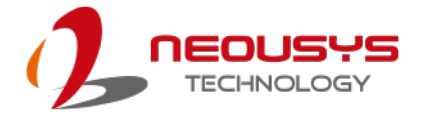

### 3.10.3 Powering On Using Wake-on-LAN

Wake-on-LAN (WOL) is a mechanism to wake up a computer system from a S5 (system off with standby power) state via issuing a magic packet. The system's Wake-on-LAN compatible GbE port is shown below.

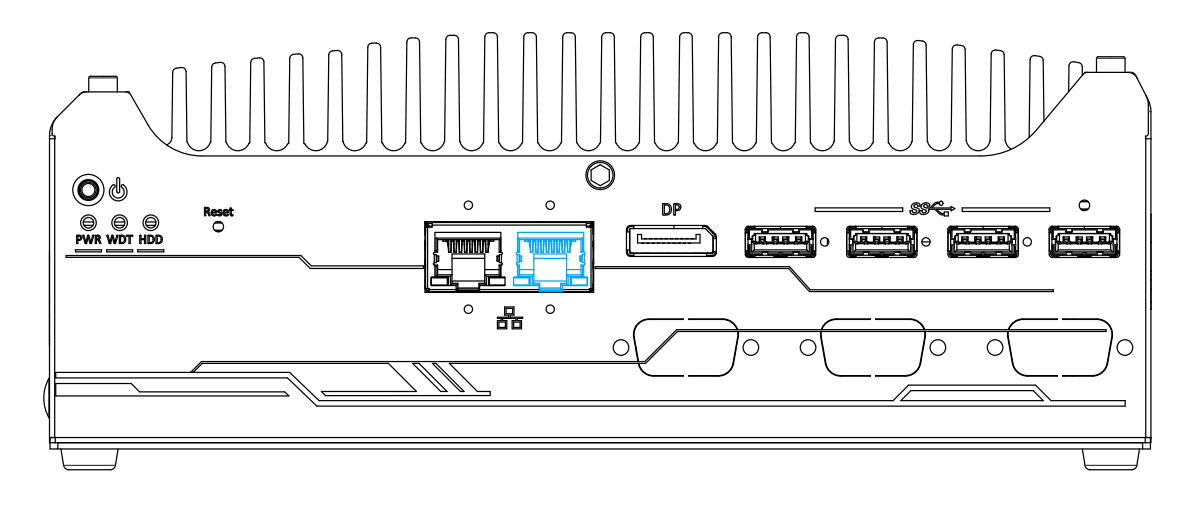

Please make sure the Intel chipset and Ethernet driver has been properly installed prior to setting up WOL function.

To enable WOL function, please set up WOL settings in the BIOS and in the

operating system by follow the steps described below.

- When the system boots up, press F2 to enter BIOS setup utility.
- Go to the [Power]>[Wake On LAN] and set it to [Enabled].
- Press F10 to "Save changes and exit BIOS" and allow the system boot into the operating system.
- 4. Once booted into the

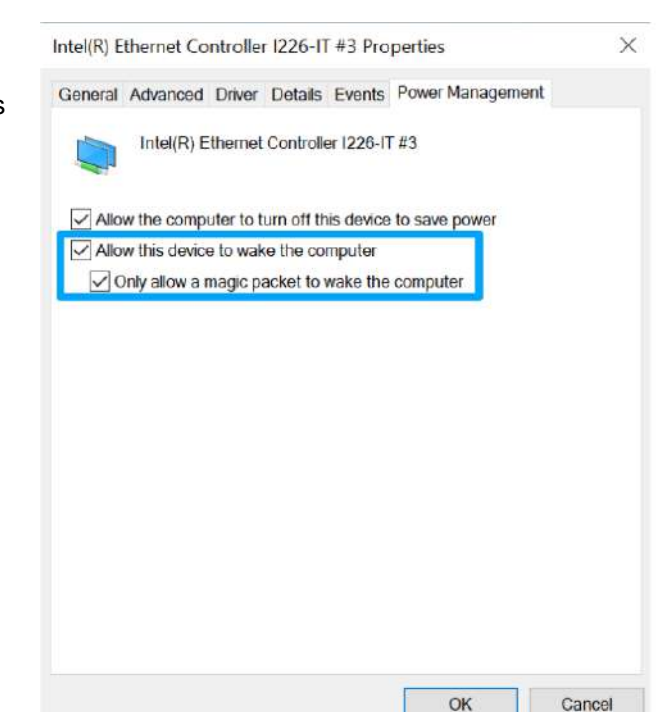

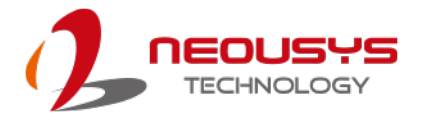

Windows system, press "Windows key + E", right-click on

"Network>Properties>Change adapter settings". Locate and double-click on the adapter Intel® I226 Gigabit Network Connection, click on Configure.

5. Click on the **Power Management** tab and check the following options. Click on OK when done.

#### Magic Packet

The magic packet is a broadcast frame containing anywhere within its payload 6 bytes of all 255 (FF FF FF FF FF FF FF in hexadecimal), followed by sixteen

repetitions of the target computer's 48-bit MAC address.

For example, NIC's 48-bit MAC Address is 78h D0h 04h 0Ah 0Bh

0Ch

DESTINATION SOURCE MISC

FF FF FF FF FF FF

78 D0 04 0A 0B 0C 78 D0 04 0A 0B 0C

78 D0 04 0A 0B 0C 78 D0 04 0A 0B 0C

 78
 D0
 04
 0A
 0B
 0C
 78
 D0
 04
 0A
 0B
 0C

 78
 D0
 04
 0A
 0B
 0C
 78
 D0
 04
 0A
 0B
 0C

 78
 D0
 04
 0A
 0B
 0C
 78
 D0
 04
 0A
 0B
 0C

 78
 D0
 04
 0A
 0B
 0C
 78
 D0
 04
 0A
 0B
 0C

 78
 D0
 04
 0A
 0B
 0C
 78
 D0
 04
 0A
 0B
 0C

 78
 D0
 04
 0A
 0B
 0C
 78
 D0
 04
 0A
 0B
 0C

 78
 D0
 04
 0A
 0B
 0C
 78
 D0
 04
 0A
 0B
 0C

 78
 D0
 04
 0A
 0B
 0C
 78
 D0
 04
 0A
 0B
 0C

 78
 D0
 04
 0A
 0B
 0C
 78
 D0

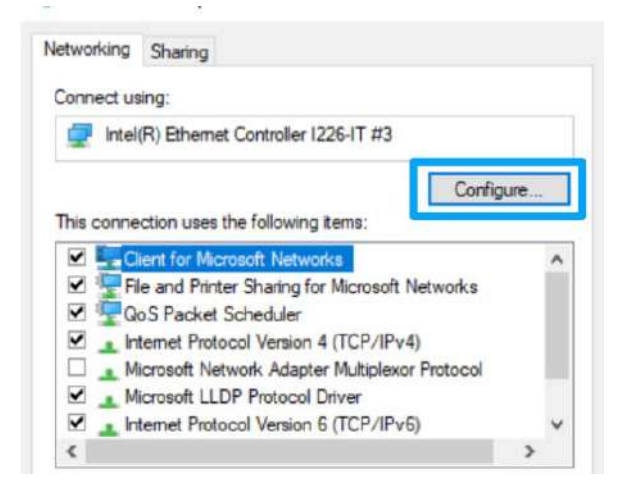

There are some free tools available on Internet that can be used to send a magic packet. Please refer to the following link to understand more about <u>Magic</u> <u>Packet</u>.

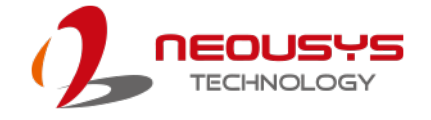

### 3.10.4 System Always On

The system has an "Always On" feature to ensure when deployed in hard to access locations, such as in a cabinet, roadside, etc., should the system power off due to an unforeseen reason, it will detect the power off status and automatically trigger the power on mechanism to ensure the system is always operational.

To enable to the system Always On function, please refer to the following instruction:

1. Locate the 3-pin terminal connector on the system.

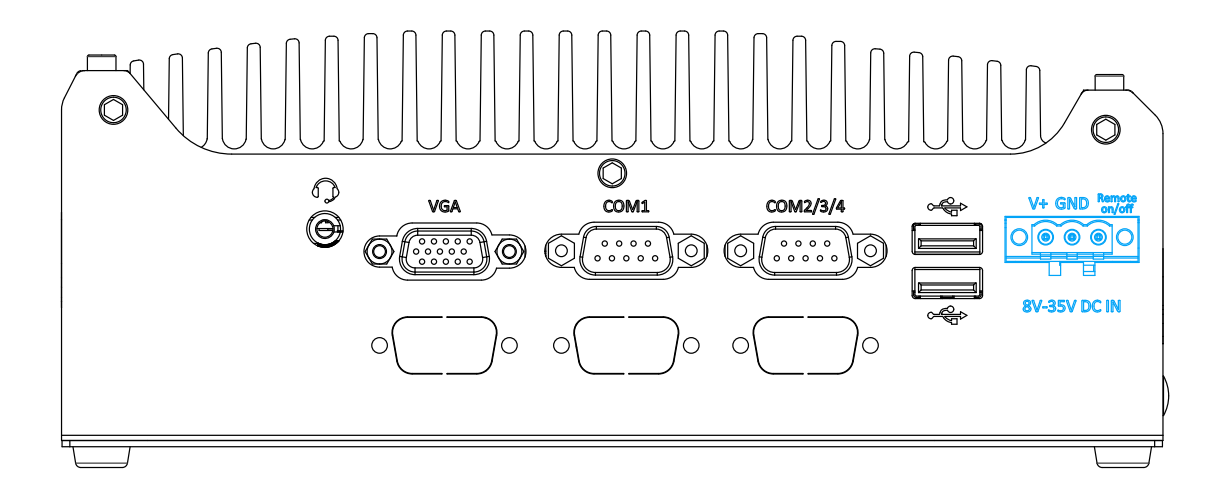

 Simply short the V+ pin and the Remote on/off pin, and power-on the system to activate the Always On function.

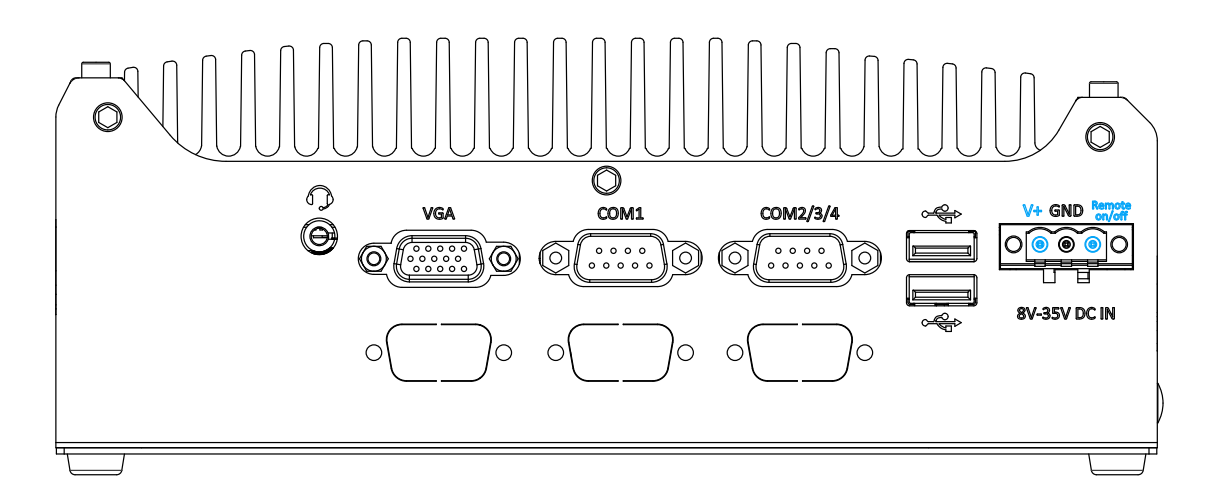

3. Once the pins are shorted, when the system is in shutdown state (S5), the system will detect this status and automatically reboot in 5 seconds.

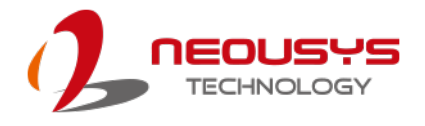

# **4** System Configuration

## 4.1 BIOS Settings

The system is shipped with factory-default BIOS settings meticulously programmed for optimum performance and compatibility. In this section, we'll illustrate some of BIOS settings you may need to modify. Please always make sure you understand the effect of change before you proceed with any modification. If you are unsure of the function you are changing, it is recommended to change one setting at a time to see its effect(s).

|                                                             | Nuvo-9501 Series S                                                      | etup Utility Rev. 5.                                                                                                    |
|-------------------------------------------------------------|-------------------------------------------------------------------------|----------------------------------------------------------------------------------------------------|
| Main Advanced Security Pow                                  | ver Boot Exit                                                           |                                                                                                    |
| BlOS Version<br>Build Date                                  | NY95A002. Build230703<br>770372023                                      | This is the help for the month field,<br>day field, year field. Valid range is<br>from 1 to 12, 1 to 31, 2000 to 2099.<br>(Error checking will be done against |
| Processor Type                                              | 13th Gen Intel(R) Core(                                                 | TM) i3-13100TE month/day/year combinations that are not supported.) INCREASE/REDUCE : +/                                                                       |
| System Memory Speed<br>Total Memory                         | 2667 MT/s<br>32768 MB                                                   |                                                                                                    |
| Total Core Count:<br>Number Of E-Core:<br>Number Of P-Core: | 4 Core(s) / 8 Thread(<br>0 Core(s) / 0 Thread(<br>4 Core(s) / 8 Thread( | s)<br>s)<br>s)                                                                                                    |
| <mark>System Time</mark><br>System Date                     | [18:32:01]<br>[07/12/2023]                                              |                                                                                                    |
|                                                             |                                                                         |                                                                                                    |
|                                                             |                                                                         |                                                                                                    |
|                                                             |                                                                         |                                                                                                    |
|                                                             |                                                                         |                                                                                                    |
|                                                             |                                                                         |                                                                                                    |
|                                                             |                                                                         |                                                                                                    |
|                                                             |                                                                         |                                                                                                    |
| F1 Help<br>Esc Exit                                         | f/↓ Select Item F5/F<br>+/→ Select Item Ente                            | 6 Change Values F9 Setup Defaults<br>r Select ▶ SubMenu F10 Save and Exit                                                                                      |

 NOTE

Not all BIOS settings will be discussed in this section. If there is a particular BIOS setting you are after but is not discussed in this section, please contact Neousys Technical Support staff.

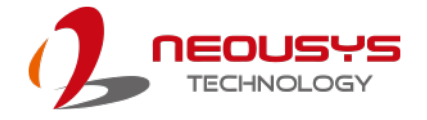

## 4.1.1 COM Port Configuration

The system's COM1 port support RS-232 (full-duplex), RS-422 (full-duplex) and RS-485 (half-duplex) mode. You can set the COM1 operating mode via BIOS settings.

| Advanced                                                                                                    | Nuvo-9501 Series Setup L                                                                                                    | Jtility Rev. 5.                                                                     |
|----------------------------------------------------------------------------------------------------|----------------------------------------------------------------------------------------------------|-------------------------------------------------------------------------------------|
| Advanced<br>Peripheral Configuration<br>COH1<br>HS Mode<br>Set COH1 as<br>Slew Rate<br>RS-422/485 Termination<br>Set COH2/3/4 Hode as<br>COH2<br>HS Mode<br>COH4<br>HS Mode<br>COH4<br>HS Mode<br>HD Audio | <pre><fnabled> <disabled> <disabled> <disabled> <disabled> <disabled> <three (com2="" 3="" 4="" <inabled="" ports="" rs-232=""> <disabled> <disabled></disabled></disabled></three></disabled></disabled></disabled></disabled></disabled></fnabled></pre> | <pre>\$\$\$\$\$\$\$\$\$\$\$\$\$\$\$\$\$\$\$\$\$\$\$\$\$\$\$\$\$\$\$\$\$\$\$\$</pre> |
| F1 Help<br>Esc Exit                                                                                                    | 1/↓ Select Item F5/F6 Char<br>+/+ Select Item Enter Sele                                                                                                    | nge Values F9 Setup Defaults<br>ect⊧SubMenu F10 Save and Exit                       |

#### To set COM port operating mode:

- 1. Press **F2**when the system boots up to enter the BIOS setup utility.
- 2. Go to [Advanced]  $\rightarrow$  [Peripheral Configuration].
- 3. Set the **[Set COM1 Mode as]** option to the desired mode.
- 4. Once set, press **F10** to save setting and exit.

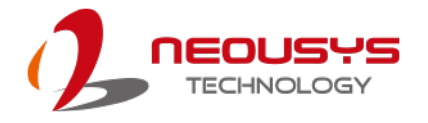

### 4.1.2 COM Port Slew Rate

Another option in BIOS called "*Slew Rate*" defines how sharp the rising/falling edge is for the output signal of COM1. For long-distance RS-422/ 485 transmission, you may set the "*Slew Rate*" option as "High" to improve signal quality. For RS-422/485 communication, the "*RS-422/ 485 Termination*" option determines whether to enable/disable internal termination of RS-422/ 485 transceiver according to your wiring configuration (e.g. with or without external termination).

| Advanced                                                                                                    | Nuvo-9501                                                                                                    | Series Setup Utility                         | Rev. 5.0                                                                                                    |
|----------------------------------------------------------------------------------------------------|----------------------------------------------------------------------------------------------------|----------------------------------------------|----------------------------------------------------------------------------------------------------|
| Peripheral Configuration<br>COH1<br>HS Mode<br>Set COH1 as<br>Slew Rate<br>RS-422/485 Termination<br>Set COH2/3/4 Hode as<br>COH2<br>HS Mode<br>COH3<br>HS Mode<br>COH4 | <enabled><br/><disabled><br/><rs-232><br/><lou><br/><disabled><br/><three rs-232<br=""><enabled><br/><disabled><br/><disabled></disabled></disabled></enabled></three></disabled></lou></rs-232></disabled></enabled> | Ports (COH2/3/4)>                            | Slew rate determines the rate of change<br>of the signal level. Set as Low to<br>minimize EHI issue. Set as High to<br>minimize timing issue for long distance<br>transmission. |
| HS Mode<br>HD Audio                                                                                                    | <disabled><br/><enabled></enabled></disabled>                                                                                                    | Slew Rate<br>ow<br>igh                       |                                                                                                    |
| F1 Help<br>Esc Exit                                                                                                    | î/↓ Select Item<br>+/+ Select Item                                                                                                    | F5/F6 Change Values<br>Enter Select⊦ SubMenu | F9 Setup Defaults<br>F10 Save and Exit                                                                                                    |

To set COM port Slew rate:

- 1. Press **F2**when the system boots up to enter the BIOS setup utility.
- 2. Go to [Advanced]  $\rightarrow$  [Peripheral Configuration].
- 3. Select and highlight the COM port > [Slew Rate].
- 4. Set it to the desired mode [Low] or [High] and press Enter.
- 5. Once set, press **F10** to save setting and exit.

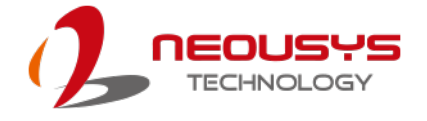

## 4.1.3 COM2/3/4 Port Configuration

The system's COM2/ 3/ 4 ports support RS-232 (full-duplex) while COM2 also supports RS-422 (full-duplex) and RS-485 (half-duplex) mode. The operating mode can be configured via the BIOS. Another option in BIOS called "*Slew Rate*" defines how sharp the rising/falling edge is for the output signal. For long-distance RS-422/485 transmission, you may set the "*Slew Rate*" option as "High" to improve signal quality. For RS-422/485 communication, the "*RS-422/485 Termination*" option determines whether to enable/disable internal termination of RS-422/485 transceiver according to your wiring configuration (e.g. with or without external termination).

#### To set COM2/ 3/ 4 operating mode:

- 1. Press F2 when the system boots up to enter the BIOS setup utility.
- 2. Go to [Advanced]  $\rightarrow$  [Peripheral Configuration].
- 3. Set the [Set COM2/ 3/ 4 Mode as] option to the desired mode.
- 4. Once set, press **F10** to save setting and exit.

|                          | Nuvo-95                                                                                              | 501 Series Setup Utility                           | Rev. 5.0                                                                      |
|--------------------------|----------------------------------------------------------------------------------------------------|----------------------------------------------------|-------------------------------------------------------------------------------|
| Advanced                 |                                                                                                    |                                                    |                                                                               |
| Peripheral Configuration |                                                                                                    |                                                    | Configure COM2/3/4 as three 3-wire<br>RS-232 ports or single RS-422/485 port. |
| COM1                     | <enabled></enabled>                                                                                  |                                                    |                                                                               |
| HS Mode                  | <d i="" led="" sab=""></d>                                                                           |                                                    |                                                                               |
| Set COM1 as              | <r\$-232></r\$-232>                                                                                  |                                                    |                                                                               |
| Slew Rate                | <low></low>                                                                                          |                                                    |                                                                               |
| RS-422/485 Termination   | <d ed="" i="" l="" sab=""></d>                                                                       |                                                    |                                                                               |
| Set COM2/3/4 Mode as     | <three rs-23<="" td=""><td>32 Ports (COM2/3/4)&gt;</td><td></td></three>                             | 32 Ports (COM2/3/4)>                               |                                                                               |
| COM2                     | <enabled></enabled>                                                                                  |                                                    |                                                                               |
| HS Mode                  | <d i="" led="" sab=""></d>                                                                           |                                                    |                                                                               |
| COM3                     | <enabled></enabled>                                                                                  |                                                    |                                                                               |
| HS Mode                  | <d i="" led="" sab=""></d>                                                                           |                                                    |                                                                               |
| COM4                     | <en< td=""><td></td><td></td></en<>                                                                  |                                                    |                                                                               |
| HS Mode                  | <d i="" set<="" td=""><td>t COM2/3/4 Mode as</td><td></td></d>                                       | t COM2/3/4 Mode as                                 |                                                                               |
| HD Audio                 | <en rs<="" th="" three=""><th>5-232 Ports (COM2/3/4)<br/>122/485 Port (COM2 Only)</th><th></th></en> | 5-232 Ports (COM2/3/4)<br>122/485 Port (COM2 Only) |                                                                               |
| F1 Help                  | ↑/↓ Select Item                                                                                      | F5/F6 Change Values                                | F9 Setup Defaults                                                             |
| Esc Exit                 | +/→ Select Item                                                                                      | Enter Select 🕨 SubMenu                             | FIO Save and Exit                                                             |

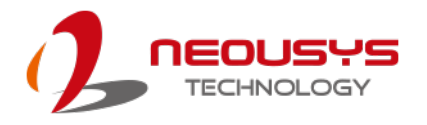

## 4.1.4 COM Port High Speed Mode

The high speed mode of each COM port effectively allows for the port's baud rate generator to operate at 8x the speed with an effective baud rate of 921,600 bps (115,200 x 8). Please refer to the following instructions on how to enable the high speed mode for your COM port (COM2 used as an example).

|                          | Nuvo-9                                                                  | 501 Series Setup Utility | Rev. 5.(                                                                  |
|--------------------------|-------------------------------------------------------------------------|--------------------------|---------------------------------------------------------------------------|
| Advanced                 |                                                                         |                          |                                                                           |
| Peripheral Configuration |                                                                         |                          | Enable/Disable high-speed mode for<br>COM2, When enabled, input clock for |
| COM1                     | <enabled></enabled>                                                     |                          | haud rate generator is multiplied by 8.                                   |
| HS Mode                  | <disahled></disahled>                                                   |                          | Consequently haud rate configured in                                      |
| Set COM1 as              | < <u>RS-232&gt;</u>                                                     |                          | user's application will actually                                          |
| Slew Rate                | nw                                                                      |                          | operate at 8x speed. This option allows                                   |
| RS-422/485 Termination   | <disabled></disabled>                                                   |                          | a maximal baud rate of 921,600 bps<br>(115,200 x 8) for COM2.             |
| Set COM2/3/4 Mode as     | <three rs-2<="" td=""><td>32 Ports (COM2/3/4)&gt;</td><td></td></three> | 32 Ports (COM2/3/4)>     |                                                                           |
| COM2                     | <enabled></enabled>                                                     |                          |                                                                           |
| HS Mode                  | <disabled></disabled>                                                   |                          |                                                                           |
| COM3                     | <enabled></enabled>                                                     |                          |                                                                           |
| HS Mode                  | <disabled></disabled>                                                   |                          |                                                                           |
| COM4                     | <enabled></enabled>                                                     |                          |                                                                           |
| HS Mode                  | <d i="" led="" sab=""></d>                                              | HS Mode                  |                                                                           |
| HD Audio                 | <enab led=""></enab>                                                    | D i sab led<br>Enab led  |                                                                           |
|                          |                                                                         |                          |                                                                           |
|                          |                                                                         |                          |                                                                           |
|                          |                                                                         |                          |                                                                           |
|                          |                                                                         |                          |                                                                           |
|                          |                                                                         |                          |                                                                           |
|                          |                                                                         |                          |                                                                           |
|                          |                                                                         |                          |                                                                           |
|                          |                                                                         |                          |                                                                           |
|                          |                                                                         |                          |                                                                           |
|                          |                                                                         |                          |                                                                           |
| F1 Help                  | 1/↓ Select Item                                                         | F5/F6 Change Values      | F9 Setup Defaults                                                         |
| Esc Exit                 | +/+ Select Item                                                         | Enter Select 🕨 SubMenu   | F10 Save and Exit                                                         |

#### To set COM port high speed mode:

- 1. Press **F2** when the system boots up to enter the BIOS setup utility.
- 2. Go to [Advanced] > [Peripheral Configuration].
- 3. Enable or set the [Set COM1 Mode as] option to the desired mode.
- 4. Highlight **[HS Mode]** and press ENTER to bring up options, highlight **[Enable]** and press ENTER.
- 5. Once set, press **F10** to save setting and exit.

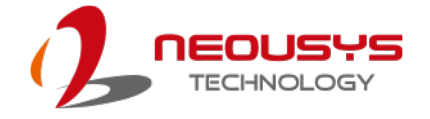

## 4.1.5 **TPM** Availability

Trusted Platform Module (TPM) is a hardware-based cryptoprocessor to secure hardware by integrating cryptographic keys into devices. The system is designed with firmware TPM 2.0 in BIOS. As fTPM 2.0 requires 64-bit Windows 10 with UEFI boot mode, it is enabled in BIOS by default.

| Main Advanced Security Down                                                                                                    | Nuvo-95                                                                                                    | 01 Series Setup Utility                                                                                                    |                 |                               | Rev. 5.0 |
|----------------------------------------------------------------------------------------------------|----------------------------------------------------------------------------------------------------|----------------------------------------------------------------------------------------------------|-----------------|-------------------------------|----------|
| Hain Advanced Security Power<br>Current IPH Device<br>IPH State<br>IPH Active PCR Hash Algorithm<br>IPH Hardware Supported Hash Algorithm<br>IPH Hardware Supported Hash Algorithm<br>IPH Availability<br>IPH Operation<br>Clear IPH<br>Supervisor Password<br>Set Supervisor Password | er Boot Exit<br><pre>cr Boot Exit</pre> <pre>cr Boot Exit</pre> <pre>cr Boot Exi</pre> | PH)><br>nies Enabled, UnOwned<br>5, sHA384, sH3_256<br>5, sHA384, sHA512, sH3_256<br>m><br>ed<br>TPH Availability<br>Available<br>Hidden | When Hidden,    | don' t exposes                | Rev. 5.1 |
| F1 Help<br>Esc Exit                                                                                                    | 1/↓ Select Item<br>+/→ Select Item                                                                                                    | F5/F6 Change Values<br>Enter Select ▶ SubMent                                                                                            | F9 Se<br>F10 Sa | etup Defaults<br>ave and Exit |          |

#### To enable TPM availability:

- 1. When system boots up, press F2 to enter BIOS setup utility.
- Go to [Security] > [TPM Availability], press ENTER to bring up Options, Available/ Hidden.
- 3. Highlight your selection, press Enter and press F10 to "Exit Saving Changes".

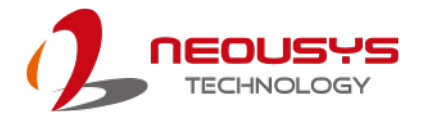

## 4.1.6 Power On After Power Failure Option

This option defines the behavior of system when DC power is supplied.

| Hain Advanced Security Power Boot Exit         >CRU Configuration         >Power & Performance         Wake on LAN <disabled>         Auto Wake on S5       <disabled>         Power On after Power Failure       <s5 -="" off="" power="">         Power On after Power Failure       S0 - Power On         S5 - Power On       S5 - Power Off</s5></disabled></disabled>                                  |                                            |                                                                                          | Nuvo-9501 Series Setup Utility  | Re                                                                                    | ev. 5.       |
|----------------------------------------------------------------------------------------------------|--------------------------------------------|------------------------------------------------------------------------------------------|---------------------------------|---------------------------------------------------------------------------------------|--------------|
| PCPU Configuration       Specify what state to go to when power is re-applied after a power failure state).         Vake on LAN <disabled>         Auto Wake on S5       <disabled>         Power On after Power Failure       <s5 =="" off="" power="">         Power On after Power Failure       S0 - Power On after Power Failure         S0 - Power On       S5 = Power Off</s5></disabled></disabled> | Main Advanced Security Po                  | ower <u>Boot Exit</u>                                                                    |                                 |                                                                                       |              |
| Wake on LAN <disabled>         Auto Wake on S5       <disabled>         Power On after Power Failure       <s5 -="" off="" power="">         Power On after Power Failure       S0 - Power On gf5         S5 - Power Off</s5></disabled></disabled>                                                                                                    | ▶CPU Configuration<br>▶Power & Performance |                                                                                          |                                 | Specify what state to go to when po<br>is re-applied after a power failure<br>state). | wer<br>e (G3 |
| Power On after Power Failure <\$5 - Power Off>          Power On after Power Failure         S0 - Power On         \$5 - Power Off                                                                                                    | Wake on LAN<br>Auto Wake on S5             | <dis<br><dis< td=""><td>ab led&gt;<br/>ab led&gt;</td><td></td><td></td></dis<></dis<br> | ab led><br>ab led>              |                                                                                       |              |
| Power On after Power Failure<br>S0 - Power On<br>S5 - Power Off                                                                                                    | Power On after Power Failure               |                                                                                          | - Power Off>                    |                                                                                       |              |
| S0 - Power On<br>S5 - Power Off                                                                                                    |                                            |                                                                                          | Damar On offer Damar Enilura    |                                                                                       |              |
|                                                                                                    |                                            |                                                                                          | S0 - Power On<br>S5 - Power Off |                                                                                       |              |
|                                                                                                    |                                            |                                                                                          |                                 |                                                                                       |              |
|                                                                                                    |                                            |                                                                                          |                                 |                                                                                       |              |
|                                                                                                    |                                            |                                                                                          |                                 |                                                                                       |              |
| F1 Help 1/1 Select Item F5/F6 Change Values F9 Setup Defaults                                                                                                    | F1 Help                                    | 1/1 Select Item                                                                          | F5/F6 Change Values             | F9 Setup Defaults                                                                     |              |

| Value          | Description                                            |
|----------------|--------------------------------------------------------|
| S0 – Power On  | System is powered on when DC power is supplied.        |
| S5 – Power Off | System is kept in off state when DC power is supplied. |

To set "Power On after Power Failure" option:

- 1. When system boots up, press F2 to enter BIOS setup utility.
- 2. Go to [Power] > [Power On after Power Failure].
- Scroll down to highlight [Power On after Power Failure], press Enter to bring up setting options, S0 – Power On or S5 – Power Off, and press Enter to select the setting.
- 4. Press F10 to "Exit Saving Changes".

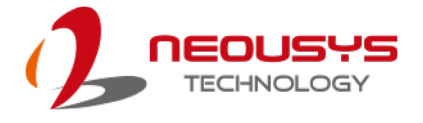

## 4.1.7 Power & Performance (CPU SKU Power Configuration)

The system supports a unique feature, "**SKU Power Config**" is implemented in BIOS to allow users to specify user-defined SKU power limit. Although the system is designed to have best thermal performance with CPUs of 35W TDP, you can install a 65W CPU and limit its SKU power to 35W to obtain more computing power. This feature gives you the flexibility of CPU selection and great balance between computing power and operating temperature range.

To configure the CPU SKU power limit:

- 1. When the system boots up, press F2 to enter BIOS setup utility.
- 2. Go to [Power]  $\rightarrow$  [Power & Performance].

Select a proper value of SKU power limit for [SKU Power Config] option.

|                                                                                                    | Nuvo-                                                 | 9501 Series Setup Utility                                      | Rev. 5.0                                                                          |
|----------------------------------------------------------------------------------------------------|-------------------------------------------------------|----------------------------------------------------------------|-----------------------------------------------------------------------------------|
| Po                                                                                                    | ver <b>e</b> n se se se se se se se se se se se se se |                                                                |                                                                                   |
| CPU - Power Management Contro                                                                                                    | 1                                                     |                                                                | Configure SKU power limit according to<br>performance consideration and operating |
| SKU Power Config                                                                                                    | <35 ¥>                                                |                                                                | environment.                                                                      |
| Boot performance mode<br>Intel(R) SpeedStep(tm)<br>Intel(R) Speed Shift Technolog<br>Intel(R) Turbo Boost<br>C states<br>Enhanced C-states<br>C-State Auto Demotion<br>C-State Un-demotion<br>Package C-State Demotion<br>Package C-State Un-demotion | <turbo per<br=""><pre></pre></turbo>                  | formance> SKU Power Config Hax. Boost 35 W 30 W 25 W 20 W 15 W |                                                                                   |
| F1 Help<br>Esc Exit                                                                                                    | 1/↓ Select Item<br>+/→ Select Item                    | F5/F6 Change Values<br>Enter Select ▶ SubMenu                  | F9 Setup Defaults<br>F10 Save and Exit                                            |

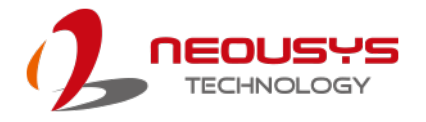

### 4.1.8 Wake on LAN Option

Wake-on-LAN (WOL) is a mechanism which allows you to turn on your system via Ethernet connection. To utilize Wake-on-LAN function, you have to enable this option first in BIOS settings. Please refer to "Powering On Using Wake-on-LAN" to set up the system.

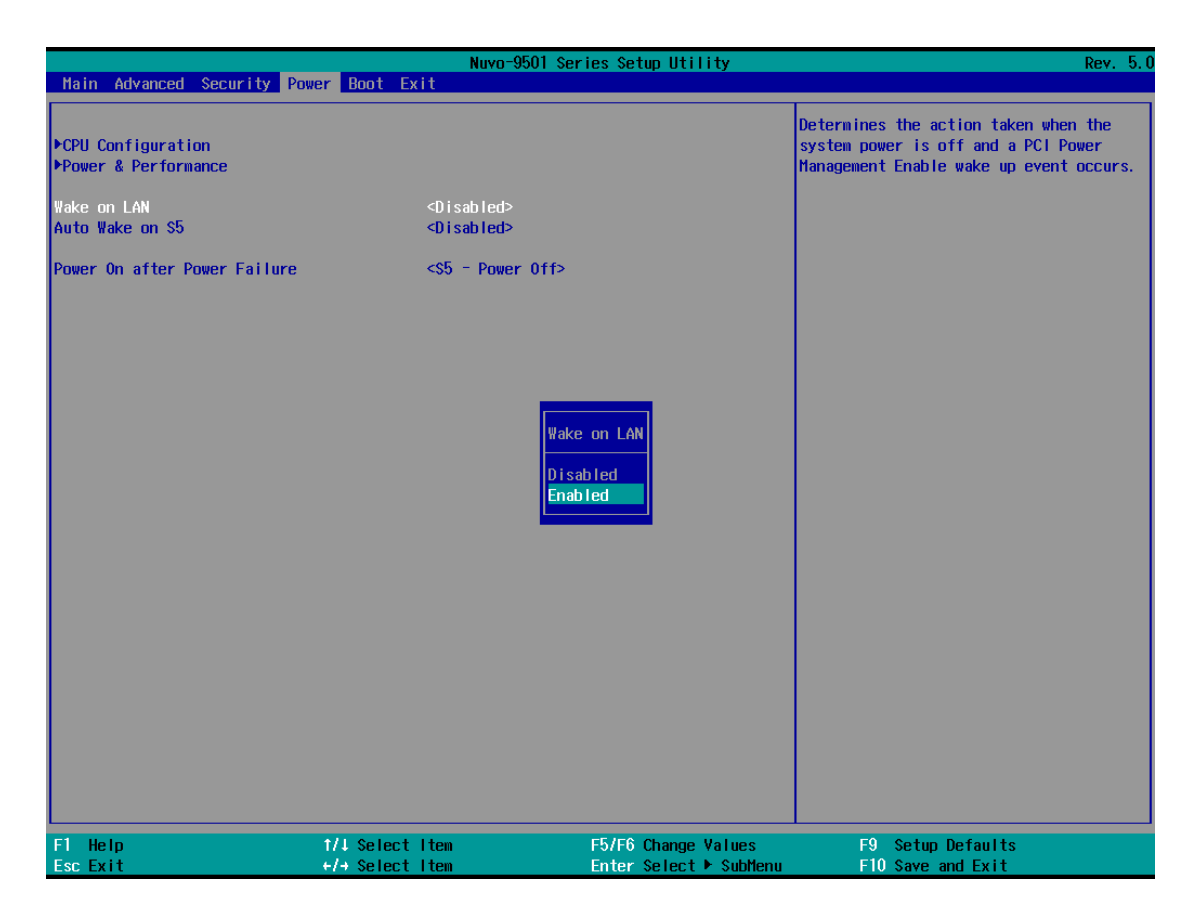

To enable/disable "Wake on LAN" option:

- 1. When system boots up, press F2 to enter BIOS setup utility.
- 2. Go to [Power] > [Wake on LAN].
- 3. Press Enter to bring up setting options, scroll to the setting you desire and press Enter to set.
- 4. Press F10 to "Exit Saving Changes.

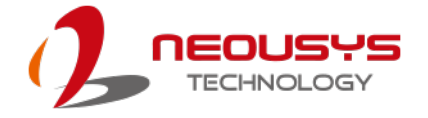

### 4.1.9 Add Boot Options

The Add Boot Options dedicates the boot sequence order of a newly added device (eg. USB flash drive). The setting allows you to set the newly added device to boot first or as the last device on the list.

| Main Advanced Security                                                                                                    | Nuvo-                                                                                                    | 9501 Series Setup Utility                                                       |                                                            | Rev. 5. |
|----------------------------------------------------------------------------------------------------|----------------------------------------------------------------------------------------------------|---------------------------------------------------------------------------------|------------------------------------------------------------|---------|
| Hain Advanced Security  <br>Boot Type<br>Quick Boot<br>Quiet Boot<br>Network Stack<br>PXE Boot capability<br>Add Boot Options<br>ACPI Selection<br>USB Boot<br>Timeout<br>Automatic Failover<br>WDT for Booting<br>►EFI | Power Boot Exit<br>Power Control Control | 9501 Series Setup Utility<br>Type><br>Add Boot Options<br>First<br>Last<br>Auto | Position in Boot Order for<br>Shell,Network and Removables | Rev. 5. |
| F1 Help                                                                                                    | 1/4 Select Item                                                                                                    | F5/F6 Change Values                                                             | F9 Setup Defaults                                          |         |

To set Add Boot Options:

- 1. When system boots up, press F2 to enter BIOS setup utility.
- 2. Go to [Boot] > [Add Boot Option], press Enter to bring up options, First or Last.
- 3. Highlight your selection and press Enter, press F10 to "Exit Saving Changes".

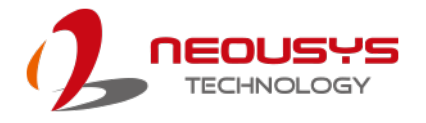

## 4.1.10 Watchdog Timer for Booting

The Watchdog timer setting in the BIOS ensures a successful system boot by specifying a timeout value. If the Watchdog timer is not stopped and expires, the BIOS will issues a reset command to initiate another boot process. There are two options in BIOS menu, "Automatically after POST" and "Manually after Entering OS". When "Automatically after POST" is selected, the BIOS automatically stop the watchdog timer after POST (Power-On Self Test) OK. When "Manually after Entering OS" is selected, it's user's liability to stop the watchdog timer when entering OS. This guarantees the system can always boot into OS, otherwise another booting process will be initiated.

For information about programming watchdog timer, please refer to **Appendix A** Watchdog Timer & Isolated DIO.

|                                                                                                    | Nuvo-9                  | 501 Series Setup Utility                                               | Rev. 5.0                                                                                                    |
|----------------------------------------------------------------------------------------------------|-------------------------|------------------------------------------------------------------------|----------------------------------------------------------------------------------------------------|
| Main Advanced Security Power                                                                                                    | Boot Exit               |                                                                        |                                                                                                    |
| Boot Type<br>Quick Boot<br>Quiet Boot<br>Network Stack<br>PXE Boot capability<br>Add Boot Options<br>ACP1 Selection<br>USB Boot | <pre>vuer extreme</pre> | Туре>                                                                  | Disable/Set watchdog timer for system<br>booting. If the system can not boot up<br>successfully within the given timer<br>value, watchdog timer will reset the<br>system for anothing booting process. |
| Timogut                                                                                                    | [2]                     |                                                                        |                                                                                                    |
| Automatic Failover                                                                                                    | <enabled></enabled>     |                                                                        |                                                                                                    |
| WDT for Booting                                                                                                    | <disabled></disabled>   | WDT for Booting                                                        |                                                                                                    |
| ▶EF I                                                                                                    |                         | Disabled<br>1 Hin.<br>3 Hin.<br>5 Hin.<br>10 Hin.<br>2 Hin.<br>10 Hin. |                                                                                                    |
| F1 Help 1                                                                                                    | /↓ Select Item          | F5/F6 Change Values                                                    | F9 Setup Defaults                                                                                                    |
| Esc Exit +                                                                                                    | /+ Select Item          | Enter Select 🕨 SubMenu                                                 | F10 Save and Exit                                                                                                    |

To set the watchdog timer for boot in BIOS:

- 1. When system boots up, press F2 to enter BIOS setup utility.
- 2. Go to [Boot] menu.
- 3. Disable or select timeout value for **[WDT for Booting]** option.
- 4. Once you give a timeout value, the **[WDT Stop Option]** option appears. You can select *"Automatically after POST"* or *"Manually after Entering OS"*.
- 5. Press F10 to "Exit Saving Changes.

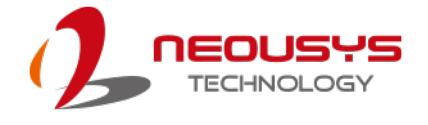

# **5 OS Support and Driver Installation**

## 5.1 Operating System Compatibility

The system supports most operating system developed for Intel® x86 architecture. The following list contains operating systems that have been tested by Neousys Technology.

- Microsoft Window 10 LTSC 2021 (x64)
- Ubuntu 20.04.5 LTS, 22.04 LTS, 22.04.1 LTS or other distribution with kernel version ≥ 5.15 \*/\*\*

## NOTE 🖉

\*For Linux system, user may need to manually compile and install the driver for Intel graphics or I226 GbE controller if the driver is not embedded in kernel. You can visit Intel website for further information.

\*\* For distributions, graphics driver may not be completely implemented in its kernel. You may encounter restrictions when using these features, such as dual independent display. For optimum operation, it is the users' responsibility to manually check for new drivers and upgrades!

Neousys may remove or update operating system compatibility without prior notice. Please contact us if your operating system of choice is not on the list.

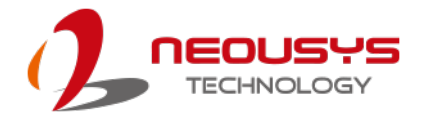

## 5.2 Driver Installation

The system drivers are available online, please click on this <u>link</u> to download the drivers.

## 5.2.1 Install Drivers Automatically

Neousys provides a driver package which contain function APIs for Watchdog Timer control function. You should install the driver package (WDT\_DIO\_Setup.exe) in prior to use these functions. Please note that you must install WDT\_DIO\_Setup\_v2.3.2.0 or later versions.

Please refer to this <u>link</u> to download WDT\_DIO.

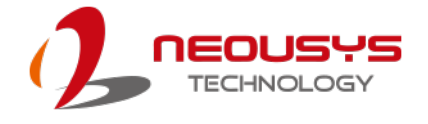

# **Appendix A Using WDT & DIO**

## Watchdog Timer

The watchdog timer (WDT) function ensures reliable system operation. The WDT is a hardware mechanism to reset the system if the watchdog timer expires. Users can start the WDT and keep resetting the timer to make sure the system or program is running. Otherwise, the system shall be reset.

In this section, we'll illustrate how to use the function library provided by Neousys to program the WDT functions. Currently, WDT driver library supports Windows 10 x64 and WOW64 platforms. For other OS support, please contact Neousys Technology for further information.

## Isolated DIO (Nuvo-9505D Only)

The system also features isolated digital I/O is available for extended range of applications. Nuvo-9505D features 4x DI channels and 4x DO channels via a DSub-15 connector. The digital I/O supports standard polling mode I/O access so users' program can read or write DIO channel(s) using the function library.

WDT and DIO Library Installation

## Installing WDT\_DIO Library

The WDT\_DIO function library is delivered in the form of a setup package named **WDT\_DIO\_Setup.exe**. Prior to programming WDT, you should execute the setup program and install the WDT library. Please use the following WDT\_DIO\_Setup packages according to your operating systems and application.

- For or Windows 10 64-bit OS with 64-bit application (x64 mode), please install WDT\_DIO\_Setup\_v2.3.2.0 (x64).exe or later version.
- For Windows 10 64-bit OS with 32-bit application (WOW64 mode), please install WDT\_DIO\_Setup\_v2.3.2.0 (wow64).exe or later version.

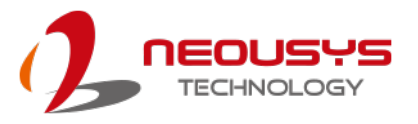

To setup WDT & DIO Library, please follow instructions below.

1. Execute WDT\_DIO\_Setup.2.3.2.0.exe. and the following dialog appears.

| 🦺 Setup - Neousys Nuvo/Nuv | ris/POC Series WDT & DIO 64-bit Li 🛛 🗙                                                                           |
|----------------------------|----------------------------------------------------------------------------------------------------|
|                            | Welcome to the Neousys<br>Nuvo/Nuvis/POC Series WDT &<br>DIO 64-bit Library Setup Wizard                         |
|                            | This will install Neousys Nuvo/Nuvis/POC Series WDT & DIO<br>64-bit Library version Ver. 2.3.0 on your computer. |
|                            | It is recommended that you close all other applications before<br>continuing.                                    |
|                            | Click Next to continue, or Cancel to exit Setup.                                                                 |
|                            |                                                                                                    |
|                            |                                                                                                    |
|                            | Next > Cancel                                                                                                    |

 Click "Next >" and specify the directory of installing related files. The default directory is C:\Weousys\WDT\_DIO.

| 🥕 Setup - Neousys Nuvo/Nuvis/POC Series WDT & DIO 64-bit Li — 🛛 🛛 🗙                                                 |
|----------------------------------------------------------------------------------------------------|
| Select Destination Location<br>Where should Neousys Nuvo/Nuvis/POC Series WDT & DIO 64-bit Library be<br>installed? |
| Setup will install Neousys Nuvo/Nuvis/POC Series WDT & DIO 64-bit Library<br>into the following folder.             |
| To continue, dick Next. If you would like to select a different folder, click Browse.                               |
| C:\Neousys\WDT_DIO(x64) Browse                                                                                      |
|                                                                                                    |
|                                                                                                    |
|                                                                                                    |
|                                                                                                    |
| At least 13.1 MB of free disk space is required.                                                                    |
| < Back Next > Cancel                                                                                                |
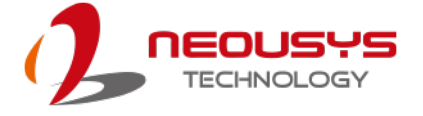

3. Once the installation has finished, a dialog will appear to prompt you to reboot the system. The WDT & DIO library will take effect after the system has rebooted.

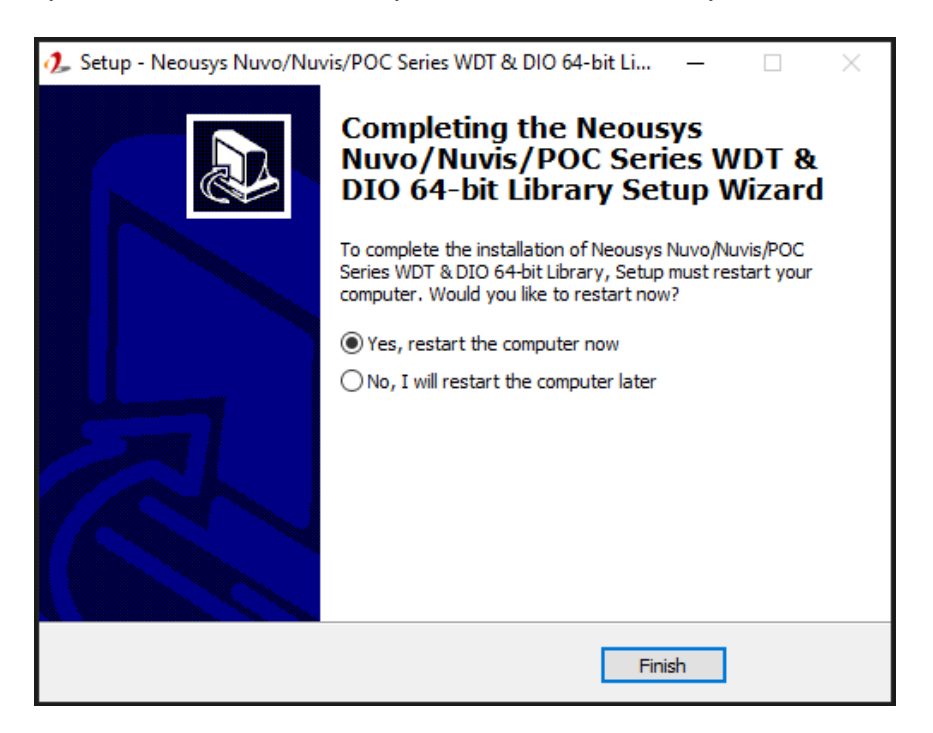

4. When programming your WDT or DIO program, the related files are located in

| Header File:  | \Include                                    |
|---------------|---------------------------------------------|
| Library File: | \Lib                                        |
| Function      | \Manual                                     |
| Reference:    |                                             |
| Sample Code:  | \Sample\ WDT_Demo (Demo for Watchdog Timer) |
|               | \Sample\ DIO_Demo (Demo for Polling I/O )   |

# **WDT Functions**

### InitWDT

| Syntax       | BOOL InitWDT(void);                                                                                    |
|--------------|----------------------------------------------------------------------------------------------------|
| Description: | Initialize the WDT function. You should always invoke<br>InitWDT() before set or start watchdog timer. |
| Parameter    | None                                                                                                   |
| Return Value | TRUE: Successfully initialized                                                                         |
|              | FALSE: Failed to initialize                                                                            |
| Usage        | BOOL bRet = InitWDT()                                                                                  |

### SetWDT

| Syntax       | BOOL SetWDT(WORD tick, BYTE unit);                                |
|--------------|-------------------------------------------------------------------|
| Description  | Set timeout value and unit for watchdog timer. When InitWDT()     |
|              | is invoked, a default timeout value of 255 seconds is assigned.   |
| Deremeter    | tick                                                              |
| Parameter    | WORD value (1 ~ 65535) to indicate timeout ticks.                 |
|              | unit                                                              |
|              | BYTE value (0 or 1) to indicate unit of timeout ticks.            |
|              | 0 : unit is minute                                                |
|              | 1: unit is second                                                 |
|              | If value of unit is correct (0 or 1), this function returns TRUE, |
| Return value | otherwise FALSE.                                                  |
| lleere       | WORD tick=255;                                                    |
| Usage        | BYTE unit=1; //unit is second.                                    |
|              | BOOL bRet = SetWDT(tick, unit); //timeout value is 255            |
|              | seconds                                                           |

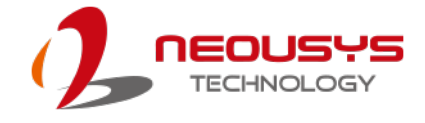

### **StartWDT**

| Syntax       | BOOL StartWDT(void);                                                                                                    |
|--------------|----------------------------------------------------------------------------------------------------|
| Description  | Starts WDT countdown. Once started, the WDT LED indicator<br>will begin blinking. If ResetWDT() or StopWDT is not invoked<br>before WDT countdowns to 0, the WDT expires and the<br>system resets. |
| Parameter    | None                                                                                                    |
| Return Value | If the timeout value is given in correct format (WDT started),<br>this function returns TRUE, otherwise FALSE                                                                                      |
| Usage        | BOOL bRet = StartWDT()                                                                                                    |

# ResetWDT

| Syntax       | BOOL ResetWDT(void);                                                                                                    |
|--------------|----------------------------------------------------------------------------------------------------|
| Description  | Reset the timeout value to the value given by SetWDT().If<br>ResetWDT() or StopWDT is not invoked before WDT<br>countdowns to 0, the WDT expires and the system resets. |
| Parameter    | None                                                                                                    |
| Return Value | Always returns TRUE                                                                                                    |
| Usage        | BOOL bRet = ResetWDT()                                                                                                    |

# StopWDT

| Syntax       | BOOL StopWDT(void);                                                                     |
|--------------|-----------------------------------------------------------------------------------------|
| Description  | Stops the countdown of WDT. When WDT has stopped, the WDT LED indicator stops blinking. |
| Parameter    | None                                                                                    |
| Return Value | Always returns TRUE                                                                     |
| Usage        | BOOL bRet = StopWDT()                                                                   |

# **DIO Functions**

### InitDIO

| Syntax       | BOOL InitDIO(void);                                               |
|--------------|-------------------------------------------------------------------|
| Description  | Initialize the DIO function. You should always invoke InitDIO()   |
| Description  | before write/read any DIO port/channel.                           |
|              |                                                                   |
| Parameter    | None                                                              |
|              |                                                                   |
| Return Value | Returns TRUE if initialization successes, FALSE if initialization |
|              | failed.                                                           |
| Usage        | BOOL bRet = InitWDT()                                             |
|              |                                                                   |

# DIReadLine

| Syntax       | BOOL DIReadLine(BYTE ch);                                    |
|--------------|--------------------------------------------------------------|
| Description  | Read a single channel of isolated digital input.             |
|              | ch                                                           |
| Parameter    | BYTE value specifies the DI channel to be read. Ch should be |
|              | a value of 0 ~ 7.                                            |
|              |                                                              |
| Return Value | The status (TRUE or FALSE) of the specified DI channel.      |
|              | BYTE ch=3; //DI channel #3                                   |
| Usage        |                                                              |
|              | BOOL DIChValue = DIReadLine(ch); //read DI channel #3        |

#### DIReadPort

| Syntax       | WORD DIReadPort(void);                                                |
|--------------|-----------------------------------------------------------------------|
| Description  | Read the entire isolated digital input port (8 channels).             |
| Parameter    | None                                                                  |
| Return Value | A WORD value (0~255) indicates the status of DI port (8 DI channels). |
| Usage        | WORD DIPortValue = DIReadPort ();                                     |

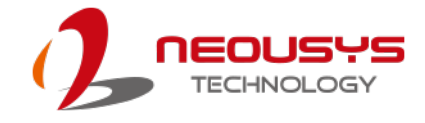

| Syntax       | void DOWriteLine(BYTE ch, BOOL value);                       |
|--------------|--------------------------------------------------------------|
| Description  | Write a single channel of isolated digital output.           |
| Demonster    | ch                                                           |
| Parameter    | BYTE value specifies the DO channel to be written. Ch should |
|              | be a value of 0 ~ 7.                                         |
|              | value                                                        |
|              | BOOL value (TRUE or FALSE) specifies the status of DO        |
|              | channel.                                                     |
| Return Value | None                                                         |
|              | BYTE ch=3; //DI channel #3                                   |
| Usage        | BOOL DOChValue=TRUE;                                         |
|              |                                                              |
|              | DOVVriteLine(ch, DOChValue); //write DO channel #3 as        |
|              | TRUE                                                         |

### DOWriteLine

## DOWritePort

|  | Syntax       | void DOWritePort(WORD value);                                |  |
|--|--------------|--------------------------------------------------------------|--|
|  | Description  | Write the entire isolated digital output port (8 channels).  |  |
|  | Parameter    | value                                                        |  |
|  |              | WORD value specifies the status of the DO port. Value should |  |
|  |              | be a value of 0~255.                                         |  |
|  |              |                                                              |  |
|  | Return Value | None                                                         |  |
|  |              | WORD DOPortValue=0XFF; //11111111b                           |  |
|  | Usaye        | DOWritePort(DOPortValue); //write DO port as 1111111b        |  |